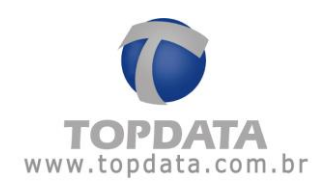

# Manual de Instruções

# TopAcademia

Manual de Instruções do Software TopAcademia - Rev 08 - 12/01/2017

PG - 1 -

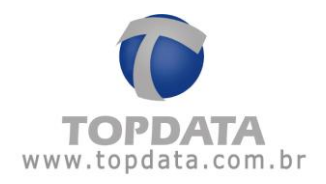

| <br><b>N</b> I |                    |        | _ |
|----------------|--------------------|--------|---|
| <br>N          |                    |        | - |
| <br>           | $\boldsymbol{\nu}$ | $\sim$ | _ |
|                |                    |        |   |

| APRESENTAÇAO 4                                                                                                    |                                                                                                    |
|----------------------------------------------------------------------------------------------------|----------------------------------------------------------------------------------------------------|
| TOPACADEMIA                                                                                                    |                                                                                                    |
| 2.1       REQUISITOS DO SISTEMA                                                                                                    | 5<br>8                                                                                                    |
| INSTALAÇÃO 11                                                                                                    |                                                                                                    |
| <ul> <li>3.1 INSTALAÇÃO DO TOPACADEMIA NO WINDOWS XP - 32 BITS</li></ul>                                                                                                    | 1<br>5<br>1<br>2                                                                                                    |
| CADASTROS                                                                                                    |                                                                                                    |
| 4.1       ACADEMIA                                                                                                    | 33852554036055680                                                                                                    |
| MONITORAMENTO                                                                                                    | 3                                                                                                    |
| RELATÓRIOS 129                                                                                                    | -                                                                                                    |
| 6.1RELATÓRIOS1296.2RELATÓRIOS DE HORÁRIOS1306.3RELATÓRIOS DE PESSOAS1326.3Relatório de Pessoas1326.3.1Relatório de Pessoas1326.3.2Relatório de Pessoas com filtro para permissão de acesso vencida1366.3.3Relatório de Pessoas com filtro para permissão de acesso por vencer.1326.3.4Relatório de Pessoas com filtro para permissão de acesso em dia1366.3.5Relatório de Pessoas com filtro para permissão de acesso em dia1366.3.6Relatório de Pessoas com filtro para pessoas que estejam bloqueadas1396.3.7Relatório de Pessoas com filtro para determinado horário1446.3.7Relatório de Pessoas com e sem credito1426.4RELATÓRIOS DE ACESSOS1426.5RELATÓRIOS DE PRESENÇA1506.6RELATÓRIOS DE CRÉDITOS150 | 9022678912502                                                                                                    |
|                                                                                                    | APRESENTAÇÃO       4         TOPACADEMIA       6         2.1       REQUISITOS DO SISTEMA.       6         2.2       MODELOS DE CATRAÇA       11         3.1       INSTALAÇÃO       11         3.1       INSTALAÇÃO DO TOPACADEMIA NO WINDOWS XP - 32 BITS.       12         3.2       INSTALAÇÃO DO TOPACADEMIA NO WINDOWS 7       22         3.3       INSTALAÇÃO DO TOPACADEMIA NO WINDOWS 7       22         3.4       INSTALAÇÃO DO TOPACADEMIA NO WINDOWS 2008 SERVER       42         4.2       DESONS       43         4.1       NETALAÇÃO DO TOPACADEMIA NO WINDOWS 2008 SERVER       43         4.2       PESSONS       44         4.2       CADASTROS       43         4.1       ACADEMIA       44         4.2       CADASTROS       43         4.1       Permissão de Acesso       66         4.2.4       Permissão de Acesso       66         4.2.4       Permissão de Acesso       66         4.2.4       Controle de Créditos       77         4.3       HORARIOS       88         4.4       PERRIL PESSOAS       88         4.5       OPERADORES       88         4.6       PERRA |

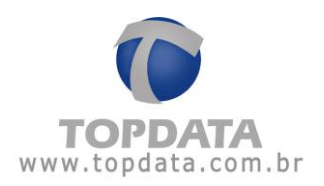

| 7  | BIC  | METRIA                          | 154   |     |
|----|------|---------------------------------|-------|-----|
|    | 7.1  | BIOMETRIA                       | ••••• | 154 |
| 8  | RE   | GISTRO                          | 163   |     |
|    | 8.1  | REGISTRO                        | ••••• | 163 |
| 9  | BA   | CKUP                            | 166   |     |
|    | 9.1  | ВАСКИР                          | ••••• | 166 |
|    | 9.2  | RESTAURAR                       | ••••• | 171 |
| 10 | ESI  | PECIFICAÇÃO DO PRODUTO          | 175   |     |
|    | 10.1 | GLOSSÁRIO                       |       | 182 |
|    | 10.2 | Sobre                           | ••••• | 183 |
| 11 | HIS  | TÓRICO DE REVISÕES DESTE MANUAL | 184   |     |

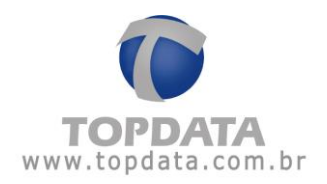

#### 1 Apresentação

Preparamos esta documentação para que você possa conhecer cada detalhe do software TopAcademia. Leia com atenção, seguindo todos os conselhos e orientações recomendados.

O TopAcademia é um software desenvolvido pela Topdata para controle de acesso em Academias. Possui uma interface moderna e recursos realmente úteis para o controle da sua academia. Funciona com banco de dados Microsoft Server SQL e está integrado com as catracas Topdata.

#### Principais características

• Controle de acesso on-line e em tempo real com comunicação TCP/IP;

• Facilidade de instalação e configuração do programa TopAcademia com banco de dados SQL Server, com a criação do banco pelo próprio aplicativo;

• Ferramentas para fazer e restaurar backup;

• Cadastros completos de alunos, professores, funcionários com foto;

 Importação/Exportação de lista de alunos para tornar o processo cadastral muito mais rápido;

• Cadastro de empresa com logotipo de cada cliente, para impressão de relatórios personalizados;

 Cadastro das digitais dos alunos através do computador com hamster instalado e envio direto para a Catraca;

• Controle de acesso por créditos nas catracas, para o aluno fazer somente a quantidade de aulas que ele comprou em seu plano. Este recurso está disponível somente no modo on-line;

• Controle de acesso por entradas nas catracas, para o aluno fazer somente a quantidade de entradas que forem determinadas por dia de treino. Este recurso está disponível somente no modo on-line;

• Controle de acesso por horários, para o aluno somente ter acesso nos horários a que seu plano dá direito;

• Controle de acesso por período bloqueia automaticamente o aluno após vencer o período de sua mensalidade e não ocorrer à renovação;

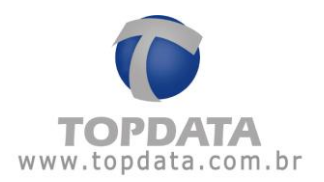

 Monitoramento de eventos na catraca em tempo real, mostrando os alunos que entram e saem ou que tenham sido bloqueados com as fotos e os respectivos motivos de bloqueios;

 Liberação da catraca através do operador com um simples clique no mouse, para alunos de aulas experimentais ou também para utilização em situações de emergência;

• Personalização das mensagens da catraca com o nome da sua academia no display do equipamento;

• Catraca com acionamento configurável para controlar entradas, saídas, ou situações de entradas e/ou saídas liberadas, úteis para dias de confraternização em sua academia, onde convidados terão acesso livre somente neste dia comemorativo conforme a configuração da catraca;

 Permite a configuração de até duas catracas com tipos de configuração diferentes entre os equipamentos.

• As digitais cadastradas em uma catraca biométrica 4.000 podem ser enviadas para outra catraca biométrica Light e vice-versa.

#### Relatórios

O TopAcademia pode gerar os seguintes relatórios:

- Relatório de horários
- Relatório de Pessoas com permissão de acesso por vencer
- Relatório de Pessoas com permissão de acesso por vencido
- Relatório de Pessoas com permissão de acesso em dia
- Relatório de Pessoas com permissão de acesso bloqueada
- Relatório de Pessoas com permissão de acesso em determinado horário de aula
- Relatório de Pessoas com ou sem créditos
- Relatório de Acessos
- Relatório de Presença
- Relatório de Histórico de Crédito

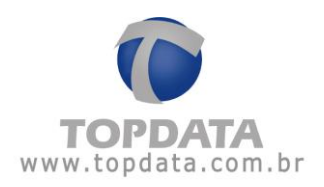

### 2 TopAcademia

#### 2.1 Requisitos do Sistema

#### Computador com TopAcademia

• Memória RAM: Mínimo 512MB. Recomendado 1GB ou mais. Dependendo do sistema operacional, será necessária uma configuração superior, visto que deve atender ao requisito mínimo especificado pela Microsoft para uso do sistema operacional que será instalado o TopAcademia.

• Placa de rede 10/100Mbps.

• Espaço mínimo em disco rígido 400 MB. Prever espaço para banco de dados. Por isso recomendado 550 MB ou mais.

• Unidade de CD-ROM.

#### Software

Sistemas operacionais compatíveis: XP, Windows 7, Vista, Windows 8, Windows 2008 server, 32 ou 64 bits.

#### Banco de dados

O banco de dados pode estar instalado no mesmo computador em que está o TopAcademia ou em computador diferente. No caso de ser definido um computador como "Servidor do banco SQL" ele deve obedecer aos requisitos de hardware e software, definidos pela Microsoft que varia de acordo com a versão e licença de SQL utilizada. As versões de banco de dados MS SQL que acompanha o produto é o SQL 2008 Express (versão free). Versões que podem ser utilizadas:

- SQL SERVER 2000
- SQL SERVER 2005
- SQL SERVER 2008
- SQL SERVER 2012
- SQL SERVER 2014

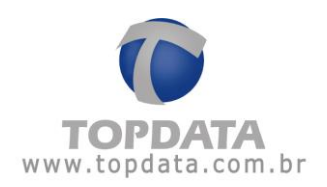

#### Pacote de instalação

O pacote de instalação do TopAcademia, verifica e instala os seguintes componentes em seu computador:

- Microsoft .NET Framework 3.5 SP1
- Microsoft SQL Server 2008 Express (x86 ou x64 exceto no Windows 8, para mais informações verificar o tópico de instalação do Windows 8)
- TopAcademia

#### Instalação

O TopAcademia possui uma funcionalidade integrada chamada Monitoramento. Ele é o responsável por deixar as catracas on-line caso esteja iniciado ou, off-line caso esteja parado. Por fazer a comunicação com as catracas, haverá apenas um computador com o Monitoramento funcionando.

Em outros computadores pode ser instalado o TopAcademia usando o mesmo banco de dados SQL para fins de cadastro, relatórios, etc. Apenas lembrar que o Monitoramento somente funcionará em um computador. Dessa forma, a configuração local das catracas deve ter como endereço IP do servidor, o mesmo endereço IP do computador onde estiver instalado o TopAcademia com o Monitoramento.

Recomenda-se, portanto, que caso exista mais de um computador utilizando o TopAcademia, que para os computadores que não comuniquem com a Catraca, seus operadores tenham desabilitados o uso do Monitoramento e Biometria.

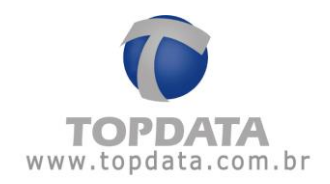

|            | Permis                                                                                              | SÕES          | × |
|------------|----------------------------------------------------------------------------------------------------|---------------|---|
| Descrição: | l<br>ademia<br>ssoas<br>effil de Pesso<br>orários<br>upo de Perm<br>perador<br>atracas<br>toramento | oas<br>issões |   |
| ∎ V Back   | etria<br>up<br>tórios                                                                               | J             |   |

#### 2.2 Modelos de Catraca

O TopAcademia é destinado para o controle de acesso somente de academias, logo NÃO PODEM SER UTILIZADOS coletores de dados com esta aplicação. Disponível apenas para comunicação TCP/IP. Verifique a seguir a relação de catracas disponíveis para uso com o TopAcademia:

#### Linha de Catracas 3:

• Catraca Top 3 Barras, para cartões padrão 2 de 5 intercalado e 3 de 9 intercalado, de 4 até 16 dígitos. Não disponível para cartão padrão Topdata e T1000. Válido apenas para catracas com firmware igual ou superior a 5.17.

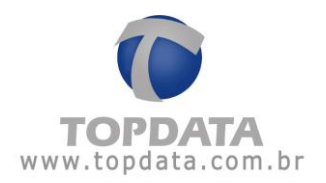

• Catraca Top 3 Prox, para cartões 125 KHz, sendo aceitos os protocolos de comunicação para os leitores ABA TRACK, Wiegand (com ou sem Facility Code).

• Catraca Top 3 Smart Card, para cartões 13,56 MHz.

• Catraca Top 3 Bio, para 5.000 ou 10.000 pessoas. Válido apenas para catracas com firmware igual ou superior a 5.16.

• Catraca Revolution 3 Barras, para cartões padrão 2 de 5 intercalado e 3 de 9 intercalado, de 4 até 16 dígitos. Não disponível para cartão padrão Topdata e T1000. Válido apenas para catracas com firmware igual ou superior a 5.17.

• Catraca Revolution 3 Prox, para cartões 125 KHz, sendo aceitos os protocolos de comunicação para os leitores ABA TRACK, Wiegand (com ou sem Facility Code).

• Catraca Revolution 3 Smart Card, para cartões 13,56 MHz.

• Catraca Revolution 3 Bio, para 5.000 ou 10.000 pessoas. Válido apenas para catracas com firmware igual ou superior a 5.16.

\* Catracas 3 com urna NÃO tem seu uso liberado com o TopAcademia. Idem catraca Box 3 e Flex 3 que NÃO podem ser usadas com o TopAcademia nesta versão.

#### Catracas Linha Inner Net:

• Catraca Top Net Barras, para cartões padrão 2 de 5 intercalado, de 4 até 14 dígitos. Não disponível para cartão 3 de 9, cartão padrão Topdata e T1000.

• Catraca Top Net Prox, para cartões 125 KHz, sendo aceitos os protocolos de comunicação para os leitores ABA TRACK, Wiegand (com ou sem Facility Code).

• Catraca Top Net Smart Card, para cartões 13,56 MHz.

• Catraca Top Net Bio, para 100 ou 4.000 pessoas.

• Catraca Revolution Black Net Barras, para cartões padrão 2 de 5 intercalado, de 4 até 14 dígitos. Não disponível para cartão 3 de 9, cartão padrão Topdata e T1000.

• Catraca Revolution Black Net Prox, para cartões 125 KHz, sendo aceitos os protocolos de comunicação para os leitores ABA TRACK, Wiegand (com ou sem Facility Code).

• Catraca Revolution Black Net Smart Card, para cartões 13,56 MHz.

• Catraca Revolution Black Net Bio, para 100 ou 4.000 pessoas.

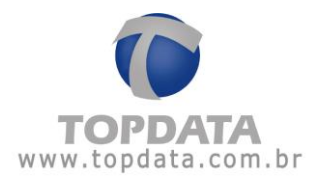

- \* Catracas com urna NÃO tem seu uso liberado com o TopAcademia. Idem catraca Box
- e Flex que NÃO podem ser usadas com o TopAcademia nesta versão.

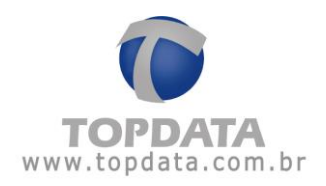

# 3 Instalação

# 3.1 Instalação do TopAcademia no Windows XP - 32 bits

Para instalar o TopAcademia execute o aplicativo 'Setup.exe'.

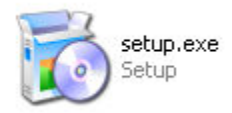

Serão mostrados os componentes que você precisa instalar para o correto funcionamento do programa. Selecione todas as opções e clique em 'Instalar'.

| 🌘 Instalação TopA    | cademia 📃 🗆 🔯                                                                          |
|----------------------|----------------------------------------------------------------------------------------|
|                      | Para a instalação perfeita do TopAcademia são necessários os<br>seguintes componentes. |
|                      | ✓ Microsoft .NET Framework 3.5 SP1 - O Windows será reinicial                          |
| TOPDATA              | Microsoft SQL Server Express 2008                                                      |
| 68                   | ✓ TopAcademia                                                                          |
|                      | <>                                                                                     |
| Windows XP SP3 (x86) | Instalar                                                                               |

Aguarde enquanto os componentes são carregados.

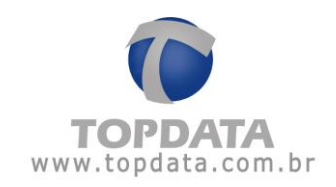

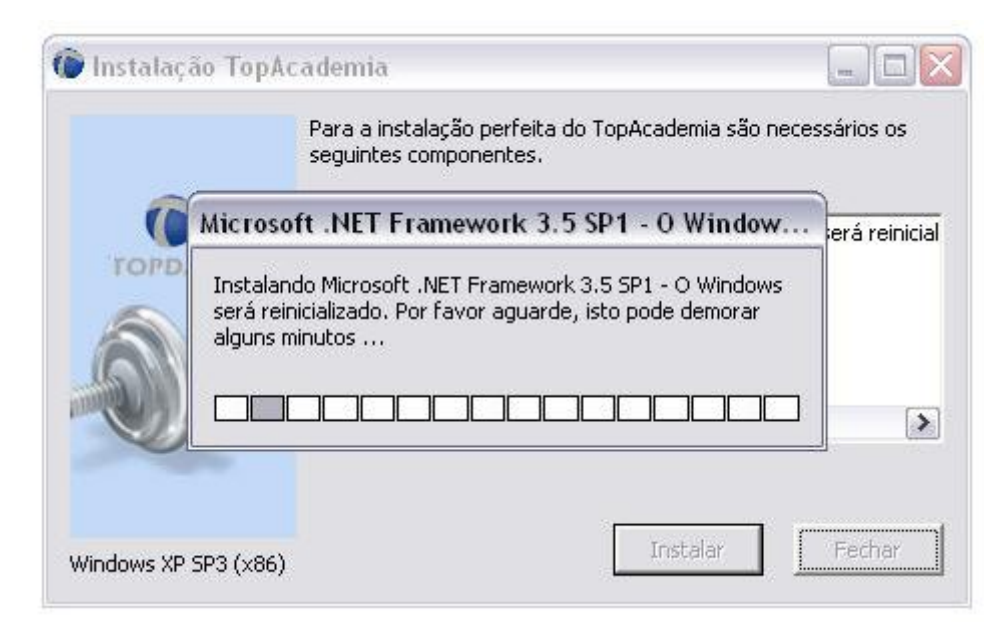

Clique no botão "OK" para reiniciar o computador.

|                                   | Para a instala<br>seguintes cor | ação perfeita o<br>mponentes. | do TopAcademia s  | ão necessários os     |
|-----------------------------------|---------------------------------|-------------------------------|-------------------|-----------------------|
| talação TopAcade                  | emia                            |                               |                   |                       |
|                                   |                                 |                               |                   |                       |
| <ol> <li>Para continua</li> </ol> | vr a instalação á               | necessário rei                | niciar o windowe  | Deceja reinicia-lo ao |
| Para continua                     | ar a instalação é               | necessário rei                | niciar o windows. | Deseja reinicia-lo ag |
| Para continua                     | ır a instalação é               | necessário rei<br>OK          | niciar o windows. | Deseja reinicia-lo ag |
| Para continua                     | ır a instalação é               | necessário rei<br>OK          | niciar o windows. | Deseja reinicia-lo ag |

Após reiniciar será iniciada a instalação do Microsoft SQL Server 2008. (x86).

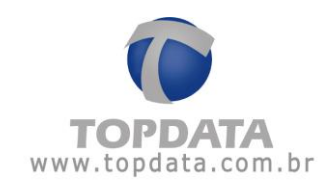

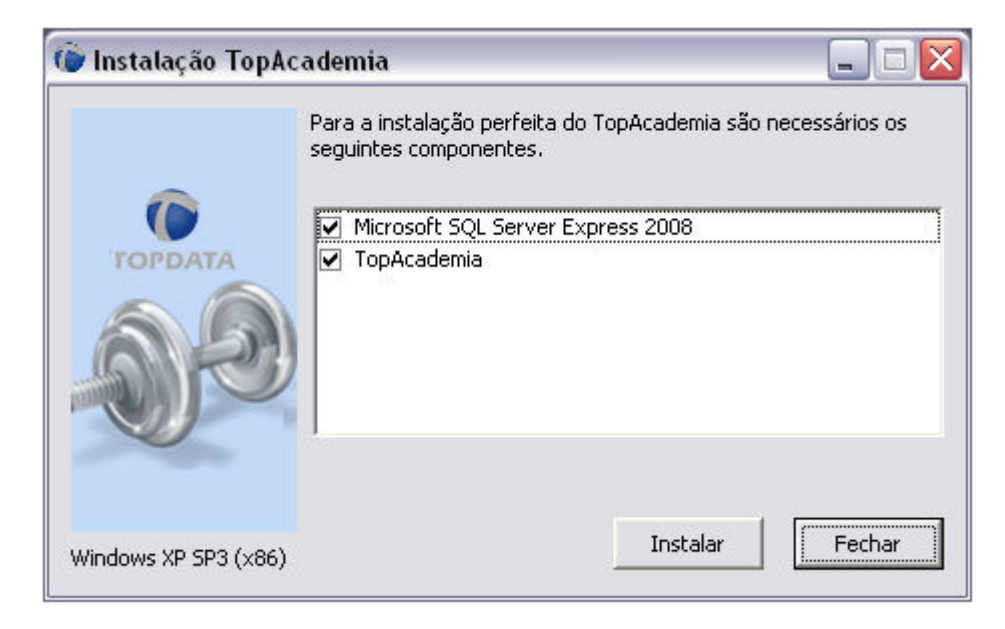

Clique no botão "Instalar", e aguarde.

|      | Para a instalação perfeita do TopAcademia são necessário<br>seguintes componentes.                   | s os |
|------|----------------------------------------------------------------------------------------------------|------|
| (    | Microsoft SQL Server Express 2008                                                                    |      |
| TOPE | Instalando Microsoft SQL Server Express 2008. Por favor<br>aguarde, isto pode demorar alguns minutos |      |
|      |                                                                                                    |      |
|      |                                                                                                    |      |

Após a instalação do Microsoft SQL Server Express 2008, clique no botão "Instalar", e aguarde.

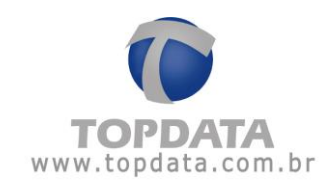

| 🎯 Instalação TopA    | ademia 📃 🗆 🔀                                                                           |
|----------------------|----------------------------------------------------------------------------------------|
|                      | Para a instalação perfeita do TopAcademia são necessários os<br>seguintes componentes. |
| TOPDATA              | ✓ TopAcademia                                                                          |
| 66                   |                                                                                        |
|                      | Image [image416.jpg]                                                                   |
|                      |                                                                                        |
| Windows XP SP3 (x86) | Instalar Fechar                                                                        |

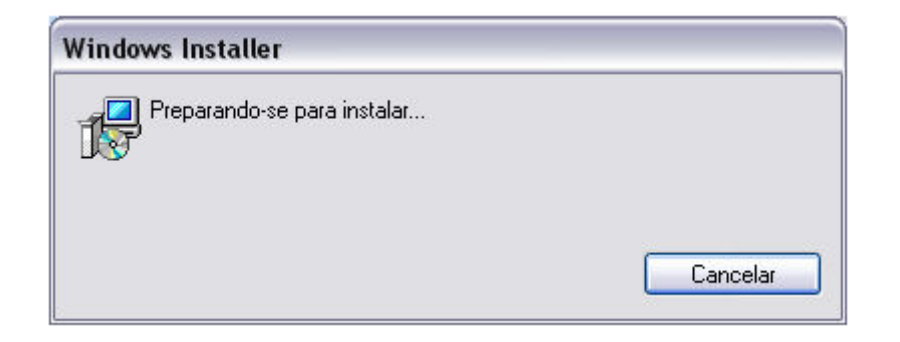

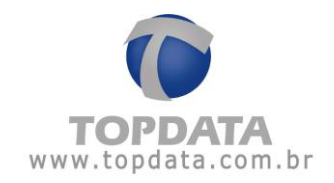

| 🗒 TopAcademia                                                                                                    | _ 🗆 🛛                                             |
|----------------------------------------------------------------------------------------------------|---------------------------------------------------|
| Bem-vindo ao Assistente para Instalação do<br>Produto TopAcademia                                                                                                    |                                                   |
| O Installer vai guiá-lo durante as etapas necessárias para instalar o produto TopAcad<br>computador.                                                                                                    | demia no                                          |
| AVISD: este programa de computador é protegido por leis de direitos autorais e tratac<br>internacionais. A duplicação ou distribuição não-autorizada deste programa, ou qualo<br>poderá resultar em severas punições civis e criminais, e os infratores serão punidos o<br>máximo rigor permitido por lei. | dos<br>quer parte dele,<br>lentro do<br>Avançar > |
|                                                                                                    |                                                   |

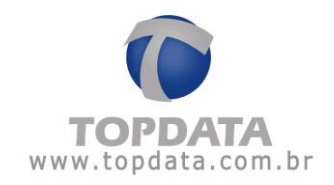

| 🗒 TopAcademia                                                                                                    |                                                                        |
|----------------------------------------------------------------------------------------------------|------------------------------------------------------------------------|
| Selecionar Pasta de Instalação                                                                                                    |                                                                        |
| O Installer vai instalar o produto TopAcademia na pasta a seguir.<br>Para instalar nessa pasta, clique em "Avançar". Para instalar em outra p<br>clique em "Procurar".<br><u>P</u> asta:<br>C:\Arquivos de programas\Topdata\TopAcademia\ | oasta, digite-a abaixo ou<br>Procurar<br>Espaço Necessário em<br>Disco |
| Cancelar < Vo                                                                                                    | oltar Avançar >                                                        |

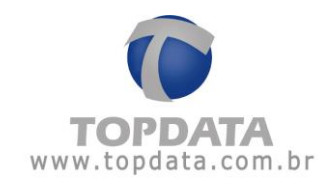

| 🗒 TopAcademia                                                       |           |
|---------------------------------------------------------------------|-----------|
| Confirmar Instalação                                                |           |
| O produto TopAcademia está pronto para ser instalado no computador. |           |
| Clique em "Avançar" para iniciar a instalação.                      |           |
|                                                                     |           |
|                                                                     |           |
|                                                                     |           |
|                                                                     |           |
|                                                                     |           |
|                                                                     |           |
|                                                                     |           |
|                                                                     |           |
| Cancelar < Voltar                                                   | Avançar > |

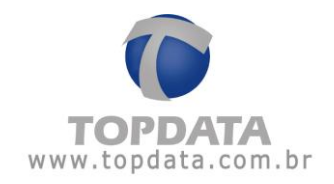

| 🗒 TopAcademia                                          | _ 🗆 🖂              |
|--------------------------------------------------------|--------------------|
| Instalando o produto TopAcademia                       |                    |
| O produto TopAcademia está sendo instalado.<br>Aguarde |                    |
| Cancelar                                               | K Voltar Avançar > |

Escolha botão "Fechar".

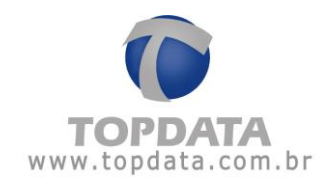

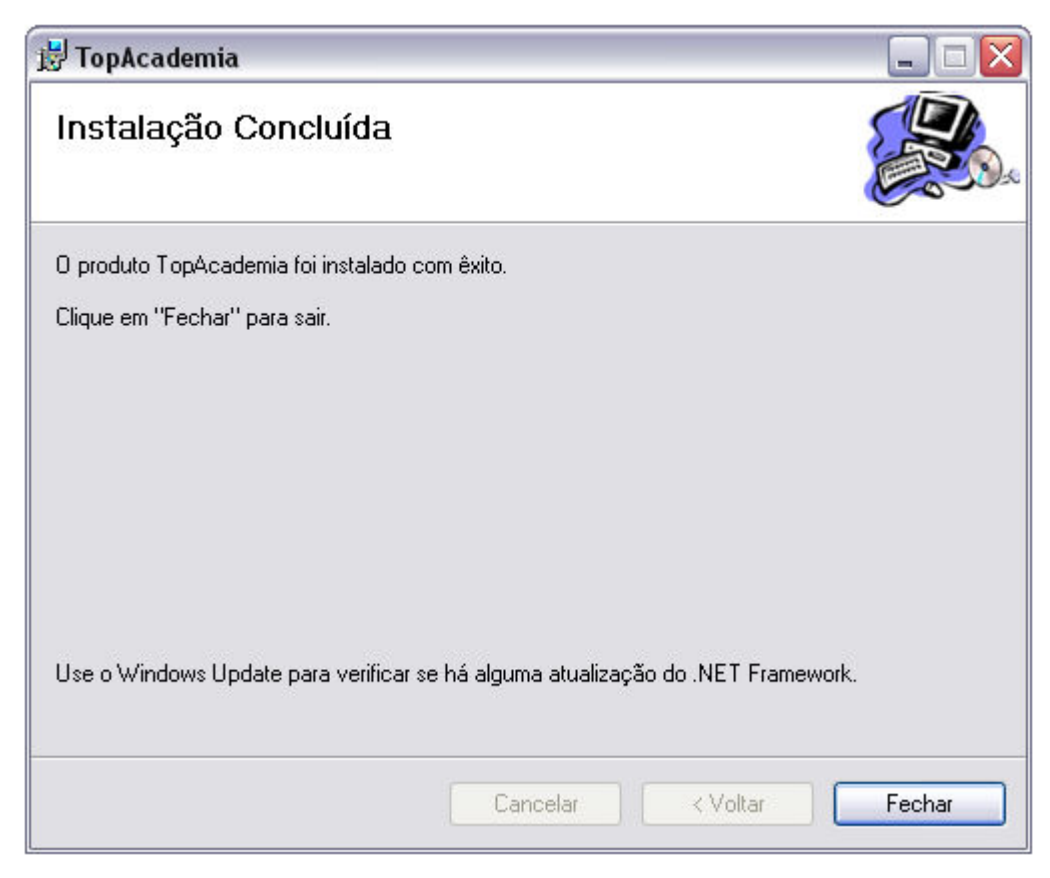

O TopAcademia foi instalado no seu computador.

| Instalaç | ão TopAcademia 🛛 🛛 🔀               |
|----------|------------------------------------|
| (į)      | TopAcademia instalado com sucesso! |
|          | ок                                 |

Abrir o TopAcademia . Será exibida a tela para configuração de acesso ao banco de dados. Clique na janela "Criar banco de dados":

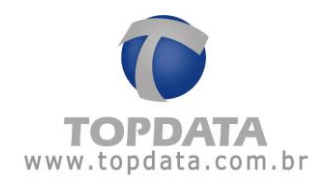

| Configuração do Banco de                                                                                              | e Dados 🛛 🗙                                             |
|----------------------------------------------------------------------------------------------------|---------------------------------------------------------|
| cessar banco de dados                                                                                                 | Criar banco de dados                                    |
| Servidor:                                                                                                    | localhost\sqlexpress                                    |
| Banco de Dados:                                                                                                    | TopAcademia                                             |
| Usuário:                                                                                                    | USR_TOPACADEMIA                                         |
| Senha:                                                                                                    | Jolololok                                               |
| Autenticação do Win                                                                                                   | ndows.                                                  |
| Salvar                                                                                                    | Sair                                                    |
|                                                                                                    | Jan                                                     |
| onfiguração do Banco de                                                                                               | Dados X                                                 |
| onfiguração do Banco de<br>cessar banco de dados                                                                      | Dados X                                                 |
| onfiguração do Banco de<br>cessar banco de dados<br>Servidor:                                                         | Dados X Criar banco de dados Iocalhost\sqlexpress       |
| onfiguração do Banco de<br>cessar banco de dados<br>Servidor:<br>Logon Administrador                                  | Dados × Criar banco de dados Localhost\sqlexpress r. sa |
| onfiguração do Banco de<br>cessar banco de dados<br>Servidor:<br>Logon Administrador<br>Senha:                        | Dados × Criar banco de dados Localhost\sqlexpress sa    |
| onfiguração do Banco de<br>cessar banco de dados<br>Servidor:<br>Logon Administrador<br>Senha:<br>Autenticação do Wir | Dados × Criar banco de dados Iocalhost\sqlexpress sa.   |

Se você for um usuário SQL "sa" e possuir sua senha, utilize-a para criação do banco de dados do TopAcademia:

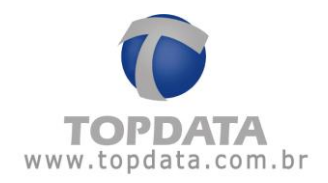

| essar banco de dados Cr | iar banco de dados   |
|-------------------------|----------------------|
| Servidor:               | localhost\sqlexpress |
| Logon Administrador:    | sa                   |
| Senha:                  |                      |
| Autenticação do Windo   | ws.                  |

Clicar no botão "Criar Base":

| ervidor:        | localhost\sqlexpress                                                                                            |
|-----------------|----------------------------------------------------------------------------------------------------|
|                 |                                                                                                    |
|                 |                                                                                                    |
| -               | constructions and a construction of the second second second second second second second second second second s |
| Por tayor aquar | de a criação da base de dados                                                                                   |
| Por favor aguar | de a criação da base de dados                                                                                   |
| Por tavor aguar | de a criação da base de dados                                                                                   |
| Por favor aguar | de a criação da base de dados                                                                                   |

Base de dados do TopAcademia criada com sucesso utilizando o usuário "sa" :

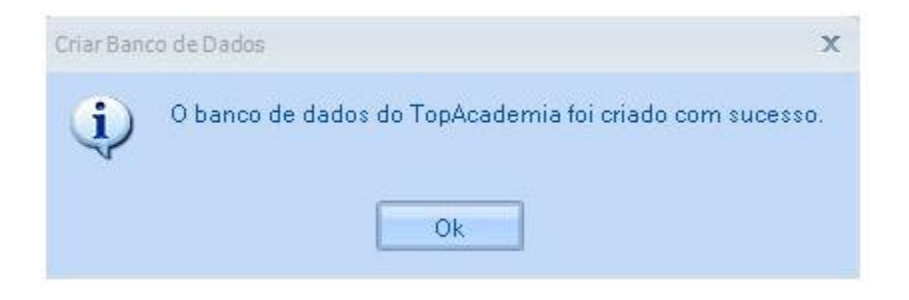

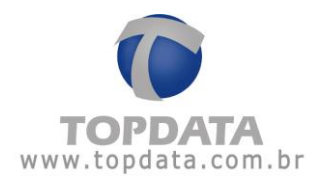

Se você não for um usuário SQL "sa" e não possuir senha, pode utilizar a opção de "Autenticação do Windows" para criar o banco de dados do TopAcademia:

| Servidor:   |            | localhost\s | qlexpress |  |
|-------------|------------|-------------|-----------|--|
| Logon Admir | nistrador: |             |           |  |
| Senha:      |            |             |           |  |
|             |            |             |           |  |

Clicar no botão "Criar Base":

| Servidor        | localhost/soleypress          |
|-----------------|-------------------------------|
|                 |                               |
| Por favor aguar | de a criação da base de dados |
|                 |                               |
|                 |                               |
|                 |                               |
|                 |                               |

Base de dados do TopAcademia criada com sucesso utilizando a "Autenticação Windows":

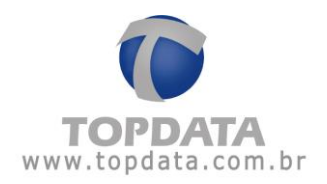

| Criar Band | to de Dados X                                           |
|------------|---------------------------------------------------------|
| į)         | O banco de dados do TopAcademia foi criado com sucesso. |
|            | Ok                                                      |

Para abrir o TopAcademia pela primeira vez falta apenas configurar o banco de dados a ser utilizado. Retornar para a tela "Acessar banco de dados". A seguinte tela será exibida.

| Servidor:         | localhost\sqlexpress |
|-------------------|----------------------|
| Banco de Dados:   | TopAcademia          |
| Usuário:          | USR_TOPACADEMIA      |
| Senha:            | *****                |
| Autenticação do W | lindows.             |

Clique em 'Salvar'.

A mensagem a seguir será exibida. Clique em "OK" e abra novamente o TopAcademia.

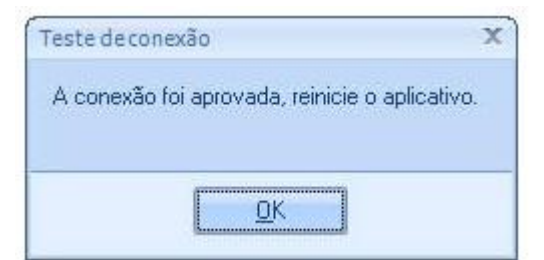

No campo 'Usuário' digite 'admin', deixe a senha em branco e clique em OK.

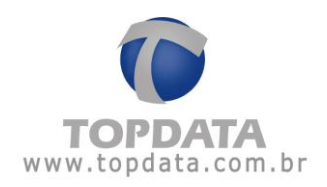

|            | Login | X            |
|------------|-------|--------------|
| Usuário:   | admin |              |
| Senha:     |       |              |
| <u>0</u> ł |       | <u>S</u> air |

Caso o seu banco de dados SQL Server esteja em outro computador, configure o nome do servidor SQL a ser utilizado.

# Exemplo:

| Servidor:         | Computador\sqlexpress |
|-------------------|-----------------------|
| Banco de Dados:   | TopAcademia           |
| Usuário:          | USR_TOPACADEMIA       |
| Senha:            | Xalalala              |
| Autenticação do W | lindows.              |

É possível também utilizar a "Autenticação do Windows" para acesso ao banco do TopAcademia.

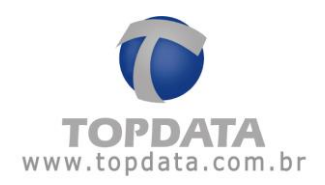

| localhost\sqlexpress |
|----------------------|
| TopAcademia          |
|                      |
|                      |
| ndows.               |
|                      |

Para criar outros usuários para fazer login no TopAcademia consulte o tópico Operadores.

#### 3.2 Instalação do TopAcademia no Windows 7

Para instalar o TopAcademia execute o aplicativo 'Setup.exe'.

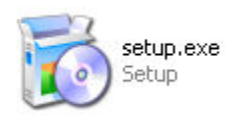

Serão mostrados os componentes que você precisa instalar para o correto funcionamento do programa. Selecione todas as opções e clique em 'Instalar'.

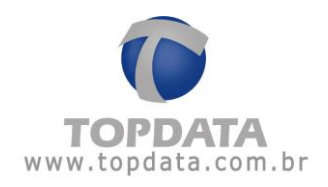

|                    | Para a instalação p<br>seguintes compone                                             | erfeita do TopAcademia sã<br>intes.             | o necessários os    |
|--------------------|--------------------------------------------------------------------------------------|-------------------------------------------------|---------------------|
| TOPDATA            | <ul> <li>✓ Microsoft .NET</li> <li>✓ Microsoft SQL</li> <li>✓ TopAcademia</li> </ul> | Framework 3.5 SP1 - O Wi<br>Server Express 2008 | ndows será reinicia |
|                    | <                                                                                    |                                                 | >                   |
| Windows XP SP3 (x8 | 6)                                                                                   | Instalar                                        | Fechar              |

Aguarde enquanto os componentes são carregados.

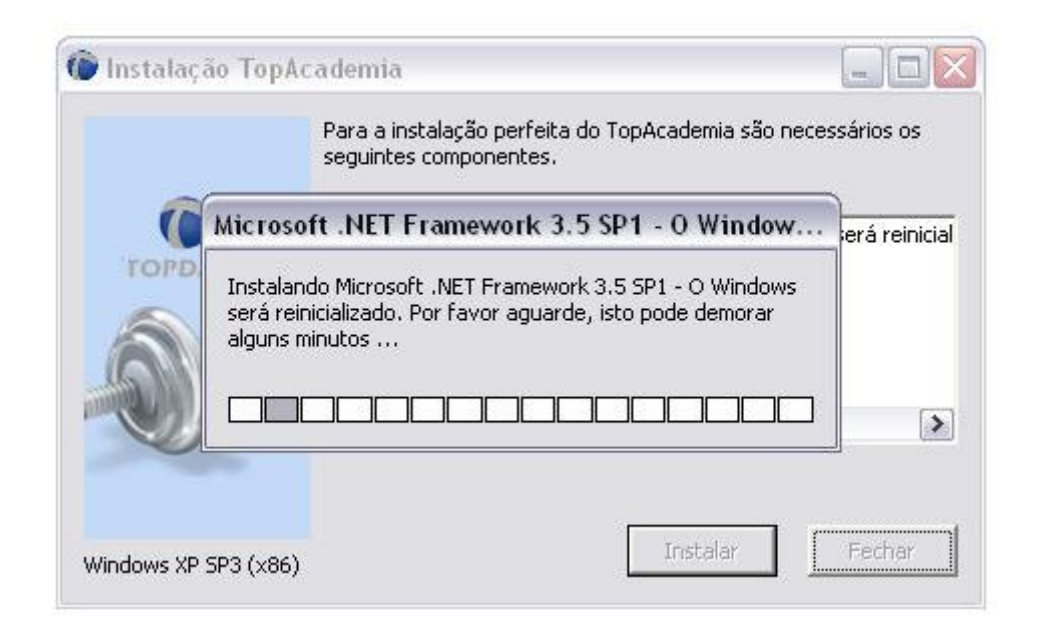

Clique no botão "OK" para reiniciar o computador.

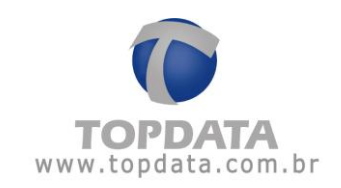

|                   | Para a instala<br>seguintes con | ção perfeita d<br>nponentes. | o TopAcademia são    | ) necessários os      |
|-------------------|---------------------------------|------------------------------|----------------------|-----------------------|
| stalação TopAcade | mia                             |                              |                      |                       |
|                   |                                 |                              |                      |                       |
| 2 Dava continua   | en instalacão ó r               | nococcório roir              | siciar o windows. D  | ocoio roinicio lo pao |
| Para continuar    | r a instalação é i              | necessário reir              | niciar o windows, Do | eseja reinicia-lo ago |
| Para continuar    | r a instalação é i              | necessário reir<br>OK        | niciar o windows. D  | eseja reinicia-lo ago |
| Para continuar    | r a instalação é i              | necessário reir<br>OK        | niciar o windows. D  | eseja reinicia-lo ago |
| Para continuar    | r a instalação é i              | OK                           | niciar o windows. D  | eseja reinicia-lo ago |

Após reiniciar será iniciada a instalação do Microsoft SQL Server 2008. (x86).

| 🕼 Instalação TopAc   | zademia 📃 🗖 🔀                                                                          |
|----------------------|----------------------------------------------------------------------------------------|
|                      | Para a instalação perfeita do TopAcademia são necessários os<br>seguintes componentes. |
|                      | Microsoft SOL Server Express 2008                                                      |
| TOPDATA              | ✓ TopAcademia                                                                          |
| SP.                  |                                                                                        |
| Windows XP SP3 (x86) | Instalar                                                                               |

Clique no botão "Instalar", e aguarde.

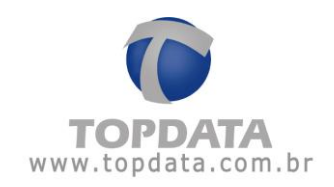

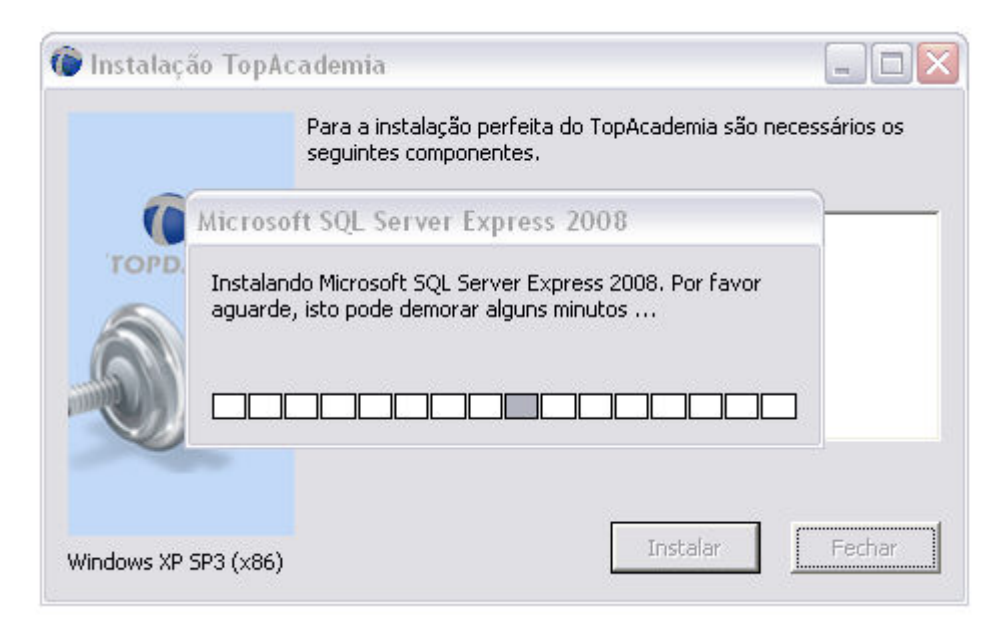

Após a instalação do Microsoft SQL Server Express 2008, clique no botão "Instalar", e aguarde.

| 🍺 Instalação TopAd   | cademia 📃 🗆 🔀                                                                          |
|----------------------|----------------------------------------------------------------------------------------|
|                      | Para a instalação perfeita do TopAcademia são necessários os<br>seguintes componentes. |
| TOPDATA              | ✓ TopAcademia                                                                          |
| 60                   |                                                                                        |
|                      | Image [image416.jpg]                                                                   |
| Windows XP SP3 (x86) | Instalar Fechar                                                                        |

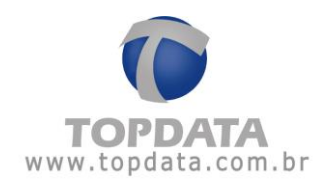

| Windows Installer                                                                                                    | )               |
|----------------------------------------------------------------------------------------------------|-----------------|
| Preparando-se para instalar                                                                                                    |                 |
| Cancelar                                                                                                    |                 |
| 😸 TopAcademia 📃                                                                                                    |                 |
| Bem-vindo ao Assistente para Instalação do<br>Produto TopAcademia                                                                                                    |                 |
| O Installer vai guiá-lo durante as etapas necessárias para instalar o produto TopAcademia n<br>computador.                                                                                                    | 10              |
| AVISO: este programa de computador é protegido por leis de direitos autorais e tratados<br>internacionais. A duplicação ou distribuição não-autorizada deste programa, ou qualquer pa<br>poderá resultar em severas punições civis e criminais, e os infratores serão punidos dentro o<br>máximo rigor permitido por lei. | rte dele,<br>lo |

Cancelar

< Voltar

Avançar >

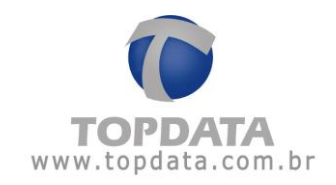

| 🕏 TopAcademia                                                                                                    |                                           |
|----------------------------------------------------------------------------------------------------|-------------------------------------------|
| Selecionar Pasta de Instalação                                                                                                    |                                           |
| O Installer vai instalar o produto TopAcademia na pasta a seguir.<br>Para instalar nessa pasta, clique em "Avançar". Para instalar em outra<br>clique em "Procurar".<br>Pasta: | pasta, digite-a abaixo ou                 |
| ¯C:\Arquivos de programas\Topdata\TopAcademia\                                                                                                    | Procurar<br>Espaço Necessário em<br>Disco |
| Cancelar < V                                                                                                    | 'oltar Avançar >                          |

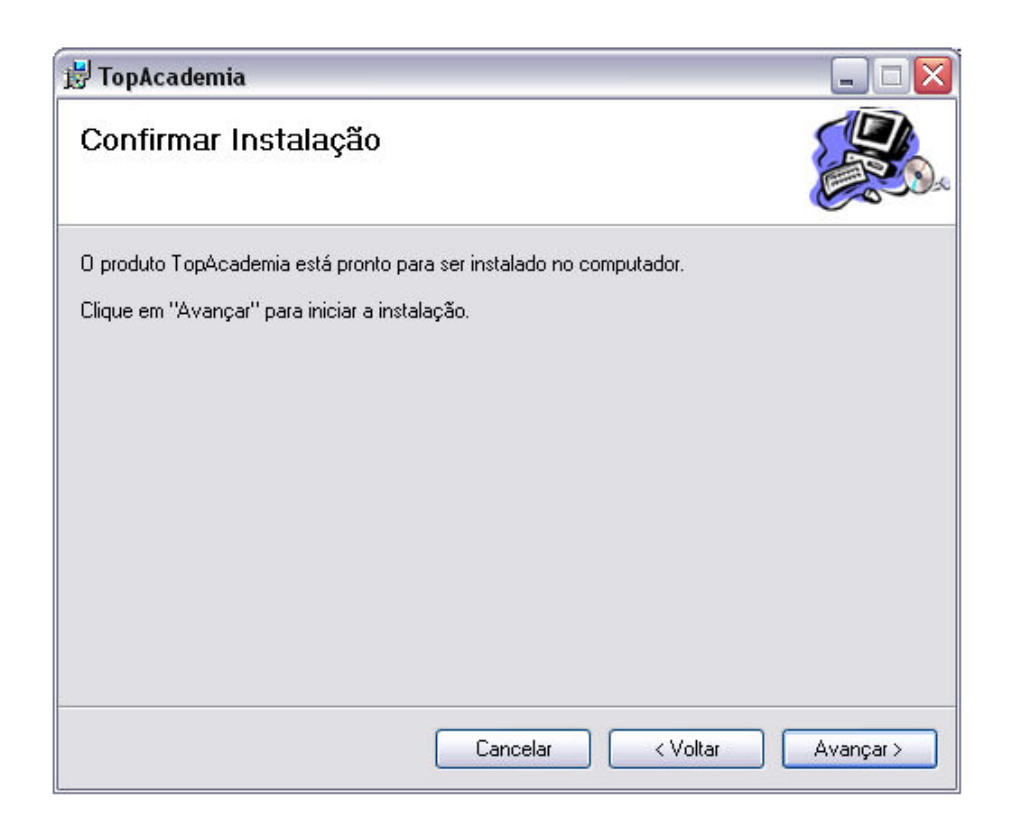

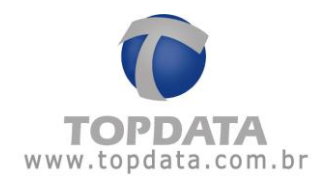

| 🛃 TopAcademia                               |              |           |
|---------------------------------------------|--------------|-----------|
| Instalando o produto TopAcac                | lemia        |           |
| O produto TopAcademia está sendo instalado. |              |           |
| Aguarde                                     |              |           |
|                                             |              |           |
|                                             |              |           |
|                                             |              |           |
|                                             |              |           |
|                                             |              |           |
| Can                                         | celar Voltar | Avançar > |

Escolha botão "Fechar".

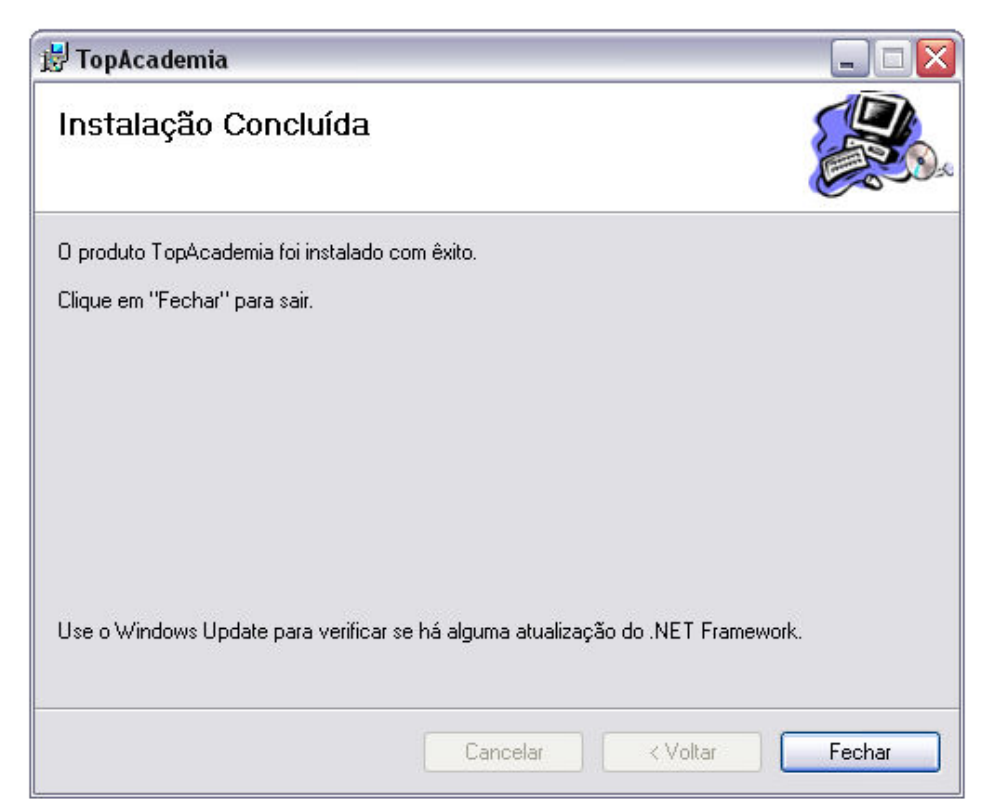

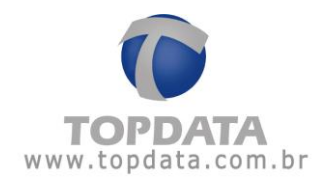

O TopAcademia foi instalado no seu computador.

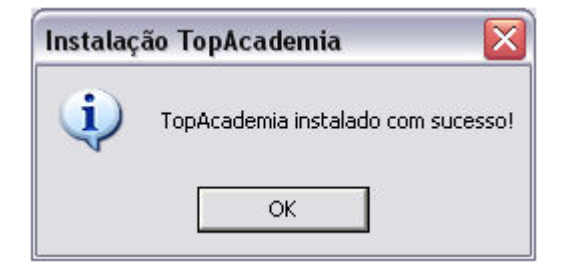

Agora abra o Painel de controle através do caminho 'Start -> Control Panel'. Em seguida abra a opção 'User accounts and Family Safety'.

| 🦻 ► Control Panel 🕨                                                                                           | ← 🍫 Search Control Panel                                                                                    |
|----------------------------------------------------------------------------------------------------|----------------------------------------------------------------------------------------------------|
| adjust your computer's settings                                                                               | View by: Category 🔻                                                                                         |
| System and Security<br>Review your computer's status<br>Back up your computer                                 | User Accounts and Family Safety<br>Add or remove user accounts<br>Set up parental controls for any user     |
| Find and fix problems Network and Internet View network status and tasks Choose homegroup and sharing options | Appearance and Personalization<br>Change the theme<br>Change desktop background<br>Adjust screen resolution |
| Hardware and Sound<br>View devices and printers<br>Add a device                                               | Clock, Language, and Region<br>Change keyboards or other input methods<br>Change display language           |
| Programs<br>Uninstall a program                                                                               | Ease of Access<br>Let Windows suggest settings<br>Optimize visual display                                   |
|                                                                                                    |                                                                                                    |
|                                                                                                    |                                                                                                    |
|                                                                                                    |                                                                                                    |

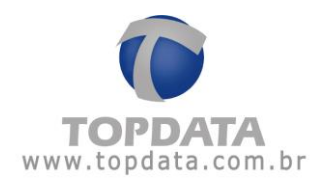

Então abra a opção 'User accounts'.

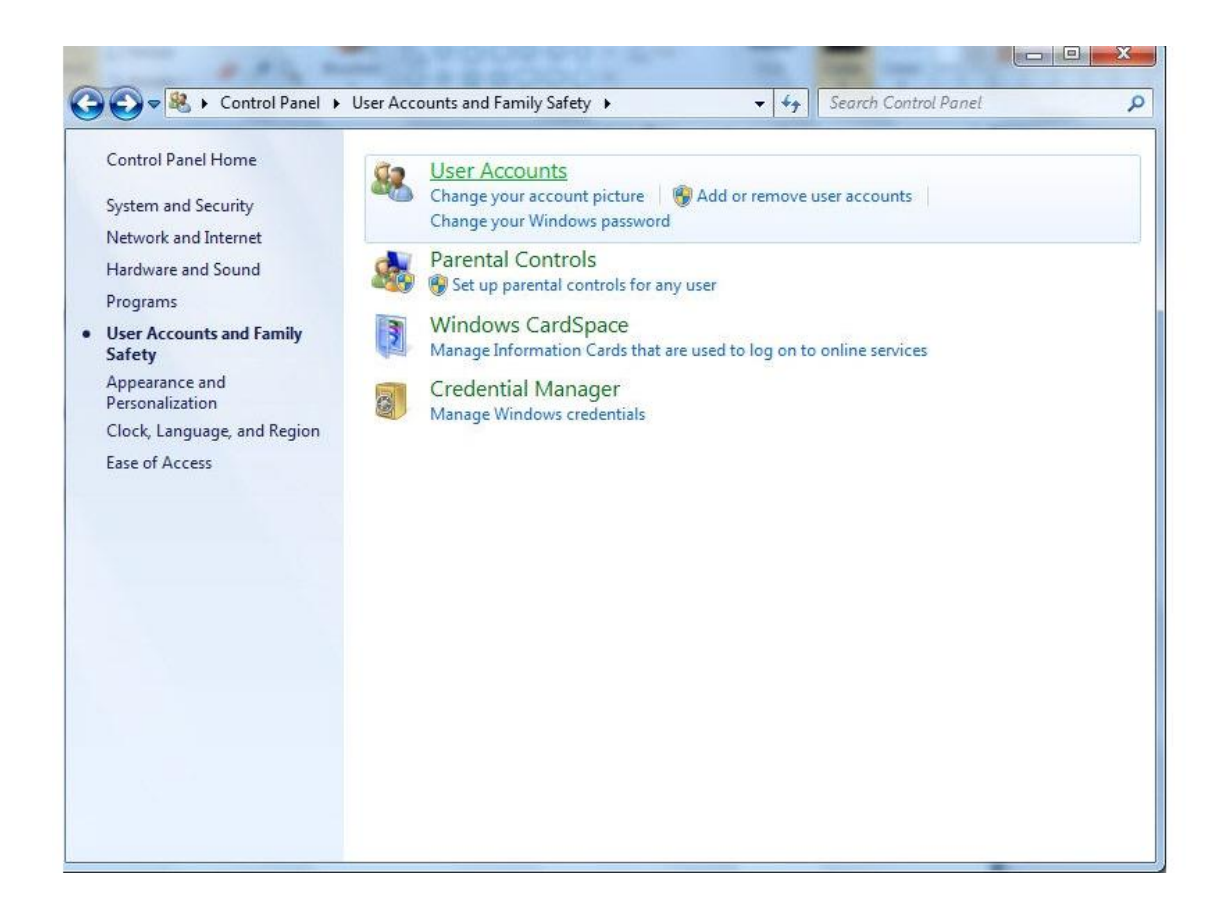

Selecione a opção 'Change User Account Control settings'.

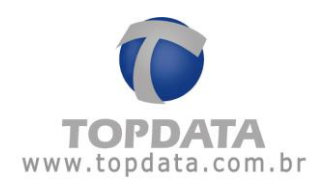

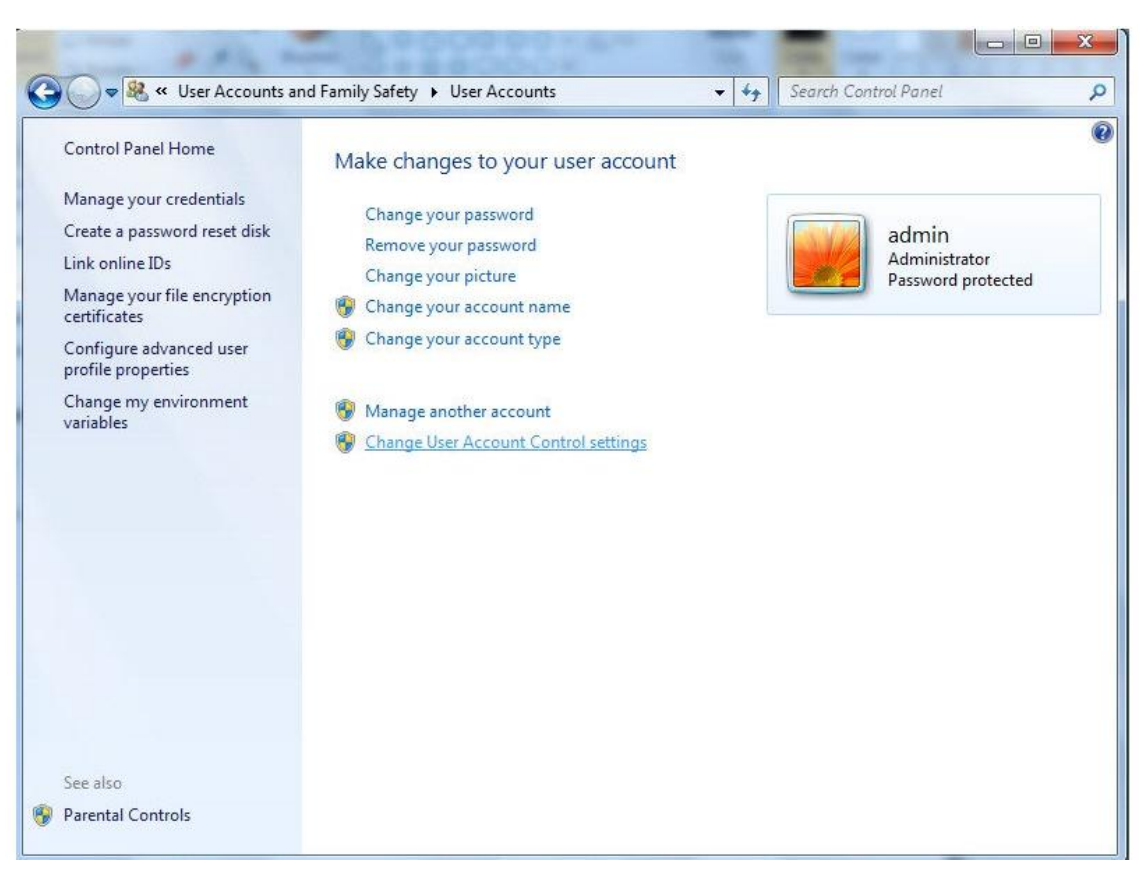

Mude a barrinha para a posição mais baixa (Never notify).

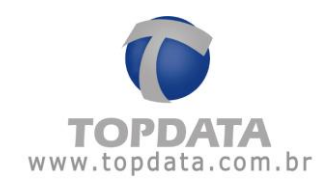

| User Account Control :<br>Choose<br>User Acco<br><u>Tell me m</u><br>Alway | Settings<br>when to<br>punt Control<br>nore about U:<br>ys notify | be notified about changes to your computer<br>helps prevent potentially harmful programs from making changes to your computer.<br>her Account Control settings |
|----------------------------------------------------------------------------|-------------------------------------------------------------------|----------------------------------------------------------------------------------------------------|
| -                                                                          | -                                                                 | <ul> <li>Never notify me when:</li> <li>Programs try to install software or make changes to my computer</li> <li>I make changes to Windows settings</li> </ul> |
| _<br>- []<br>Never                                                         | notify                                                            | Not recommended. Choose this only if you need to<br>use programs that are not certified for Windows 7<br>because they do not support User Account Control.     |
|                                                                            |                                                                   | Cancel Cancel                                                                                                    |

Após isso é necessário reiniciar o seu computador.

Após reiniciar o computador, abrir o TopAcademia . Será exibida a tela para configuração de acesso ao banco de dados. Clique na janela ao lado "Criar banco de dados":

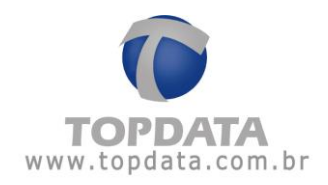

| cessar banco de dados                                                                                                    | de Dados                                                                           | X    |
|----------------------------------------------------------------------------------------------------|------------------------------------------------------------------------------------|------|
|                                                                                                    |                                                                                    | _    |
| Servidor.                                                                                                    | localhost(sqlexpress                                                               |      |
| Banco de Dados:                                                                                                    | TopAcademia                                                                        |      |
| Usuário:                                                                                                    | USR_TOPACADEMIA                                                                    |      |
| Senha:                                                                                                    | *****                                                                              |      |
| Autenticação do Wi                                                                                                    | indows.                                                                            |      |
|                                                                                                    |                                                                                    |      |
| Salvar                                                                                                    | Sair                                                                               | - 10 |
| Salvar                                                                                                    | Sair                                                                               |      |
| Salvar<br>onfiguração do Banco<br>cessar banco de dados<br>Servidor:                                                       | de Dados<br>Criar banco de dados<br>localhost\sqlexpress                           | ×    |
| Salvar<br>onfiguração do Banco<br>cessar banco de dados<br>Servidor:<br>Logon Administrado                                 | de Dados<br>Criar banco de dados<br>localhost\sqlexpress<br>or: sa                 | ×    |
| Salvar<br>onfiguração do Banco<br>cessar banco de dados<br>Servidor:<br>Logon Administrado<br>Senha:                       | de Dados<br>Criar banco de dados<br>localhost\sqlexpress<br>sa<br>****             | ×    |
| Salvar<br>onfiguração do Banco<br>cessar banco de dados<br>Servidor:<br>Logon Administrado<br>Senha:<br>Autenticação do Wi | de Dados<br>Criar banco de dados<br>localhost\sqlexpress<br>sa<br>*****<br>indows. | x    |

Se você for um usuário SQL "sa" e possuir sua senha, utilize-a para criação do banco de dados do TopAcademia:
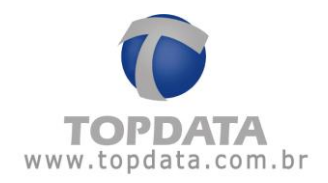

Clicar no botão "Criar Base":

| essar banco de dad | os Criar banco de dados       |
|--------------------|-------------------------------|
| Servidor:          | localhost\sqlexpress          |
|                    |                               |
|                    |                               |
| Por favor aguar    | de a criação da base de dados |
| Por favor aguar    | de a criação da base de dados |

Base de dados do TopAcademia criada com sucesso utilizando o usuário "sa" :

| Criar Band | o de Dados 🗙 🗙                                          |
|------------|---------------------------------------------------------|
| (j)        | O banco de dados do TopAcademia foi criado com sucesso. |
|            | Ok                                                      |

Se você não for um usuário SQL "sa" e não possuir senha, pode utilizar a opção de "Autenticação do Windows" para criar o banco de dados do TopAcademia:

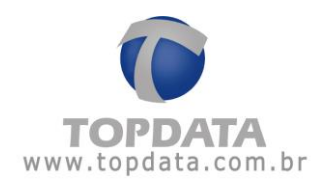

| cessar banco de dados Ci | riar banco de dados  |
|--------------------------|----------------------|
| Servidor:                | localhost\sqlexpress |
| Logon Administrador.     |                      |
| Senha:                   |                      |
| Autenticação do Windo    | DWS.                 |

Clicar no botão "Criar Base":

| Servidor:          | localhost/sqlexpress          |
|--------------------|-------------------------------|
|                    |                               |
|                    |                               |
| Courses and second |                               |
| Der feiser meiser  | de e este de de bese de dedes |
| Por favor aguar    | de a criação da base de dados |
| Por favor aguar    | de a criação da base de dados |
| Por favor aguar    | de a criação da base de dados |
| Por favor aguar    | de a criação da base de dados |

Base de dados do TopAcademia criada com sucesso utilizando a "Autenticação Windows":

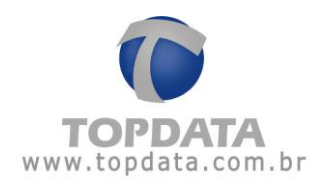

| Criar Band | o de Dados 🗙 🗙                                          |
|------------|---------------------------------------------------------|
| (j)        | O banco de dados do TopAcademia foi criado com sucesso. |
|            | Ok                                                      |

Para abrir o TopAcademia pela primeira vez falta apenas configurar o banco de dados a ser utilizado. Retornar para a tela "Acessar banco de dados". A seguinte tela será exibida.

| Servidor:         | localhost\sqlexpress |
|-------------------|----------------------|
| Banco de Dados:   | TopAcademia          |
| Usuário:          | USR_TOPACADEMIA      |
| Senha:            | *****                |
| Autenticação do W | lindows.             |

Clique em 'Salvar'.

A mensagem a seguir será exibida. Clique em "OK" e abra novamente o TopAcademia.

| Teste de conexão            | x                   |
|-----------------------------|---------------------|
| A conexão foi aprovada, rei | nicie o aplicativo. |
|                             |                     |
|                             |                     |
| <u>0</u> K                  |                     |
| hannan                      |                     |

No campo 'Usuário' digite 'admin', deixe a senha em branco e clique em OK.

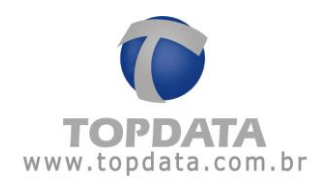

|          | Login | ×            |
|----------|-------|--------------|
| Usuário: | admin |              |
| Senha:   |       |              |
| 0        |       | <u>S</u> air |

Caso o seu banco de dados SQL Server esteja em outro computador, configure o nome do servidor SQL a ser utilizado.

Exemplo:

| a a a a a a a a a a a a a a a a a a a | Crist banco de dades  |      |
|---------------------------------------|-----------------------|------|
| cessal banco de dados                 | Cinal banco de dados  | - 14 |
| Servidor:                             | Computador\sqlexpress |      |
| Banco de Dados:                       | TopAcademia           |      |
| Usuário:                              | USR_TOPACADEMIA       |      |
| Senha:                                | slotololok            |      |
| Autenticação do W                     | indows.               |      |
|                                       |                       | -    |
| Salvar                                | Sair                  |      |

É possível também utilizar a "Autenticação do Windows" para acesso ao banco do TopAcademia.

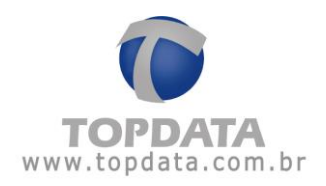

| Servidor          | localhost/soleypress |
|-------------------|----------------------|
| Servicor.         | iocumostadiexpress   |
| Banco de Dados:   | TopAcademia          |
| Usuário:          |                      |
| Senha:            |                      |
| Autenticação do W | /indows.             |

Para criar outros usuários para fazer login no TopAcademia consulte o tópico Operadores.

### 3.3 Instalação do TopAcademia no Windows 8

Para instalação no Windows 8 use as mesmas instruções do Windows 7.

Abaixo a imagem da instalação do TopAcademia como vai aparecer no Windows 8.

|         | Para a instalação perfe<br>seguintes componente | eita do TopAcademia são r<br>s. | ecessários os |
|---------|-------------------------------------------------|---------------------------------|---------------|
| тордата | Top Academia                                    |                                 |               |
|         |                                                 |                                 | 5.1           |

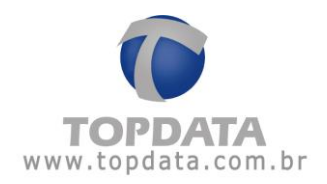

# 3.4 Instalação do TopAcademia no Windows 2008 Server

Para instalação no Windows 2008 Server use as mesmas instruções do Windows 7.

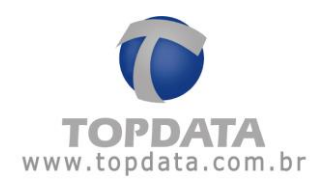

## 4 Cadastros

#### 4.1 Academia

No cadastro de Academia são cadastrados os dados da academia.

O TopAcademia permite o cadastro de uma academia.

Os dados com asterisco (\*) serão exibidos no cabeçalho dos relatórios.

|             |              | x                 |
|-------------|--------------|-------------------|
| <u>66</u> . | Academia     |                   |
|             |              | Logotipo          |
| Empresa:    |              |                   |
| CNPJ/CPF:   |              |                   |
| Endereço:   |              |                   |
| Compl:      |              |                   |
| Bairro:     |              |                   |
| Cidade:     | UF:          | Remover Novo Logo |
| CEP:        | Telefone: () | Fax: ()           |
| Email:      |              |                   |
| Observação: |              |                   |
|             |              |                   |
| Registrar   |              | Salvar Sair       |

(\*) Empresa: Nome da academia. Permite o cadastro de uma academia.

**CNPJ**: CNPJ da academia. Caso a academia não possua CNPJ, pode ser utilizado o CPF do responsável.

(\*) Endereço: Endereço da academia.

Compl: Complemento do endereço da academia.

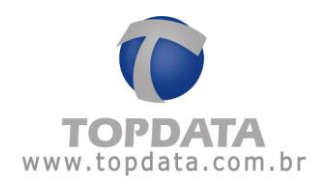

- (\*) Bairro: Bairro em que a academia está localizada.
- (\*) Cidade: Cidade em que a academia está localizada.
- (\*) UF: Sigla do Estado em que a academia está localizada.
- CEP: CEP da academia.
- (\*) **Telefone:** Telefone da academia com DDD.
- Fax: Fax da academia com DDD.
- (\*) Email: e-mail da academia.
- Obs: Informações adicionais da academia

Logotipo: É possível inserir uma imagem com o logo da academia, clicando no botão 'Novo Logo'. Será aberta uma janela para indicar o caminho da imagem.

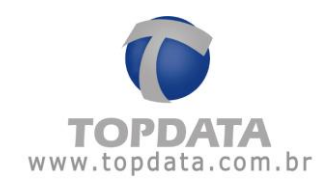

| Abrir                  |                                               |           |   |     |    | ? 🔀               |
|------------------------|-----------------------------------------------|-----------|---|-----|----|-------------------|
| Examinar:              | 🞯 Desktop                                     |           | ~ | GOD | •• |                   |
| Documentos<br>recentes | Meus document<br>Meu computado<br>TopAcademia | tos<br>pr |   |     |    |                   |
| Meus<br>documentos     |                                               |           |   |     |    |                   |
| Meus locais de rede    | Nome do arquivo:<br>Arquivos do tipo:         | <br> peg  |   |     |    | Abrir<br>Cancelar |

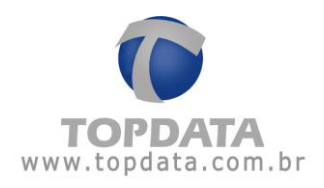

Selecione a imagem desejada e clique em abrir.

| Abrir                  |                   |          |           |   |    |      | ? 🛛      |
|------------------------|-------------------|----------|-----------|---|----|------|----------|
| Examinar:              | 🛅 Top Academia    | 9        |           | ~ | 00 | بي چ |          |
| Documentos<br>recentes | 🔊 Logo Topdata.j  | Pg       |           |   |    |      |          |
| Desktop                |                   |          |           |   |    |      |          |
| Meus<br>documentos     |                   |          |           |   |    |      |          |
| Meu computador         |                   |          |           |   |    |      |          |
| San Meus locais de     | Nome do arquivo:  | Logo Top | odata.jpg |   |    | ~    | Abrir    |
| rede                   | Arquivos do tipo: | ipeg     |           |   |    | *    | Cancelar |

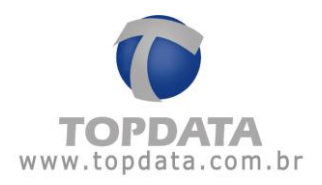

A imagem deverá ser exibida no cadastro da academia conforme mostra a imagem abaixo:

| <u> </u>  |                                             | x                    |
|-----------|---------------------------------------------|----------------------|
| -91°      | Academia                                    | Logatina             |
| Empresa:  | Topdata                                     |                      |
| CNPJ:     | 72.041.049/0001-01                          |                      |
| Endereço: | Rua Professora Ana de Oliveira Viana, nº 40 |                      |
| Compl:    |                                             | TOPDATA              |
| Bairro:   | Vila Fanny                                  | www.topdata.com.br   |
| Cidade:   | Curitiba UF: PR                             | Remover Novo Logo    |
| CEP:      | 81030-200 Telefone: (041) 3213-7000         | Fax: (041) 3213-7001 |
| Email:    |                                             |                      |
| Obs:      |                                             |                      |
|           |                                             |                      |
|           |                                             |                      |
| Registrar |                                             | Salvar Sair          |

Caso queira deletar o logo, basta clicar no botão 'Remover'.

Após o cadastro da academia ter sido preenchido, ao tirar um relatório, o cabeçalho ficará da seguinte forma:

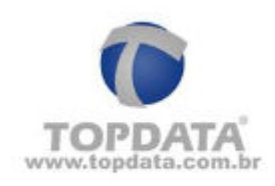

### Topdata

Rua Professora Ana de Oliveira Viana, 40 Vila Fanny - Curitiba - PR (041)3213-7100 exemplo@topdata.com.br

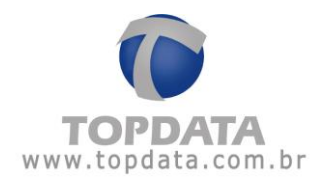

#### 4.2 Pessoas

#### 4.2.1 Dados Pessoais

Para iniciar o cadastro de uma pessoa, clique no botão 'Incluir'.

|          |                     |        |           |        |           | х |
|----------|---------------------|--------|-----------|--------|-----------|---|
| F        | essoas              |        |           |        |           |   |
|          | Nome                | Cartão | Matrícula | Perfil | Permissão |   |
| Excluir  |                     |        |           |        |           |   |
| Alterar  |                     |        |           |        |           |   |
| Importar |                     |        |           |        |           |   |
| Exportar |                     |        |           |        |           |   |
|          |                     |        |           |        |           |   |
|          |                     |        |           |        |           |   |
|          |                     |        |           |        |           |   |
|          |                     |        |           |        |           |   |
|          |                     |        |           |        |           |   |
|          |                     |        |           |        |           |   |
|          |                     |        |           |        |           |   |
|          |                     |        |           |        |           |   |
|          |                     |        |           |        |           |   |
|          |                     |        |           |        |           |   |
| Fechar   | Total de pessoas: 0 |        |           |        |           |   |

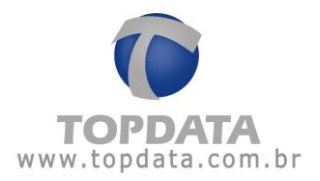

Na aba 'Dados pessoais' são informados os dados das pessoas que irão passar pela catraca.

| 8             | Pessoa         | 15        |     |                 |                                                                                                    |
|---------------|----------------|-----------|-----|-----------------|----------------------------------------------------------------------------------------------------|
| ados Pessoais | Permissão de / | Acesso    |     | Éolo            |                                                                                                    |
| Nome:         | [              |           |     | FOIO            |                                                                                                    |
| Exibição      |                |           |     |                 |                                                                                                    |
| Cartão:       |                | Matrícula |     |                 |                                                                                                    |
| CPF:          |                | RG:       |     |                 |                                                                                                    |
| Nascimento:   | 11             |           |     |                 |                                                                                                    |
| Endereço:     |                |           |     | Remover Arquivo | Web Cam                                                                                                    |
| Bairro:       |                | CEP:      | ·   |                 | A CONTRACTOR OF A CONTRACTOR OF A CONTRACTOR O |
| Cidade:       |                |           | UF: |                 |                                                                                                    |
| Telefone:     | <u></u>        | Celular:  |     |                 |                                                                                                    |
| Email:        |                |           |     |                 |                                                                                                    |
| Perfil:       |                |           | •   |                 |                                                                                                    |
| Observação    |                |           |     |                 |                                                                                                    |
| Cadastrar     | Digitais       |           |     | Salvar          | Sair                                                                                                    |

Nome: Nome da pessoa.

Exibição: Nome que aparecerá na catraca.

Cartão: Número do cartão da pessoa .

Matrícula: Matrícula da pessoa.

CPF: CPF da pessoa.

RG: RG da pessoa.

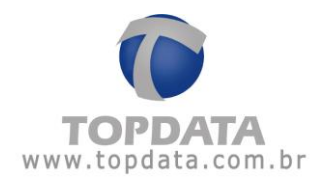

Nascimento: Data de nascimento da pessoa.

Endereço: Endereço da pessoa.

Bairro: Bairro em que a pessoa reside.

CEP: CEP da moradia da pessoa.

Cidade: Cidade em que a pessoa reside.

UF: Sigla do Estado em que a pessoa reside.

Telefone: Telefone da pessoa com DDD.

Celular: Celular da pessoa com DDD.

Email: E-mail da pessoa.

Perfil: Perfil da pessoa (aluno, professor, funcionário, etc.)

Observação: Informações adicionais da pessoa.

Foto: É possível inserir uma foto da pessoa através de uma Web Cam ou através de uma imagem salva no computador. Essa foto será exibida no Monitoramento toda vez que a pessoa passar pela catraca.

Para inserir uma imagem salva no computador, clique em 'Arquivo' e indique o caminho do imagem.

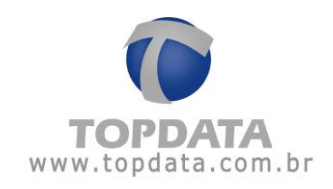

| Abrir                  |                   |              |            |            | ? 🔀      |
|------------------------|-------------------|--------------|------------|------------|----------|
| Examinar:              | 🞯 Desktop         |              | <b>S</b> Ø | • 🖽 🍤      | 6        |
| Documentos<br>recentes |                   | D            |            |            |          |
| Desktop                | Pessoa 1.JPG      | TopAcademia  |            |            |          |
| Meus<br>documentos     |                   |              |            |            |          |
| Meu computador         | 1                 |              |            |            | -        |
|                        | Nome do arquivo:  | Pessoa 1,JPG |            | <b>~</b> ( | Abrir    |
| Meus locais de<br>rede | Arquivos do tipo: | ipeg         |            | <b>•</b> ( | Cancelar |

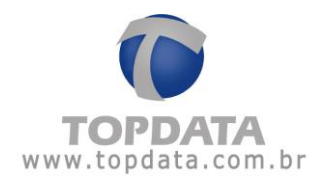

Selecione a imagem e clique em 'Abrir'. O cadastro ficará da seguinte forma:

| 2           | Pessoas               |           |                         |
|-------------|-----------------------|-----------|-------------------------|
|             |                       |           |                         |
| ados ressoa | s Permissão de Acesso | N         | Foto                    |
| Nome:       | Pessoa 1              |           |                         |
| Exibição    | Pessoa 1              |           |                         |
| Cartão:     | 1                     | Matrícula |                         |
| CPF:        |                       | RG:       |                         |
| Vascimento: | 11                    |           |                         |
| Endereço:   |                       |           | Remover Arquivo Web Cam |
| Bairro:     |                       | CEP:      |                         |
| Cidade:     |                       | UF:       |                         |
| Felefone:   |                       | Celular:  |                         |
| Email:      |                       |           |                         |
| Perfil:     | Aluno                 |           | • []                    |
| Observação  |                       |           |                         |
|             |                       |           |                         |
| Cadastra    | ar Digitais           |           | Salvar Sair             |

Para tirar uma foto primeiramente certifique-se que sua Web Cam está conectada ao computador e foi corretamente instalada.

Após a Web Cam ter sido conectada e instalada, clique no botão 'Web Cam'. Aguarde até que a imagem seja exibida.

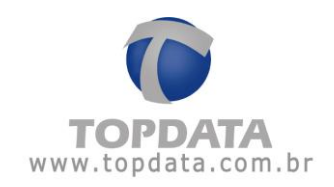

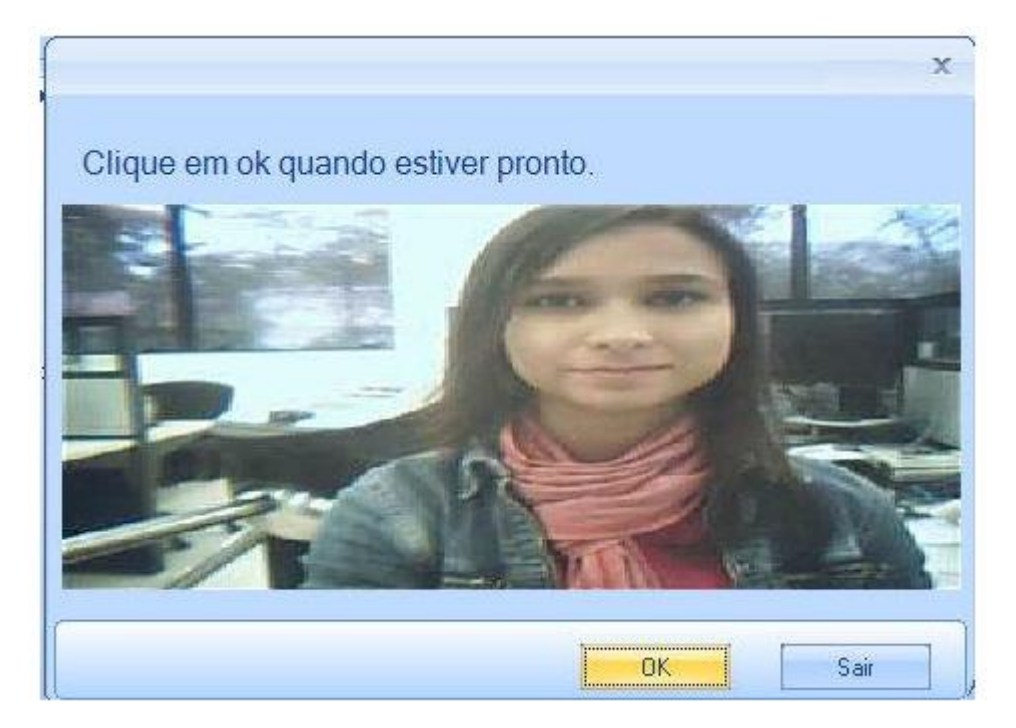

Clique em 'OK' quando quiser que a imagem seja capturada. O cadastro ficará da seguinte forma:

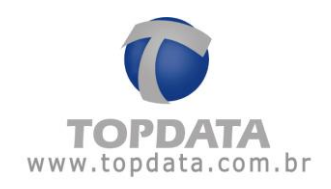

| -           |                        |                   |                         |
|-------------|------------------------|-------------------|-------------------------|
| 2           | Pessoas                |                   |                         |
|             |                        |                   |                         |
| idos Pessoa | is Permissão de Acesso |                   | Foto                    |
| Nome:       | Pessoa 1               |                   |                         |
| xibição     | Pessoa 1               |                   | a 6                     |
| Cartão:     | 1                      | Matrícula         |                         |
| PF:         |                        | RG:               | I am Of the             |
| lascimento: | 11                     |                   |                         |
| indereço:   |                        |                   | Remover Arquivo Web Cam |
| lairro:     |                        | CEP:              |                         |
| lidade:     |                        | UF:               |                         |
| elefone:    |                        | Celular: Celular: |                         |
| .mail:      |                        |                   |                         |
| Perfil:     | Aluno                  |                   |                         |
| )bservação  |                        |                   |                         |
|             |                        |                   |                         |
| C. J. J.    | Distant                |                   | Cabuar Cair             |

Caso queira remover a foto, clique no botão 'Remover'.

Toda vez que essa pessoa passar pelo Monitoramento, sua foto será exibida:

|              | 🕻 Monito           | oramento                      |                                        |                                                  | x                                  |
|--------------|--------------------|-------------------------------|----------------------------------------|--------------------------------------------------|------------------------------------|
| Catraca<br>1 | Pessoa<br>Pessoa 1 | Cartão Data 1<br>1 30/11/11 1 | Hora Observação<br>12:31:00 Liberado>> | I: Catraca 1 Conectada<br>2: Catraca 2 Conectada | Liberar Catraca<br>Liberar Catraca |
| Atua         | ilizar lista       | Iniciar comunicaçã            | o Parar comunicação                    |                                                  | Sair                               |

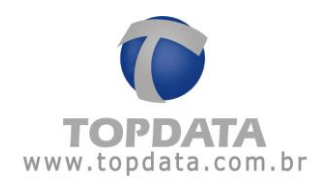

Para excluir o cadastro de uma pessoa clique no botão 'Excluir'. A seguinte mensagem será exibida:

| Cadastro | de Pessoas         | х         |
|----------|--------------------|-----------|
| ?        | Deseja Excluir : F | Pessoa 1? |
|          | Sim Nã             | 0         |

Clique em 'Sim' para continuar.

Se essa pessoa possuir horários cadastrados, a seguinte mensagem será exibida:

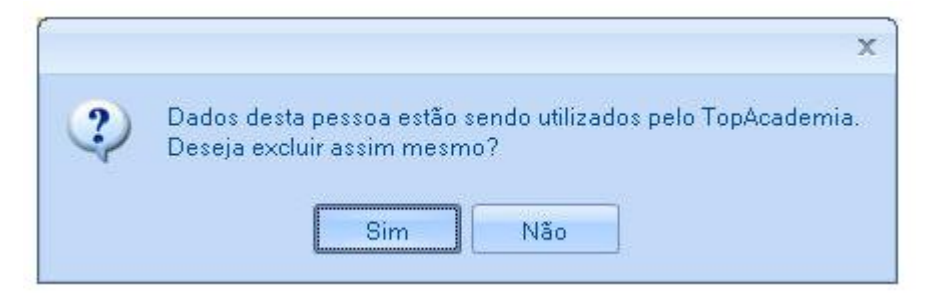

Clique em 'Sim' para continuar.

Para pesquisar uma pessoa digite um texto dentro da caixa a seguir e clique na lupa ou tecle ENTER.

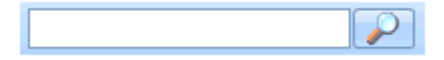

### 4.2.2 Cadastrar Digitais

**Atenção:** A opção "Cadastrar Digitais" somente deve ser utilizado caso o seu modelo de equipamento seja uma Catraca Biométrica.

O cadastro das impressões digitais das pessoas no TopAcademia pode ser feita diretamente na Catraca ou então através de um dispositivo USB conectado ao computador, chamado Hamster.

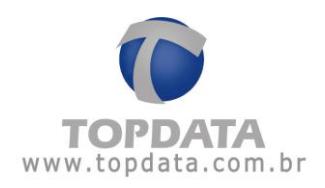

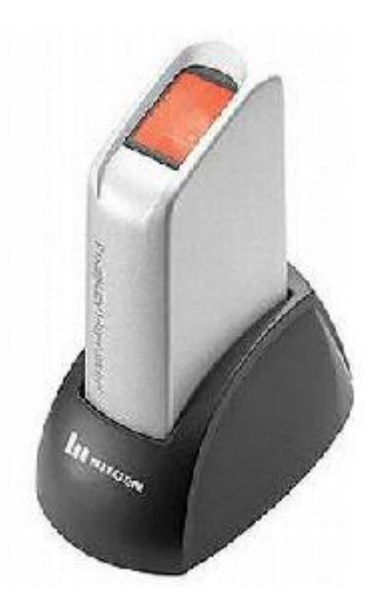

Para fazer o cadastro das impressões digitais do empregado através do dispositivo USB conectado ao computador clicar no botão "Cadastrar Digitais" da janela de cadastro de pessoas.

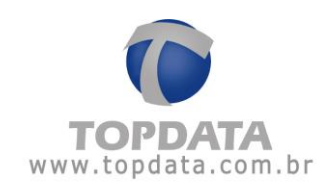

| Pessoas                            | ×                     |
|------------------------------------|-----------------------|
| Dados Pessoais Permissão de Acesso |                       |
| Digital 1                          | Digital 2             |
|                                    | Capturar Excluir Sair |
| Perfil: Aluno                      |                       |
| Observação                         |                       |
| Cadastrar Digitais                 | Salvar Sair           |

Antes de iniciar o processo de cadastro, atenção para o modo correto de posicionar o dedo no hamster, ou seja o dedo deve cobrir boa área do leitor, pressão adequada (levememente firme e pressionando para baixo) e não pode estar torto. Atenção para também não cadastrar de ponta cabeça, conforme figura que identifica como ERRADO:

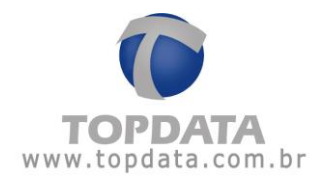

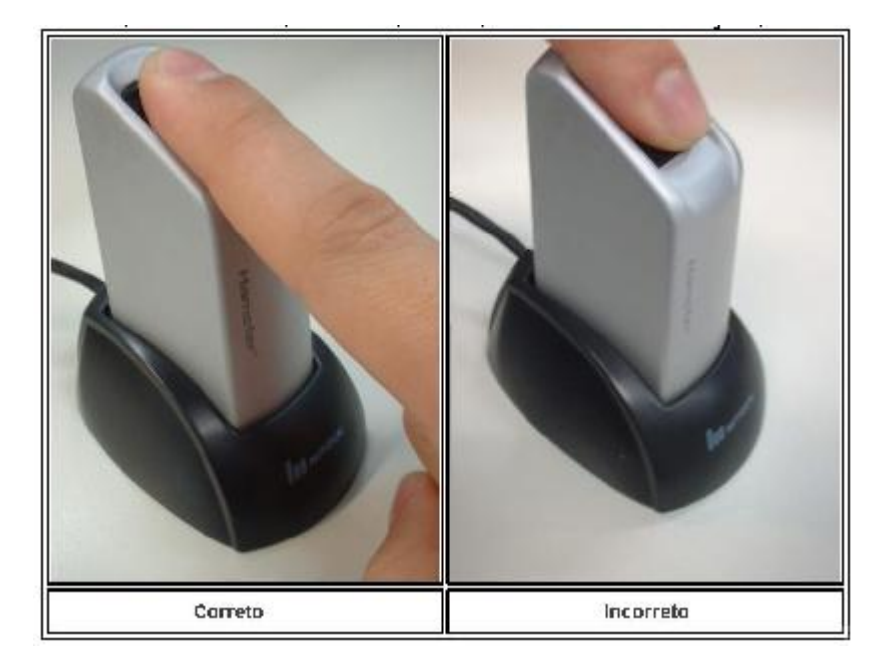

# Clicar em Capturar:

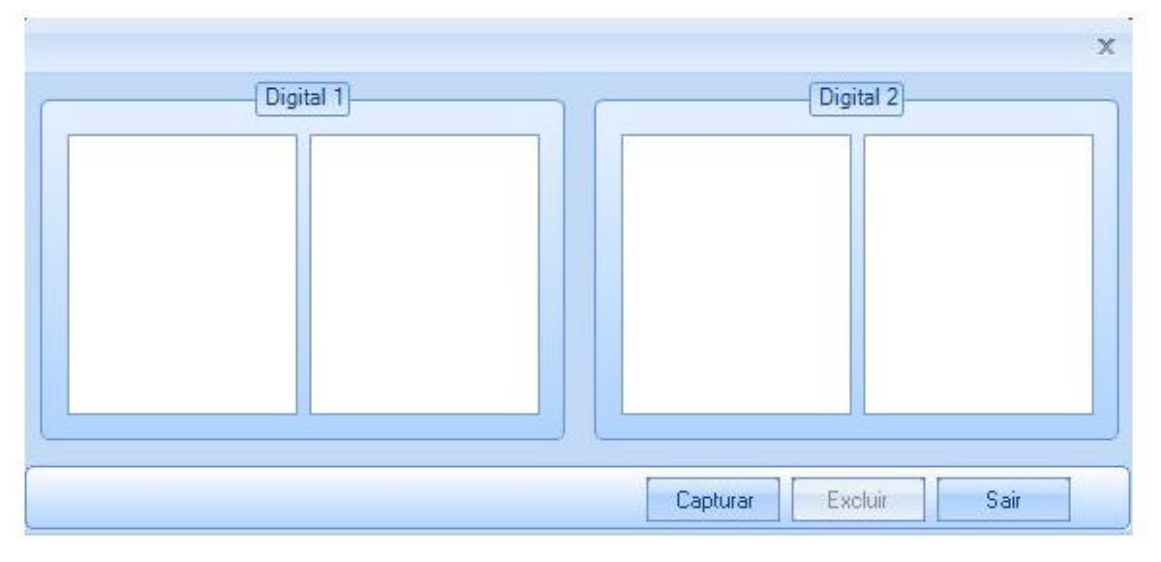

## Será exibida a mensagem:

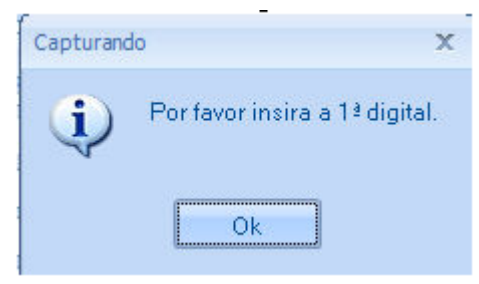

Em seguida clique em "OK" e coloque o segundo dedo:

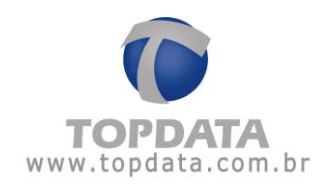

|            | Digital 1 | Digital 2<br>Capturando<br>Ok | - X  |
|------------|-----------|-------------------------------|------|
|            |           | Capturar Excluir Sa           | ir 📄 |
| Perfil:    | Aluno     | <b>v</b>                      |      |
| Observação |           |                               |      |
| Cadastrar  | Digitais  | Salvar                        | Sair |

Pronto, a digital está cadastrada. Envie-a para a Catraca. Quando cadastrada ou alterada a digital de uma pessoa, o operador tem a opção de enviar as novas informações biométricas automaticamente. Porém, se a catraca não estiver conectada, esta ação só ocorrerá quando for estabelecida a comunicação on-line com o equipamento.

Clique em "Sim" após a exibição da mensagem a seguir para enviar as digitais para a(s) catraca(s):

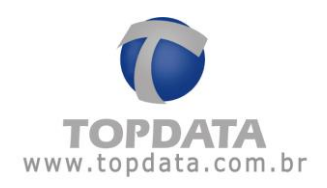

|            |            | -                                                                                        | x |
|------------|------------|------------------------------------------------------------------------------------------|---|
|            |            | Digital 1 Digital 2                                                                      |   |
| 168        |            |                                                                                          |   |
|            |            | Pessoas Digitais. 🗙 🗐                                                                    |   |
|            |            | Deseja enviar as digitais à(s) catraca(s) biométrica(s)? Sim Não Captura Boa Captura Boa |   |
|            |            | Capturar Excluir Sair                                                                    |   |
| Perfil:    | Aluno      |                                                                                          |   |
| Observação |            |                                                                                          |   |
| Cadastrar  | r Digitais | Salvar Sair                                                                              |   |

Enquanto ocorre o processo de transferência da digital para o Catraca Biométrica, é apresentado no display do equipamento a mensagem: "Bloqueado Em Manutenção" por 2 segundos, indicando o recebimento da digital. Caso a digital já exista na catraca, ela será substituiída.

No Monitoramento, é exibida mensagem de confirmação do recebimento da digital:

|         |             |                                           |                       | X               |
|---------|-------------|-------------------------------------------|-----------------------|-----------------|
| 8       | 🕻 Monitoran | nento                                     |                       |                 |
| Catraca | Pessoa      | Cartão Data Hora Observação               |                       | 1               |
| 1       | Aluna       | 2 05/12/11 17:27:22 Inseriu nova digital. |                       |                 |
|         |             |                                           |                       |                 |
|         |             |                                           | 1: Academia Conectada | Liberar Catraca |
| Atual   | izar lista  | Iniciar comunicação Parar comunicação     |                       | Sair            |

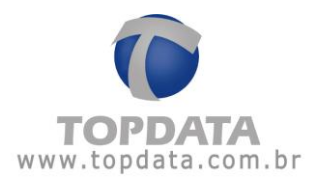

A digital cadastrada via hamster também é salva no banco de dados do TopAcademia.

| Gravação | x                             |
|----------|-------------------------------|
| (į)      | Digitais gravadas com sucesso |
|          | Ok                            |

Caso por algum motivo, o número do cartão de uma pessoa for trocado no cadastro de pessoas e ela já possuir digital no TopAcademia, a digital será automaticamente excluída, devendo ser feito outro cadastro:

| 0001 00000  | s (Permissão de Acess | \$0                               |              | Ecto            |
|-------------|-----------------------|-----------------------------------|--------------|-----------------|
| lome:       | Aluna                 |                                   |              | 100             |
| xibição     | Aluna                 |                                   |              | )               |
| Cartão:     | 4 Cadastro d          | de Pessoas                        | x            |                 |
| PF:         |                       | Você alterou o número do cartão d | a pessoa e a |                 |
| lascimento: |                       | sua digital associada no TopAcade | emia foi     |                 |
| ndereco     |                       | da(s) Catraca(s).                 | spagae-a     | Arquivo Web Car |
| laino:      |                       |                                   |              |                 |
| idade:      |                       | Ok                                |              |                 |
| elefone:    |                       | Celular: ()                       |              |                 |
| mail:       | all see a             |                                   |              |                 |
| Perfil      | Aluno                 |                                   |              |                 |
|             |                       |                                   |              |                 |

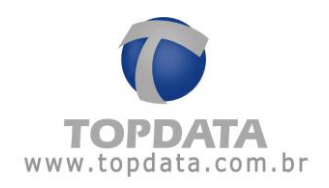

## 4.2.3 Importação e Exportação

Para facilitar o cadastro de pessoas, é possível importar e exportar arquivos no formato '.csv' com os dados de todas as pessoas.

Para obter o layout do arquivo utilizado pelo TopAcademia para importação, a Topdata recomenda que você cadastre uma pessoa com todos os dados pessoais salve e em seguida utilize a opção "Exportar". Pronto, você terá um arquivo de exemplo para importar.

|          |                      |        |           |        |           | x |
|----------|----------------------|--------|-----------|--------|-----------|---|
|          | Decense              |        |           |        |           |   |
|          | ressuas              |        |           |        |           |   |
| Incluir  | Nome                 | Cartão | Matrícula | Perfil | Permissão |   |
| Excluir  |                      |        |           |        |           |   |
| Alterar  |                      |        |           |        |           |   |
| Importar |                      |        |           |        |           |   |
| Exportar |                      |        |           |        |           |   |
|          |                      |        |           |        |           |   |
|          |                      |        |           |        |           |   |
|          |                      |        |           |        |           |   |
|          |                      |        |           |        |           |   |
|          |                      |        |           |        |           |   |
|          |                      |        |           |        |           |   |
|          |                      |        |           |        |           |   |
|          |                      |        |           |        |           |   |
|          |                      |        |           |        |           |   |
| Fechar   | Tabel de exercer 0   |        |           |        |           |   |
|          | i otal de pessoas: U |        |           |        |           |   |

Para importar arquivos, clique no botão 'Importar'.

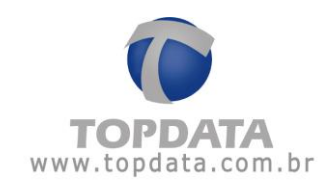

| Abrir                  |                   |               |   |     |            | ? 🛛      |
|------------------------|-------------------|---------------|---|-----|------------|----------|
| Examinar:              | 🔁 ExemploLayou    | tdeImportacao | ~ | 0 🟚 | 🤊 🛄 •      |          |
| Documentos<br>recentes | Exemplo.csv       |               |   |     |            |          |
| Desktop                |                   |               |   |     |            |          |
| Meus<br>documentos     |                   |               |   |     |            |          |
| Meu computador         |                   |               |   |     |            |          |
| <b>S</b>               | Nome do arquivo:  | Exemplo.csv   |   |     | <b>~</b> ( | Abrir    |
| Meus locais de<br>rede | Arquivos do tipo: | *.csv         |   |     | <b>~</b> ( | Cancelar |

Informe o caminho do arquivo e clique em 'Abrir'.

Se o arquivo não contiver erros, a seguinte mensagem será exibida:

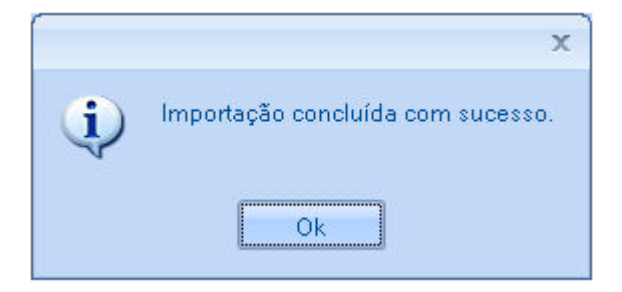

As pessoas importadas serão mostrados no cadastro de pessoas:

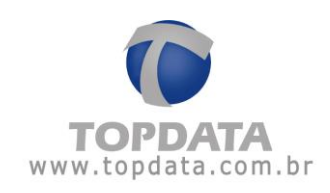

| Pessoas              |                 |           |             |           |
|----------------------|-----------------|-----------|-------------|-----------|
| Nome                 | Cartão          | Matrícula | Perfil      | Permissão |
| Aluno1               | 1               |           | Aluno       | Bloqueado |
| Aluno22              | 22              |           | Professor   | Período   |
| Aluno333             | 333             |           | Professor   | Período   |
| Aluno4444            | 4444            |           | Funcionário | Crédito   |
| Aluno55555           | 55555           |           | Funcionário | Crédito   |
| Aluno666666          | 666666          |           | Aluno       | Período   |
| Aluno7777777         | 7777777         |           | Professor   | Crédito   |
| Aluno88888888        | 88888888        |           | Funcionário | Crédito   |
| Aluno99999999        | 999999999       |           | Funcionário | Período   |
| Aluno1010101010      | 1010101010      |           | Aluno       | Período   |
| Aluno1111111111      | 1111111111      |           | Professor   | Período   |
| Aluno121212121212    | 121212121212    |           | Professor   | Período   |
| Aluno1313131313131   | 1313131313131   |           | Aluno       | Crédito   |
| Aluno141411414141414 | 141411414141414 |           | Aluno       | Crédito   |

Se desejar exportar o cadastro das pessoas, clique no botão 'Exportar'.

| Salvar como                          |                                                                                                    | ? 🗙    |
|--------------------------------------|----------------------------------------------------------------------------------------------------|--------|
| Salvar em:                           | 🞯 Desktop 🛛 🕑 🕼 🏓 🛄 🗸                                                                                                    |        |
| Documentos<br>recentes               | Aeus documentos                                                                                                    |        |
| Meus<br>documentos<br>Meu computador |                                                                                                    |        |
| Meus locais de rede                  | Nome do arquivo:     pessoas.csv     Image: second second | Salvar |

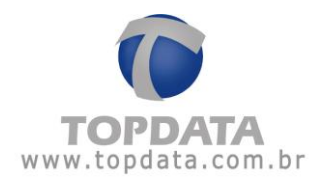

Escolha o caminho em que deseja salvar o arquivo, informe o nome desejado, e em seguida clique em salvar. A seguinte mensagem será exibida:

| Dados exportados com sucesso                                                                                                    | ×                                          |
|----------------------------------------------------------------------------------------------------|--------------------------------------------|
| Ok                                                                                                    |                                            |
| Desktop<br>Arquivo Editar Exibir Favoritos Ferrament<br>C + O - D - D - D - D - D - D - D - D - D -                                          | as Ajuda                                   |
| Tarefas de arquivo e pasta       Image: Comparting the sta pasta         Image: Compartilhar esta pasta       Image: Compartilhar esta pasta | Meus documentos Meu computador pessoas.csv |
| Outros locais   Meus documentos                                                                                                    |                                            |
|                                                                                                    |                                            |

#### 4.2.4 Permissão de Acesso

### 4.2.4.1 Permissão de Acesso

Na aba 'Permissão de Acesso' configura-se que tipo de permissão a pessoa terá no TopAcademia.

Salienta-se que para as permissões 'Período' e 'Crédito' é obrigatório inserir um horário e catraca.

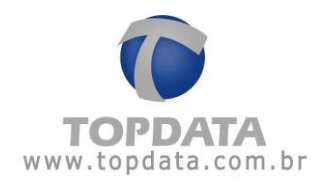

A opção "Controla entradas por dia" é válida somente para catracas configuradas com a saída liberada. Consulte a opção "Catraca" para saber mais.

|                                                                  | x    |
|------------------------------------------------------------------|------|
| 者 Pessoas                                                        |      |
| Dados Pessoais Permissão de Acesso                               |      |
| Permissão:<br>Controla entra<br>Crédito<br>Liberado<br>Bloqueado |      |
| Cadastrar Digitais Salvar.                                       | Sair |

**Período:** Configura-se um período com data de início e fim dentro do qual a pessoa terá acesso liberado na catraca. Fora desse período a pessoa terá acesso negado, e não poderá passar pela catraca.

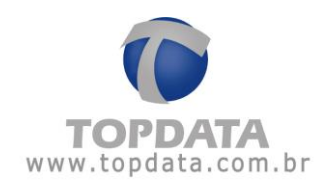

|                    |                          |              |              |             |            | x |
|--------------------|--------------------------|--------------|--------------|-------------|------------|---|
| 8                  | Pessoas                  |              |              |             |            |   |
| Dados Pessoai      | s Permissão de Acesso    | <u></u>      |              |             |            |   |
| Permissão:         | Período                  | Data início: | 01 /02 /2012 | 💽 Data Fim: | 23/02/2012 | - |
| Limitar número     | o de entradas por dia: 📃 | Quantidade:  |              |             |            |   |
| Inserir<br>Excluir |                          |              |              |             |            |   |
| Cadastra           | r Digitais               |              |              | Salvar      | Sair       |   |

Após colocar as datas de início e fim é necessário incluir um horário e catraca. Para isso, clique no botão 'Inserir'.

| $\bigotimes$ | Horários 🥻 Catrad | as |
|--------------|-------------------|----|
| Horários:    | Manhă             |    |
| Catraca:     | Catraca           |    |

Selecione qual o horário em que a pessoa poderá passar pela catraca e a catraca a que ela terá acesso, e então clique em 'Salvar'.

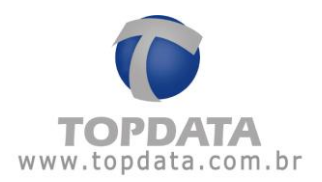

Caso queira inserir mais horários para a pessoa, repita o processo acima. Se precisar excluir um horário e catraca, clique no botão 'Excluir'.

|               |                                        |                      |                          | x |
|---------------|----------------------------------------|----------------------|--------------------------|---|
| 8             | Pessoas                                |                      |                          |   |
| Dados Pessoai | s Permissão de Acesso                  |                      |                          |   |
| Permissão:    | Período 💽 Data                         | início: 01 /02 /2012 | 🔽 Data Fim: 31 /03 /2012 | - |
| Limitar númer | o de entradas por dia: 🔟 🛛 Quantidade: | 1 🚔                  |                          |   |
|               | Horário                                | Catraca              |                          |   |
| Insent        | Manhã                                  | Catraca 1            |                          |   |
| Excluir       |                                        |                      |                          |   |
|               |                                        |                      |                          |   |
|               |                                        |                      |                          |   |
|               |                                        |                      |                          |   |
|               |                                        |                      |                          |   |
|               |                                        |                      |                          |   |
|               |                                        |                      |                          |   |
|               |                                        |                      |                          |   |
|               |                                        |                      |                          |   |
| Cadastra      | r Digitais                             |                      | Salvar Sair              |   |

**Crédito**: Configura-se um número de créditos para a pessoa. Cada vez que a pessoa fizer uma ENTRADA pela catraca e a comunicação no Monitoramento estiver iniciada (catraca online), um crédito será descontado. Se a catraca estiver offline (sem comunicação no Monitoramento), não há controle de créditos. Caso a pessoa não possua créditos, terá acesso negado e não poderá passar pela catraca. Para detalhes extras sobre o uso dos créditos no TopAcademia:

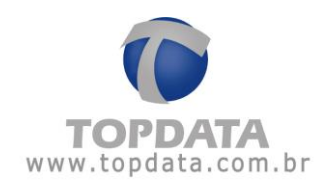

|               |                                  |                        |                                          | X  |
|---------------|----------------------------------|------------------------|------------------------------------------|----|
| 8             | Pessoas                          |                        |                                          |    |
| ados Pessoa   | is Permissão de Acesso           |                        |                                          | -  |
| Permissão:    | Crédito                          | Créditos:              |                                          |    |
| Limitar númei | ro de entradas por dia: 🔲 Quanti | dade: 📑                |                                          |    |
| Inserir       | Horário                          | Catraca                |                                          |    |
|               | Manhã                            | Catraca 1              |                                          |    |
| Cadastr       | ar Digitais                      |                        | Salvar                                   |    |
|               |                                  |                        |                                          | 1  |
| ra inseriı    | r ou retirar créditos da p       | essoa, clique no bot   | tão •••••••••••••••••••••••••••••••••••• |    |
| orme a        | quantidade de crédito            | s e clique no bota     | áo 😐 se quiser inser                     | ir |
| éditos ou     | no botão 💶 se quise              | er retirar os créditos |                                          |    |

|                            | x    |
|----------------------------|------|
| Quantidade de Créditos: 30 |      |
| - + Sa                     | ir ) |

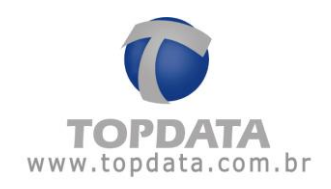

|              |                              |               |             | × |
|--------------|------------------------------|---------------|-------------|---|
| 8            | Pessoas                      |               |             |   |
| Dados Pessoa | ais Permissão de Acesso      | X             |             |   |
| Permissão:   | Crédito                      | Créditos: 30  |             |   |
| Limitar núme | ero de entradas por dia: 🛛 🔲 | Quantidade: 🗦 |             |   |
|              | Horário                      | Catraca       |             |   |
| mseni        | Manhã                        | Catraca 1     |             |   |
| Excluir      |                              |               |             |   |
|              |                              |               |             |   |
|              |                              |               |             |   |
|              |                              |               |             |   |
|              |                              |               |             |   |
|              |                              |               |             |   |
|              |                              |               |             |   |
|              |                              |               |             |   |
|              |                              |               |             |   |
| Cadastr      | rar Digitais                 |               | Salvar Sair |   |
|              |                              |               |             |   |

Em seguida escolha um horário e catraca para a pessoa. Para isso, clique em 'Inserir'.

|           |         | ateacac  |
|-----------|---------|----------|
| V         |         | .au acas |
| Horários: | Manhã   |          |
| Catraca:  | Catraca | ].       |

Selecione qual o horário em que a pessoa poderá passar pela catraca e a catraca a que ela terá acesso, e então clique em 'Salvar'.

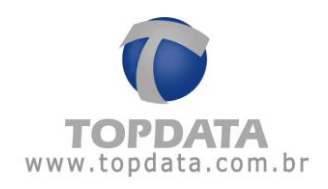

|               |                               |               |             | x |
|---------------|-------------------------------|---------------|-------------|---|
| 3             |                               |               |             |   |
| 6             | Pessoas                       |               |             |   |
| Dados Pessoa  | is Permissão de Acesso        |               |             |   |
| Permissão:    | Crédito                       | Créditos: 30  |             |   |
| Limitar númer | ro de entradas por dia: 🔲 🛛 Q | luantidade: 🗦 |             |   |
| Inserir       | Horário                       | Catraca       |             |   |
|               | Manhã                         | Catraca 1     |             |   |
| Excluir       |                               |               |             |   |
|               |                               |               |             |   |
|               |                               |               |             |   |
|               |                               |               |             |   |
|               |                               |               |             |   |
|               |                               |               |             |   |
|               |                               |               |             |   |
|               |                               |               |             |   |
|               |                               |               |             |   |
| Cadastr       | ar Digitais                   |               | Salvar Sair |   |

Caso queira inserir mais horários para a pessoa, repita o processo acima. Se precisar excluir um horário e catraca, clique no botão 'Excluir'.

Limitar número de entradas por dia: configura-se a quantidade de entradas permitida por pessoa na academia por dia. O controle de número de entradas é permitido somente se o tipo de permissão utilizado for por "Período" ou "Crédito" e somente funcionará se a catraca utilizada com configurada com o tipo "Controla Entrada com saída liberada". O valor do contador de entradas é zerado automaticamente às 00:00. Seu uso é orientado somente enquanto as catracas estivem operando no modo on-line. Caso possua mais de uma catraca e as duas estiverem configuradas para "controlar entradas por dia", a verificação do número de entradas é válida nas duas catracas.

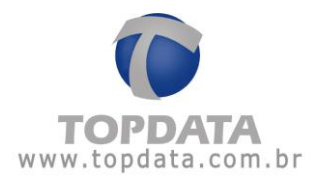

Para outros detalhes, verifique a configuração na catraca a respeito de "Controla entradas por dia".

Caso utilize-se o controle de entradas por dia com o tipo de permissão "Período", significam que no período especificado a pessoa poderá fazer X entradas por dia. Exemplo: No mês de setembro de 2011 o aluno poderá fazer uma entrada por dia.

| ſ             |                             |                           |                        | × |
|---------------|-----------------------------|---------------------------|------------------------|---|
|               | -                           |                           |                        |   |
|               | Pessoas                     |                           |                        |   |
| Dados Pessoa  | is Permissão de Acesso      |                           |                        |   |
| Permissão:    | Período                     | Data início: 01 /02 /2012 | Data Fim: 31 /03 /2012 | - |
| Limitar númei | ro de entradas por dia: 🛛 🗷 | Quantidade:               |                        |   |
|               | Horário                     | Catraca                   |                        |   |
| - Histin      | Manhã                       | Catraca 1                 |                        |   |
| Excluir       |                             |                           |                        |   |
|               |                             |                           |                        |   |
|               |                             |                           |                        |   |
|               |                             |                           |                        |   |
|               |                             |                           |                        |   |
|               |                             |                           |                        |   |
|               |                             |                           |                        |   |
|               |                             |                           |                        |   |
|               |                             |                           |                        |   |
| Cadastr       | ar Digitais                 |                           | Salvar Sair            |   |

Caso utilize-se o controle de entradas por dia com o tipo de permissão "Crédito", significam que a pessoa poderá fazer X entradas por dia, desde que possua saldo em seus créditos. Exemplo: O aluno possui 30 créditos, mas somente poderá fazer no máximo duas entradas por dia, gastando no máximo dois créditos/dia:
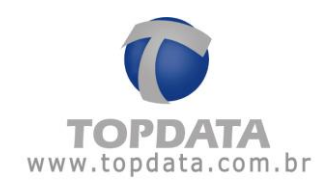

|                            |                                      | x           |
|----------------------------|--------------------------------------|-------------|
| 8                          | Pessoas                              |             |
| Dados Pessoai<br>Permissão | crédito                              | os: 30      |
| Limitar númer              | o de entradas por dia: 📝 Quantidade: | 2           |
|                            | Horário                              | Catraca     |
|                            | Manhã                                | Catraca 1   |
| Excluir                    |                                      |             |
|                            |                                      |             |
|                            |                                      |             |
|                            |                                      |             |
|                            |                                      |             |
|                            |                                      |             |
|                            |                                      |             |
|                            |                                      |             |
| Cadastra                   | ar Digitais                          | Salvar Sair |

Liberado: Selecionando a permissão 'Liberado', a pessoa SEMPRE terá acesso liberado na catraca, independentemente do horário e catraca escolhidos. Para essa permissão não é necessário inserir horário e catraca.

**Bloqueado:** Selecionando a permissão 'Bloqueado', a pessoa SEMPRE terá acesso negado e não poderá passar pela catraca, independentemente do horário e catraca escolhidos. Para essa permissão não é necessário inserir horário e catraca.

Recomenda-se que após novos cadastros de pessoas, uma lista seja enviada para caso o sistema caia para off-line. Verifique no Monitoramento como fazer isso.

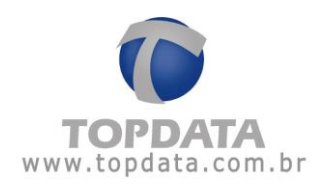

# 4.2.4.2 Controle de Créditos

#### Recomendado

Recomendado seu uso para catraca configurada com entrada controlada e saída liberada. Em caso de dúvida, consulte a Topdata.

### Controle de créditos

Este recurso permite o controle de acesso por créditos nas catracas, para o aluno fazer somente a quantidade de aulas que ele comprou em seu plano. O controle de créditos é configurado no cadastro de pessoas e seu uso é orientado somente enquanto as catracas estivem operando no modo on-line.

## Para consultar os créditos

Abrir o cadastro de pessoas guia "Permissão de acesso" e consultar a quantidade de créditos de uma pessoa. Um novo saldo pode ser incrementado ou decrementado.

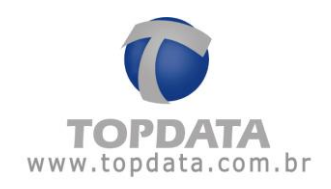

|                           |                                   | x           |
|---------------------------|-----------------------------------|-------------|
| 8                         | Pessoas                           |             |
| Dados Pessoa<br>Permissão | is Permissão de Acesso            | tos: 10     |
|                           | Horário                           | Catraca     |
|                           | Plano por crédito - horário livre | Academia    |
|                           |                                   |             |
|                           |                                   |             |
| Cadastra                  | ar Digitais                       | Salvar Sair |

A cada nova entrada, este valor vai sendo subtraído automaticamente: no exemplo a seguir, dois créditos foram descontados, ou seja, foram feitas duas aulas.

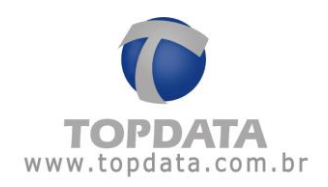

|                     |                            |          | 5 1    | x    |
|---------------------|----------------------------|----------|--------|------|
| 👌 Pes               | 550as                      |          |        |      |
| Dados Pessoais Perm | issão de Acesso            |          |        |      |
| Permissão: Crédito  | Crédito                    | s: 8     |        |      |
| Horário             | 0                          | Catraca  |        |      |
| Plano p             | or crédito - horário livre | Academia |        |      |
| Excluir             |                            |          |        |      |
|                     |                            |          |        |      |
|                     |                            |          |        |      |
|                     |                            |          |        |      |
|                     |                            |          |        |      |
|                     |                            |          |        |      |
|                     |                            |          |        |      |
|                     |                            |          |        |      |
| Codester District   |                            |          |        |      |
| Ladastrar Digitais  |                            |          | Salvar | Sair |

#### Controle de créditos no modo on-line

- Desconta com giros da catraca no sentido de entrada;
- Giros incompletos ou desistências não descontam créditos;
- Em caso de falta de crédito para o aluno a catraca exibe a mensagem: "Bloqueado por crédito";
- Para utilização de créditos, a pessoa também precisa ter permissão de acesso em um horário e em uma catraca;
- O valor do crédito é acumulativo e o saldo pode ser usado de um dia para outro;
- O valor do crédito incrementado soma-se com o saldo anterior. Ou seja, se possuía dois créditos, ao incrementar mais 3 créditos, terei o saldo total de 5;
- Caso existam duas catracas e a pessoa que use crédito tenha permissão a ambas, o desconto do crédito é ocorrerá em qualquer das duas catracas.

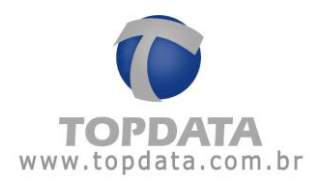

#### Controle de créditos no modo off-line

Off-line não é realizado o controle de créditos. Entretanto observar os principais aspectos:

• Se uma pessoa possuir crédito e o monitoramento for iniciado com essa informação ou a lista for enviada, ao cair o sistema para off-line não há controle de créditos, independente da quantidade de créditos configurados on-line. Isso ocorre porque a lista que contém a pessoa é enviada para a catraca, conforme lista de horário, mas os créditos não são verificados no modo off-line.

• Quando o sistema retorna para on-line, as marcações off-line não descontam os créditos. Nesse caso, o administrador da academia pode tirar um relatório de acesso e verificar as marcações realizadas off-line, pois no relatório são exibidas com o símbolo de \* (asterisco) e descontar o saldo que desejar manualmente através do cadastro de pessoas, decrementando o valor correspondente enquanto a catraca estava off-line.

Antes de cair para off-line o saldo eram de 7 créditos:

|                            |                                   | x        |
|----------------------------|-----------------------------------|----------|
| 8                          | Pessoas                           |          |
| Dados Pessoa<br>Permissão: | is Permissão de Acesso            | tos: 7   |
| Inserir                    | Horário                           | Catraca  |
| miseili                    | Plano por crédito - horário livre | Academia |
| Excluir                    |                                   |          |

Como já informado os créditos no TopAcademia são para uso on-line, sendo esta a recomendação de uso.

Caso o sistema caia para off-line e ocorra algum registro de pessoa que utilize créditos, as marcações off-line são exibidas com o símbolo de (\*) no relatório de Acessos.

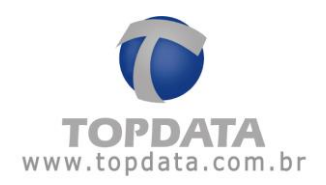

| Nome  | Cartão | Matrícula | Tipo        | Data/Hora           |
|-------|--------|-----------|-------------|---------------------|
| Aluna | 2      |           | Entrada     | 05/12/2011 14:54:14 |
|       |        |           | Saída       | 05/12/2011 16:54:37 |
|       |        |           | Entrada     | 07/12/2011 14:55:07 |
|       |        |           | Entrada (*) | 07/12/2011 14:55:48 |
|       |        |           | Saída       | 07/12/2011 16:58:00 |

Relatório de Acessos

Em virtude disso uma marcação feita off-line pode ter o seu saldo decrementado manualmente pelo operador do sistema caso seja necessário. Exemplo: o saldo era de 7 créditos no início dia 07/12/2011 quando teve uma entrada de um aluno feita com a catraca off-line. Detectado isso o operador decidiu ser necessário o desconto desta, pois no momento da entrada do aluno a catraca estava off-line. Para isso, abrir o cadastro de Pessoas guia Permissão de Acesso:

|              |                |                      |             | x |
|--------------|----------------|----------------------|-------------|---|
|              | Pesso          | as                   |             |   |
| Dados Pessoa | ais Permissão  | de Acesso            |             |   |
| Permissão:   | Crédito        |                      | Créditos: 7 |   |
| Inserir      | Horário        |                      | Catraca     |   |
|              | Plano por créo | lito - horário livre | Academia    |   |
| Excluir      |                |                      | ×           |   |
|              |                | Quantidade de Crédi  | litos: 1    |   |
|              |                |                      | - + Sajr    |   |

Insira a quantidade de aulas a ser descontada e clique em descontar:

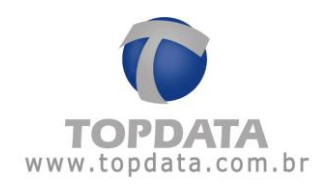

|              |                                   | x        |
|--------------|-----------------------------------|----------|
| 8            | Pessoas                           |          |
| Dados Pessoa | is Permissão de Acesso            |          |
| Permissão:   | Crédito Créc                      | litos: 6 |
| Incorir      | Horário                           | Catraca  |
| msem         | Plano por crédito - horário livre | Academia |
| Excluir      |                                   |          |

• Ao alterar alguma informação referente a créditos de uma pessoa recomenda-se que a lista seja atualizada. Para isso fechar o monitoramento ou clicando no botão "Atualizar lista".

Recomenda-se que após novos cadastros, uma lista de pessoas seja enviada para caso o sistema caia para off-line. Verifique no Monitoramento como fazer isso.

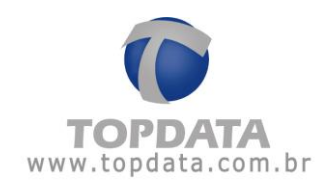

# 4.3 Horários

Através da tela de "Cadastros de Horário", são definidos os horários utilizados para o controle de acesso no TopAcademia.

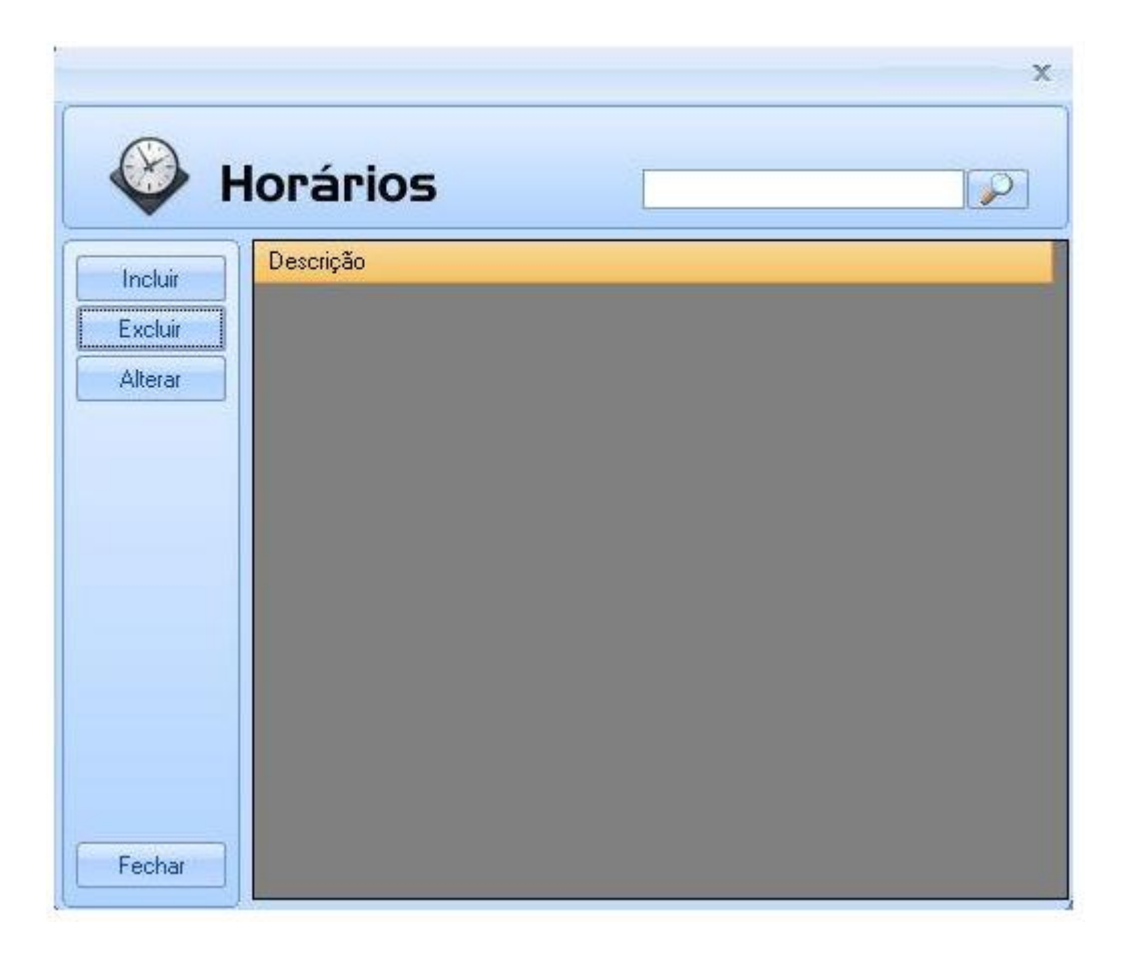

Para cadastrar um horário clique no botão 'Incluir'. Uma janela das 4 faixas de horários com todos os dias da semana, será aberta conforme a seguir:

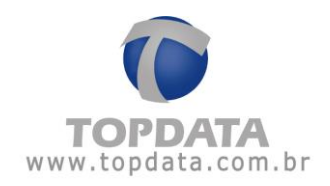

|            | x                                                        |
|------------|----------------------------------------------------------|
| Horários   |                                                          |
|            |                                                          |
| Descrição  | Atalhos                                                  |
| Domingo    | Shift + F2 Copiar horários de SEGUNDA à SEXTA            |
| Segunda::: | Shift + F3 Copiar horários de SEGUNDA à SÁBADO           |
| Terça _::: | Shift + F4 Copiar horários de DOMINGO para todos os dias |
| Quarta     | Shift + F5 Limpa todos os horários                       |
| Quinta     | Shift + F6 Limpa o dia                                   |
|            | Shift + F7 Limpa a faixa                                 |
|            |                                                          |
|            |                                                          |
|            |                                                          |
|            | Salvar Sair                                              |

Primeiramente informe a descrição do horário. Em seguida preencha as faixas dos dias da semana com os horários desejados e clique em 'Salvar'. Para facilitar o preenchimento utilize as dicas dos 'Atalhos'.

Exemplo de horário:

| •         | 1101  | anc   |  |            |                                               |
|-----------|-------|-------|--|------------|-----------------------------------------------|
| Descrição | Manhã |       |  |            | {Atalhos}                                     |
| Domingo   |       |       |  | Shift + F2 | Copiar horários de SEGUNDA à SEXTA            |
| Segunda   | 08:00 | 12:00 |  | Shift + F3 | Copiar horários de SEGUNDA à SÁBADO           |
| l erça    | 08:00 | 12:00 |  | Shift + F4 | Copiar horários de DOMINGO para todos os dias |
| Quarta    | 08:00 | 12:00 |  | Shift + F5 | Limpa todos os horários                       |
| Quinta    | 08:00 | 12:00 |  | Shift + F6 | Limpa o dia                                   |
| Sexta     | 08:00 | 12:00 |  | Shift + F7 | Limpa a faixa                                 |
| Sábado    | 08:00 | 12:00 |  |            |                                               |

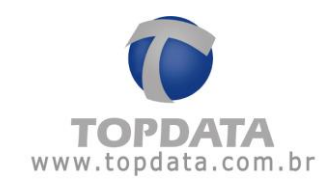

| 🚳 н                           | lorários           | × |
|-------------------------------|--------------------|---|
| Incluir<br>Excluir<br>Alterar | Descrição<br>Manhã |   |
| Fechar                        |                    |   |

A pessoa que estiver liberada no horário acima poderá passar pela catraca de segunda a sábado entre as 08:00 e 12:00 horas.

Se desejar excluir um horário clique no botão 'Excluir'. Caso esse horário esteja sendo utilizado no cadastro de uma ou mais pessoas, não será possível excluí-lo, e a seguinte mensagem será exibida:

| Cadastro | de Horários X                                                             |
|----------|---------------------------------------------------------------------------|
| (j)      | Não foi possível excluir, pois existem pessoas vinculadas à esse horário. |
|          | Ok                                                                        |

Para fazer uma modificação no horário clique no botão 'Alterar'.

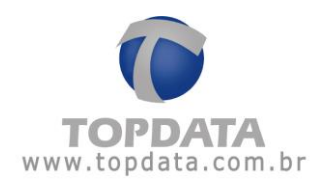

Para pesquisar um horário digite um texto dentro da caixa a seguir e clique na lupa ou tecle ENTER.

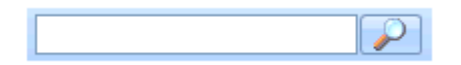

# 4.4 Perfil Pessoas

Utilizado no cadastro de "Pessoas" para identificar o tipo de pessoa que passará na catraca: aluno, professor, funcionário. O cadastro de Perfil de Pessoas já vem com estas três opções criadas.

|    |         |             | x        |
|----|---------|-------------|----------|
| Í  | -2-     |             |          |
|    | 88      | Perfil      |          |
| ſ  |         | Descrição   |          |
|    |         | Aluno       |          |
|    | Excluir | Professor   |          |
|    | Alterar | Funcionário |          |
|    |         |             |          |
|    |         |             |          |
|    |         |             |          |
|    |         |             |          |
|    |         |             |          |
|    |         |             |          |
|    |         |             |          |
|    |         |             |          |
|    |         |             |          |
|    |         |             |          |
|    | Fechar  |             |          |
| J. |         |             | <b>F</b> |

Entretanto se precisar cadastrar outros perfis basta clicar no botão ' Incluir'.

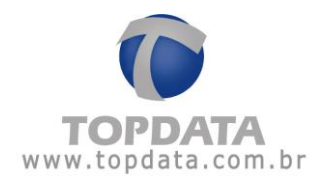

| *          | Perfil  |        |      |
|------------|---------|--------|------|
| Descrição: | Exemplo |        |      |
|            |         | Salvar | Sair |

Informe a descrição do perfil e clique em salvar.

|         |             | X     |
|---------|-------------|-------|
| 8 F     | Perfil      |       |
|         | Descrição   |       |
|         | Aluno       |       |
| Excluir | Professor   |       |
| Alterar | Funcionário |       |
| 25 57   | Exemplo     |       |
| Fechar  |             |       |
|         | •           | <br>• |

Para excluir um perfil clique no botão 'Excluir'. A seguinte mensagem será exibida:

| Cadastro | de Perfil de | Pessoas        | x    |
|----------|--------------|----------------|------|
| ?        | Deseja B     | Excluir : Exem | plo? |
|          | Sim          | Não            | ]    |

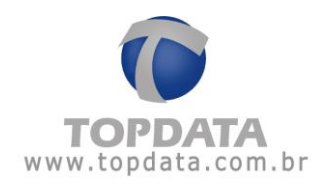

Clique em 'Sim' para continuar. Caso haja uma ou mais pessoas utilizando esse perfil, a seguinte mensagem será exibida:

| (1) | O registro selecionado está             |
|-----|-----------------------------------------|
| Y   | sendo utilizado no cadastro de pessoas. |
|     |                                         |

Só será possível excluir se nenhuma pessoa estiver utilizando o perfil.

Para fazer modificações em um perfil clique no botão 'Alterar'.

Para pesquisar um perfil digite um texto dentro da caixa a seguir e clique na lupa ou tecle ENTER.

|--|

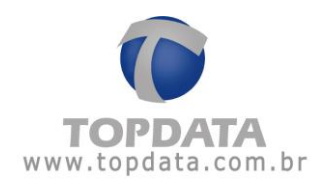

### 4.5 Operadores

Em "Cadastro de operadores" são cadastrados os usuários e senhas dos operadores que usarão o TopAcademia.

| 3                  | Operadores       |                             | × |
|--------------------|------------------|-----------------------------|---|
| Incluir<br>Excluir | Usuário<br>Admin | Permissões<br>Administrador |   |
| Alterar            |                  |                             |   |
|                    |                  |                             |   |
|                    |                  |                             |   |
| Sair               |                  |                             |   |

Para iniciar o TopAcademia é obrigatório que exista pelo menos um administrador cadastrado. Devido a isso, o cadastro de operadores já vem com o usuário 'Admin' criado, do tipo administrador. Para excluí-lo é necessário primeiramente cadastrar outro usuário do tipo administrador, caso contrário a seguinte mensagem será exibida:

|     | x                                                           |
|-----|-------------------------------------------------------------|
| (j) | O sistema necessita de pelo menos um usuário Administrador. |
|     | Ok                                                          |

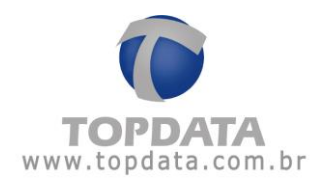

Para cadastrar um operador, clique em 'Incluir'.

| 3        | Operadores |   |
|----------|------------|---|
| Usuário: |            |   |
| Senha:   |            |   |
| Grupo    |            | • |
|          |            |   |

Informe os seguintes campos:

• Usuário: nome de usuário do operador. Não há distinção entre letras maiúsculas ou minúsculas.

• Senha: senha do usuário com no máximo 8 caracteres. Não é obrigatória, podendo ser deixada em branco.

• Grupo: grupo de permissões a que este operador pertence.

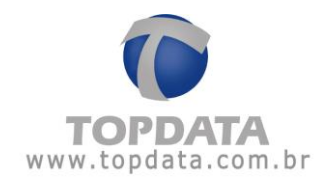

| 6        | Operadores      |
|----------|-----------------|
| Usuário: | Exemplo         |
| Senha:   | *****           |
| Grupo    | Administrador 🔹 |

| 3       |            |               | × |
|---------|------------|---------------|---|
|         | Operadores |               |   |
| Incluir | Usuário    | Permissões    |   |
|         | Admin      | Administrador |   |
| Excluir | Exemplo    | Administrador |   |
| Alterar |            |               |   |

Ao abrir o TopAcademia, a seguinte tela será exibida:

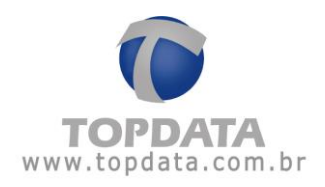

| Usuário | 1 |  |
|---------|---|--|
| Senha   | - |  |
| Jenna.  | - |  |

Informe o nome de usuário e senha e clique em OK ou aperte ENTER para ter acesso ao programa. Se houver somente um operador "admin", a tela de login não irá aparecer, somente quando existir mais de um operador.

| Usuário | Exemplo |
|---------|---------|
| Senha:  | ****    |

Para excluir um operador clique no botão 'Excluir'.

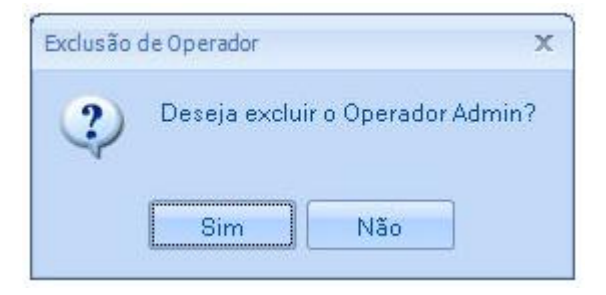

Clique em 'Sim' para continuar.

Se você estiver logado com o operador que está tentando excluir, a seguinte mensagem será exibida:

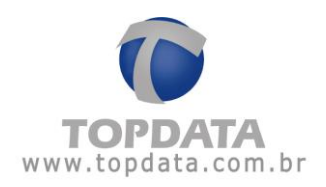

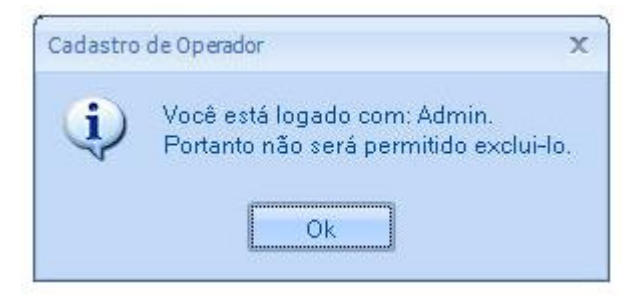

Para pesquisar um operador digite um texto dentro da caixa a seguir e clique na lupa ou tecle ENTER.

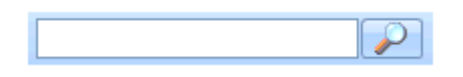

4.6 Permissões

Em "Permissões" são definidas as permissões que um determinado grupo de usuários terá ao utilizar este tipo de permissão.

|                               |                            | × |
|-------------------------------|----------------------------|---|
| F                             | Permissões                 | P |
| Incluir<br>Excluir<br>Alterar | Descrição<br>Administrador |   |
| Fechar                        |                            |   |

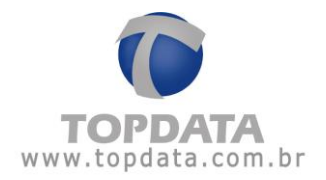

O cadastro de permissões já vem com a permissão 'Administrador' criada, que dá acesso a todos os itens do TopAcademia, e que não pode ser apagada por motivos de segurança. Ao tentar excluir essa permissão a seguinte mensagem será exibida:

| (j) | Não é permitido excluir nem al<br>o tipo de permissão: Administr | terar<br>ador. |
|-----|------------------------------------------------------------------|----------------|
|     |                                                                  |                |

Para cadastrar uma nova permissão clique no botão 'Incluir'.

|                                                                                                    | ×           |
|----------------------------------------------------------------------------------------------------|-------------|
| 🔨 Permissões                                                                                                    |             |
| Descrição:                                                                                                    |             |
| Geral     Academia     Pessoas     Perfil de Pessoas     Porfil de Pessoas     Grupo de Permissões     Operador     Catracas     Monitoramento     Biometria     Backup     Relatórios |             |
|                                                                                                    | Salvar Sair |

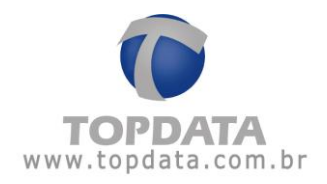

Informe a descrição da permissão e marque os itens a qual esse grupo terá acesso no TopAcademia.

Exemplo:

|                                                                                                    | Х |
|----------------------------------------------------------------------------------------------------|---|
| 😒 Permissões                                                                                                    |   |
| Descriçãα                                                                                                    |   |
| Geral<br>Academia<br>Consultar<br>Alterar<br>Pessoas<br>Incluir<br>Excluir<br>Consultar<br>Alterar<br>Alterar<br>Importar<br>Exportar<br>Excluir Pessoas com Marcações<br>Cadastrar Digitais<br>Perfil de Pessoas<br>Consultar<br>Consultar |   |
| Salvar Sair                                                                                                    |   |

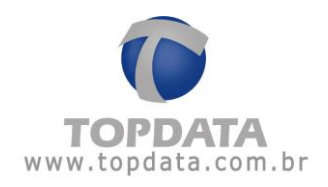

|         |               | x |
|---------|---------------|---|
| P       | ermissões     | P |
|         | Descrição     |   |
|         | Administrador |   |
| Excluir | Consulta      |   |
| Alterar |               |   |
|         |               |   |
|         |               |   |
|         |               |   |
|         |               |   |
|         |               |   |
|         |               |   |
|         |               |   |
|         |               |   |
|         |               |   |
| Fechar  |               |   |
| Fechar  |               |   |

Para excluir uma permissão clique em 'Excluir'.

| Cadastro | de Permissões |               | X     |
|----------|---------------|---------------|-------|
| ?        | Deseja Ex     | cluir : Consi | ulta? |
| ſ        | Sim           | Não           | 1     |

Clique em sim para continuar. Se existir algum operador associado a esse grupo de permissões, não será possível excluir.

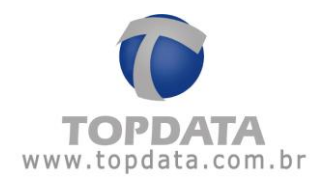

|     | x                                                                                       |
|-----|-----------------------------------------------------------------------------------------|
| (j) | Não é possível excluir esse grupo de permissões, pois ele está vinculado a um operador. |
|     | Ok                                                                                      |

Para pesquisar uma permissão digite um texto dentro da caixa a seguir e clique na lupa ou tecle ENTER.

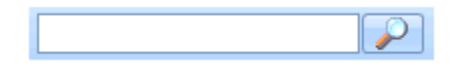

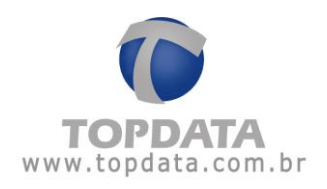

# 4.7 Catraca

# 4.7.1 Incluir

É através da opção "Incluir" da Catraca que são cadastrados e configurados os equipamentos utilizados para o controle de acesso do TopAcademia.

| 2                                                                                                    |  |
|----------------------------------------------------------------------------------------------------|--|
| Catracas                                                                                              |  |
| Incluir       Catraca       Descrição         Excluir       Alterar         Configuração       Fechar |  |

**LEMBRE-SE:** O TopAcademia permite o cadastro de até duas catracas. Assim que os dois equipamentos forem inseridos, o botão "Incluir" torna-se inativo, impossibilitando que novas catracas sejam cadastradas.

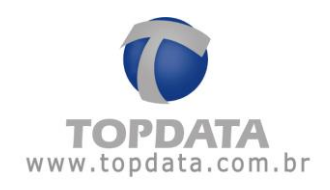

|              | -       | x         |
|--------------|---------|-----------|
| r c          | atra    | icas      |
| Incluir      | Catraca | Descrição |
| Excluir      | 1       | Entrada   |
| Alberty      | 2       | Saída     |
|              |         |           |
| Configuração |         |           |
|              |         |           |
|              |         |           |
|              |         |           |
|              |         |           |
|              |         |           |
|              |         |           |
|              |         |           |
|              |         |           |
|              |         |           |
|              |         |           |
| Fechar       |         |           |

Para incluir uma catraca clique no botão 'Incluir'.

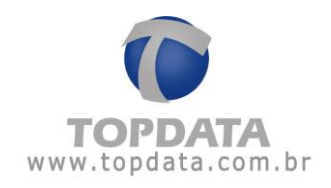

|                                                                                                    | ~                    |                              |                            |                            |          |
|----------------------------------------------------------------------------------------------------|----------------------|------------------------------|----------------------------|----------------------------|----------|
| onfiguração Mensagens Catraca: Descrição: Modo de operação: Tipo do leitor: Utiliza o teclado: Ao entrar, a catraca está instalada à sua: Esquerda O Direita Utiliza biometria: Permite cadastrar biometria no equipamento: Número do cartão                                                                                                    | Ca                   | itracas                      |                            |                            |          |
| Catraca: Descrição: Modo de operação: Tipo do leitor: Utiliza o teclado: Ao entrar, a catraca está instalada à sua: Esquerda O Direita Utiliza biometria: Permite cadastrar biometria no equipamento: Número do cartão                                                                                                    | onfiguração Mensa    | agens                        |                            |                            |          |
| Descrição:   Modo de operação: <ul> <li>Limitar número de entradas por dia:</li> <li>Tipo do leitor:</li> <li>Número de dígitos:</li> <li>10 -</li> </ul> Júliza o teclado: <ul> <li>Ao entrar, a catraca está instalada à sua:</li> <li>Esquerda  <ul> <li>Direita</li> </ul>    Júliza biometria:  <ul> <li>Permite cadastrar biometria no equipamento:</li> <li>Número do cartão</li> </ul></li></ul> | Catraca:             |                              |                            |                            |          |
| Ado de operação:                                                                                                    | )escrição:           |                              |                            |                            |          |
| ripo do leitor:                                                                                                    | 1odo de operação:    |                              |                            | Limitar número de entradas | por dia: |
| Jitiliza o teclado:                                                                                                    | "ipo do leitor:      |                              | -                          | Número de dígitos:         | 10 🚔     |
| to entrar, a catraca está instalada à sua: O Esquerda O Direita<br>Jtiliza biometria: Permite cadastrar biometria no equipamento: Número do cartão O                                                                                                    | Utiliza o teclado:   |                              |                            |                            |          |
| Jtiliza biometria: Permite cadastrar biometria no equipamento: Número do cartão 0                                                                                                    | lo entrar, a catraca | está instalada à sua: 🛛 Esqu | ierda 💿 Direita            |                            |          |
| Sair                                                                                                    | Jtiliza biometria:   | Permite cadastrar bi         | iometria no equipamento: 📃 | Número do cartão 0         |          |
| Saire                                                                                                    |                      |                              |                            |                            |          |
| Salvar                                                                                                    |                      |                              |                            |                            |          |
| Salvar                                                                                                    |                      |                              |                            |                            |          |
| Salvar                                                                                                    |                      |                              |                            |                            |          |
| Salvar                                                                                                    |                      |                              |                            |                            |          |
| Salvar Sair                                                                                                    |                      |                              |                            |                            |          |
| Salvar                                                                                                    |                      |                              |                            |                            |          |
| Calvar                                                                                                    |                      |                              |                            |                            |          |
| Calvar Cair                                                                                                    |                      |                              |                            |                            |          |
|                                                                                                    |                      |                              |                            | Calm                       |          |

Na aba "Configuração" você precisará fazer as seguintes configurações:

**Catraca**: Selecione o número da catraca, que deve ser o mesmo que foi informado na configuração local. Se não souber o número da catraca basta desligá-la e ligá-la novamente, e observar o número exibido na mensagem inicial (Num. do inner: XX). Máximo permitido: duas catracas, mas a numeração no cadastro do TopAcademia pode ser entre 01 até 99. Caso você possua duas catracas, elas podem ter configurações diferentes para uso no modo on-line. Por exemplo, ter uma catraca código de barras e outro proximidade ou duas catraca código de barras, mas com quantidade de dígitos diferentes.

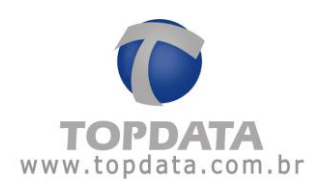

Os tipos de catracas compatíveis são:

## Linha de Catracas 3:

• Catraca Top 3 Barras, para cartões padrão 2 de 5 intercalado e 3 de 9 intercalado, de 4 até 16 dígitos. Não disponível para cartão padrão Topdata e T1000. Válido apenas para catracas com firmware igual ou superior a 5.17.

• Catraca Top 3 Prox, para cartões 125 KHz, sendo aceitos os protocolos de comunicação para os leitores ABA TRACK, Wiegand (com ou sem Facility Code).

• Catraca Top 3 Smart Card, para cartões 13,56 MHz.

• Catraca Top 3 Bio, para 5.000 ou 10.000 pessoas. Válido apenas para catracas com firmware igual ou superior a 5.16.

• Catraca Revolution 3 Barras, para cartões padrão 2 de 5 intercalado e 3 de 9 intercalado, de 4 até 16 dígitos. Não disponível para cartão padrão Topdata e T1000. Válido apenas para catracas com firmware igual ou superior a 5.17.

• Catraca Revolution 3 Prox, para cartões 125 KHz, sendo aceitos os protocolos de comunicação para os leitores ABA TRACK, Wiegand (com ou sem Facility Code).

• Catraca Revolution 3 Smart Card, para cartões 13,56 MHz.

• Catraca Revolution 3 Bio, para 5.000 ou 10.000 pessoas. Válido apenas para catracas com firmware igual ou superior a 5.16.

\* Catracas 3 com urna NÃO tem seu uso liberado com o TopAcademia. Idem catraca Box 3 e Flex 3 que NÃO podem ser usadas com o TopAcademia nesta versão.

# Catraca Linha Inner Net:

• Catraca Top Net Barras, para cartões padrão 2 de 5 intercalado, de 4 até 14 dígitos. Não disponível para cartão 3 de 9, cartão padrão Topdata e T1000.

• Catraca Top Net Prox, para cartões 125 KHz, sendo aceitos os protocolos de comunicação para os leitores ABA TRACK, Wiegand (com ou sem Facility Code).

• Catraca Top Net Smart Card, para cartões 13,56 MHz.

• Catraca Top Net Bio, para 100 ou 4.000 pessoas.

• Catraca Revolution Black Net Barras, para cartões padrão 2 de 5 intercalado, de 4 até 14 dígitos. Não disponível para cartão 3 de 9, cartão padrão Topdata e T1000.

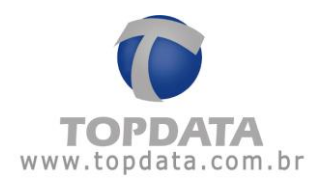

• Catraca Revolution Black Net Prox, para cartões 125 KHz, sendo aceitos os protocolos de comunicação para os leitores ABA TRACK, Wiegand (com ou sem Facility Code).

- Catraca Revolution Black Net Smart Card, para cartões 13,56 MHz.
- Catraca Revolution Black Net Bio, para 100 ou 4.000 pessoas.

\* Catracas com urna NÃO tem seu uso liberado com o TopAcademia. Idem catraca Box e Flex que NÃO podem ser usadas com o TopacAdemia nesta versão.

**Descrição:** Informe o nome da catraca. Exemplos: Recepção, Sala de Ginástica, Musculação, Pilates, etc.

**Modo de operação:** Escolha qual a função da sua catraca quanto forma como fará a liberação de acesso. Abaixo possíveis modos para o controle de giro:

- Controla entrada e saída
- Controla entrada com saída liberada
- Somente para entrada
- Somente para saída
- Liberada em ambos os sentidos

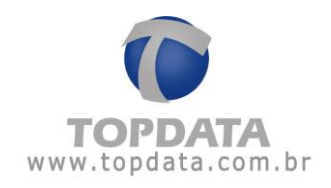

| j Ca                                                                                 | tracas                                                                                                    |                                                                 |
|--------------------------------------------------------------------------------------|----------------------------------------------------------------------------------------------------|-----------------------------------------------------------------|
| Catraca:                                                                             | gens 1                                                                                                    |                                                                 |
| Descricão:                                                                           | Catraca                                                                                                    |                                                                 |
| Modo de operação:<br>Tipo do leitor:<br>Utiliza o teclado:<br>Ao entrar, a catraca e | Controla Entrada e Saída<br>Controla Entrada e Saída<br>Controla Entrada com Saída Liberada<br>Somente para Entrada<br>Somente para Saída<br>Liberada em ambos os sentidos | Limitar número de entradas por dia: 👘<br>Número de dígitos: 👘 🗍 |
| Utiliza biometria:                                                                   | Permite cadastrar biometria no equipamento:                                                                                                    | Número do cartão                                                |
|                                                                                      |                                                                                                    |                                                                 |
|                                                                                      |                                                                                                    |                                                                 |
|                                                                                      |                                                                                                    |                                                                 |
|                                                                                      |                                                                                                    |                                                                 |
|                                                                                      |                                                                                                    |                                                                 |
|                                                                                      |                                                                                                    | Salvar Sair                                                     |

• <u>Controla Entrada e Saída</u>: a catraca servirá para entrada e saída de pessoas. O giro do braço da catraca fica travado para ambos os lados quando forçado sem a passagem do cartão.

• <u>Controla Entrada com Saída Liberada</u>: a catraca servirá para entrada e saída de pessoas, porém na saída não será necessário passar cartão ou usar o teclado ou a biometria. O giro do braço da catraca ficará liberado no sentido de saída, mas travado no sentido de entrada quando forçado sem a passagem do cartão. A opção "Controla Entrada com saída liberada" uma vez selecionada permite habilitar a opção "Limitar o número de entradas por dia", que ao ser associada a configuração existente no cadastro da pessoa garante que o usuário poderá fazer o número máximo de entradas por dia conforme configurado em seu cadastro. O valor do contador de entradas é zerado automaticamente às 00:00. Seu uso é orientado

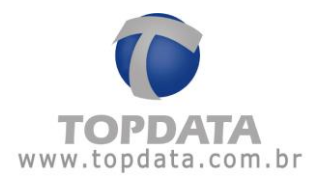

somente enquanto as catracas estivem operando no modo on-line. Caso possua mais de uma catraca e as duas estiverem configuradas para "controlar entradas por dia", a verificação do número de entradas é válida nas duas catracas. Para outros detalhes, verifique o Cadastro de Pessoas.

| Configuração Mensagens Catraca:                                                                                                    | к са                  | tracas                                       |                                       |  |
|----------------------------------------------------------------------------------------------------|-----------------------|----------------------------------------------|---------------------------------------|--|
| Catraca: <ul> <li>Catraca</li> </ul> Modo de operação: <li>Controla Entrada com Saída Liberada</li> <li>Limitar número de entradas por dia:</li> <li>Tipo do leitor:</li> <li>Número de dígitos:</li> <li>10 +</li> Número de dígitos: 10 + 10 + 10 | nfiguração Mensa      | gens                                         |                                       |  |
| Descrição: Catraca<br>Modo de operação: Controla Entrada com Saída Liberada  Limitar número de entradas por dia:<br>Tipo do leito:<br>Utiliza o teclado:<br>Ao entrar, a catraca está instalada à sua: Esquerda O Direita<br>Utiliza biometria: Permite cadastrar biometria no equipamento: Número do cartão 0                                                                                                    | atraca:               | 1                                            |                                       |  |
| Modo de operação: Controla Entrada com Saída Liberada                                                                                                    | escrição:             | Catraca                                      |                                       |  |
| ipo do leitor: ∎ Número de dígitos: 10 ਦ<br>Itiliza o teclado: ∎<br>no entrar, a catraca está instalada à sua: O Esquerda O Direita<br>Itiliza biometria: Permite cadastrar biometria no equipamento: Número do cartão 0                                                                                                    | odo de operação:      | Controla Entrada com Saída Liberada          | Limitar número de entradas por dia: 💟 |  |
| Itiliza o teclado: ☐<br>no entrar, a catraca está instalada à sua: O Esquerda O Direita<br>Itiliza biometria: ☐ Permite cadastrar biometria no equipamento: Número do cartão 0                                                                                                    | ipo do leitor:        |                                              | Número de dígitos: 10 🚍               |  |
| xo entrar, a catraca está instalada à sua: ○ Esquerda ③ Direita<br>Itiliza biometria: □ Permite cadastrar biometria no equipamento: □ Número do cartão 0                                                                                                    | tiliza o teclado:     |                                              |                                       |  |
| tiliza biometria:  Permite cadastrar biometria no equipamento: Número do cartão                                                                                                    | o entrar, a catraca e | está instalada à sua: 🔿 Esquerda 🛛 💿 Direita |                                       |  |
|                                                                                                    | tiliza biometria:     | Permite cadastrar biometria no equipamento:  | Número do cartão 0                    |  |
|                                                                                                    |                       |                                              |                                       |  |
|                                                                                                    |                       |                                              |                                       |  |
|                                                                                                    |                       |                                              |                                       |  |
|                                                                                                    |                       |                                              |                                       |  |
|                                                                                                    |                       |                                              |                                       |  |
|                                                                                                    |                       |                                              |                                       |  |
|                                                                                                    |                       |                                              |                                       |  |
|                                                                                                    |                       |                                              |                                       |  |
|                                                                                                    |                       |                                              |                                       |  |
|                                                                                                    |                       |                                              |                                       |  |

• <u>Somente para Entrada</u>: a catraca servirá apenas para entrada de pessoas. O giro do braço da catraca fica travado para ambos os lados forçado sem a passagem do cartão. A opção "Controla Entrada" uma vez selecionada permite habilitar a opção "Limitar o número de entradas por dia", que ao ser associada a configuração existente no cadastro da pessoa garante que o usuário poderá fazer o número máximo de entradas por dia conforme configurado em seu cadastro.O valor do contador de entradas é zerado automaticamente às 00:00. Seu uso é orientado somente enquanto as catracas estivem operando no modo on-line. Caso possua mais

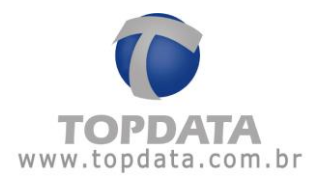

de uma catraca e as duas estiverem configuradas para "controlar entradas por dia", a verificação do número de entradas é válida nas duas catracas. Para outros detalhes, verifique o Cadastro de Pessoas.

| r Ca                   | tracas                                                          |                                       |
|------------------------|-----------------------------------------------------------------|---------------------------------------|
| onfiguração (Mensa     | gens                                                            |                                       |
| Catraca:               | 1 🖨                                                             |                                       |
| Descrição:             | Catraca                                                         |                                       |
| Modo de operação:      | Somente para Entrada                                            | Limitar número de entradas por dia: 💽 |
| Tipo do leitor:        | Controla Entrada e Saída<br>Controla Entrada com Saída Liberada | Número de dígitos:                    |
| Utiliza o teclado:     | Somente para Entrada                                            |                                       |
| Ao entrar, a catraca e | Liberada em ambos os sentidos                                   |                                       |
| Utiliza biometria:     | Permite cadastrar biometria no equipamento:                     | Número do cartão 0                    |
|                        |                                                                 |                                       |
|                        |                                                                 |                                       |
|                        |                                                                 |                                       |
|                        |                                                                 |                                       |
|                        |                                                                 |                                       |
|                        |                                                                 |                                       |
|                        |                                                                 |                                       |
|                        |                                                                 |                                       |
|                        |                                                                 |                                       |
|                        |                                                                 |                                       |
|                        |                                                                 | Salvar Sair                           |

• <u>Somente para Saída</u>: a catraca servirá apenas para saída de pessoas. O giro do braço da catraca fica travado para ambos os lados quando forçado sem a passagem do cartão.

• <u>Liberada em ambos os sentidos</u>: a catraca servirá para entrada e saída de pessoas, porém não será necessário passar cartão ou biometria. O giro do braço da catraca fica liberado para ambos os lados.

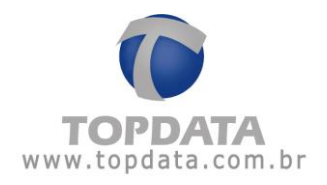

Tipo do leitor: Informe qual o tipo de leitor da catraca.

| Indode       Controla Entrada e Saída       Imitar número de entradas por dia:         ipo do leitor:       Código de Barras       Imitar número de entradas por dia:         Itiliza o teclado:       Código de Barras       Itiliza o teclado:         HID Abatrack II       Motorola Abatrack II         Wiegand       Acura Abatrack II         Número do cartão       Número do cartão                                                                                                    |
|----------------------------------------------------------------------------------------------------|
| ipo do leitor: Código de Barras I ← Número de dígitos: 16 🖨<br>tiliza o teclado: HID Abatrack II<br>o entrar, a catraca es Motorola Abatrack II<br>Wiegand Acura Abatrack II<br>Acura Abatrack II                                                                                                    |
| tiliza o teclado:<br>tiliza o teclado:<br>o entrar, a catraca es<br>tiliza biometria:<br>tiliza biometria:<br>Kiliza biometria:<br>Kiliza b |
| Wiegand FacilityCode SmartCard Abatrack II TopProx Abatrack II                                                                                                    |

• Código de barras: Catraca com tipo de leitor código de barras. Para cartões padrão 2 de 5 intercalado e 3 de 9 intercalado, de 4 até 16 dígitos. Não disponível para cartão padrão Topdata e T1000. Válido apenas para a linha Catraca 3 com firmware igual ou superior a 5.17.

• HID Abatrack II: Catraca com leitor de proximidade do tipo HID Abatrack II

• Motorola Abatrack II: Catraca com leitor de proximidade do tipo Motorola Abatrack II

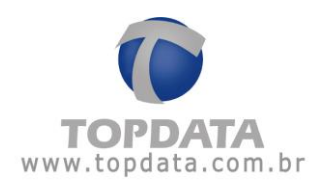

- Wiegand: Catraca com leitor de proximidade do tipo Wiegand
- Acura Abatrack II: Catraca com leitor de proximidade do tipo Acura Abatrack II
- <u>Wiegand FacilityCode</u>: Catraca com leitor de proximidade do tipo Wiegand FacilityCode

• <u>SmartCard Abatrack II:</u> Catraca com leitor de proximidade do tipo SmartCard Abatrack II

- TopProx Abatrack II: Catraca com leitor de proximidade do tipo TopProx Abatrack II
- DMP: Catraca com tipo de leitor código de barras. Leitura de cartões padrão DMP.

• <u>Wiegand FacilityCode Sem Separador</u>: Válido apenas para a linha Catraca 3 com firmware igual ou superior a 5.17. Deve ser escolhido para leitores Wiegand com Facility Code Sem Separador. Lê cartões Wiegand com Facility Code Sem Separador com 08 dígitos. O separador é o número "0" existente entre o "Facility Code" e o número "Wiegand" que deixa de ser utilizado ao escolher esta opção. Exemplo de Wiegand com FC sem o separador:

- N° FC: 247
- N° Wiegand: 22823
- N° Wiegand com FC sem o separador: 24722823

Número de dígitos: Informe a quantidade de dígitos dos cartões que serão usados na academia. Só será necessário realizar essa configuração se você escolher o tipo de leitor 'Código de barras', pois cada leitor de proximidade já possui um número de dígitos fixo que deve ser utilizado. Caso você possua duas catracas, elas podem ter quantidade de dígitos diferentes e mesmo assim operarem no modo on-line.

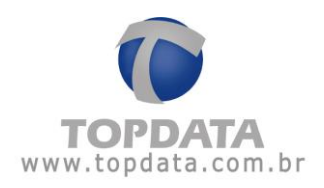

Ao entrar, a catraca está instalada à sua:

### • Esquerda:

Escolha essa opção se ao ficar de frente para a catraca (no sentido de entrada) ela estiver conforme a seguinte figura:

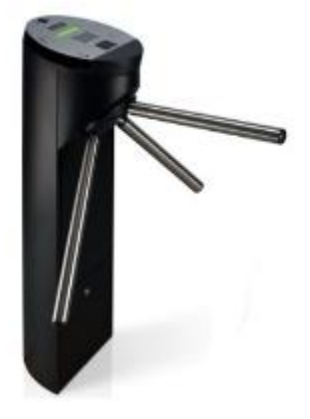

### • Direita:

Escolha essa opção se ao ficar de frente para a catraca (no sentido de entrada) ela estiver conforme a seguinte figura:

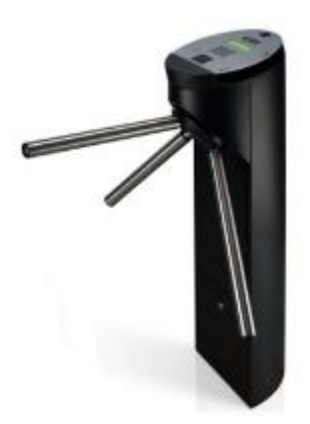

**Utiliza Biometria**: Marque essa opção se a catraca for do tipo biométrica. Para saber se a catraca é biométrica basta desligá-la e ligá-la novamente.

**Permite cadastrar biometria no equipamento**: Marque essa opção se deseja ter um cartão utilizado exclusivamente para cadastrar a digital das pessoas na catraca. Se esta opção estiver marcada, é obrigatório preencher o campo "Número do Cartão", com o cartão que será utilizado para cadastrar as digitais, que não pode estar associado a nenhuma pessoa no cadastro de pessoas. Ao passar o cartão ou digitar o número do mesmo no teclado, serão exibidas as seguintes opções no display:

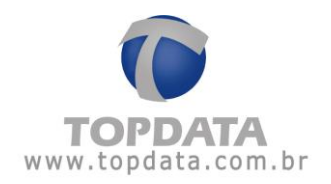

- Inclui usuário: Esta opção permite o cadastro de uma digital por usuário.

- <u>Testa usuário</u>: Informa qual o número do cartão que teve a digital identificada e em seguida será exibida a qualidade da digital capturada no teste.

- <u>Exclui usuário</u>: Apaga o usuário que estava cadastrado com o número do cartão informado.

- <u>Exclui identificação</u>: Apaga o usuário que estava cadastrado com a digital identificada.

- Exclui todos: Apaga todas as digitais cadastradas.

**IMPORTANTE**: Após realizar mudanças nas configurações da catraca é necessário parar e iniciar novamente a comunicação no Monitoramento para que essas novas configurações passem a ser válidas.

# Mensagens da Catraca

A aba "Mensagens" permite a configuração da mensagem para a apresentação e resposta utilizada na catraca para acesso liberado e negado.

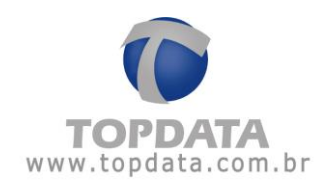

|                                                                                                    |                    | Apresentação         |
|----------------------------------------------------------------------------------------------------|--------------------|----------------------|
|                                                                                                    | Linha 1<br>Linha 2 |                      |
|                                                                                                    | 🗌 Data / I         | Hora 🔲 Dia da Semana |
|                                                                                                    |                    |                      |
|                                                                                                    |                    |                      |
| Aces                                                                                                    | so Liberado        | Acesso Bloqueado     |
| Linha 1 LIBERADO                                                                                               |                    | Linha 1 BLOQUEADO    |
| Linha 2                                                                                                    |                    | Linha 2              |
| Nome                                                                                                    |                    | Motivo               |
| and a second second second second second second second second second second second second second second second |                    |                      |

Na aba 'Mensagens' é possível configurar quais mensagens serão exibidas na catraca. Os retângulos em azul representam uma simulação de como a mensagem ficará na catraca.

• Apresentação: a mensagem de apresentação será exibida no display da catraca enquanto nenhum registro estiver sendo feito.

É possível colocar uma mensagem personalizada nas linhas 1 e 2. Exemplo:

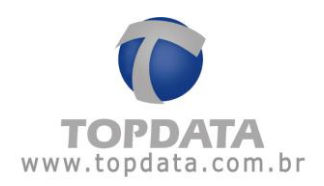

|         | Apresentação                    |
|---------|---------------------------------|
| Linha 1 | Topdata                         |
| Linha 2 | Seja bem-vindo!                 |
|         | 📃 Data / Hora 🛛 📃 Dia da Semana |
| То      | pdata                           |

Se a opção 'Data / Hora' for marcada, a linha 1 ficará reservada para exibição de data e hora, de forma que só será possível escrever na linha 2. Exemplo:

|          | Apresentação                    |  |
|----------|---------------------------------|--|
| Linha 1  |                                 |  |
| Linha 2  | Topdata                         |  |
|          | 🗹 Data / Hora 🛛 📃 Dia da Semana |  |
| 30<br>To | /09/2011 11:04<br>pdata         |  |

Se a opção 'Dia da Semana' for marcada, o dia da semana será mostrada no fim da linha 2, e outra mensagem pode ser configurada antes. Exemplo:
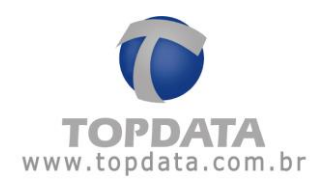

|         | Apresentação                    | 8 |
|---------|---------------------------------|---|
| Linha 1 |                                 |   |
| Linha 2 | Topdata                         |   |
|         | 🗹 Data / Hora 🛛 🗹 Dia da Semana |   |
| 30      | /09/2011 11:04                  |   |
| То      | pdata Sex                       |   |
|         |                                 |   |

Quando uma pessoa entra com o número do cartão a primeira linha do display está definida para exibir "LIBERADO" ou "BLOQUEADO" dependendo da permissão ou negativa de acesso.

• Acesso liberado: representa a mensagem que será exibida quando uma pessoa tiver acesso liberado na catraca.

A primeira linha já vem com a mensagem 'LIBERADO', e não pode ser modificada. A linha 2 pode ser preenchida com uma mensagem personalizada. Exemplo:

| -       | Acesso Liberado  |  |  |  |
|---------|------------------|--|--|--|
| Linha 1 | LIBERADO         |  |  |  |
| Linha 2 | Catraca liberada |  |  |  |
|         | Nome             |  |  |  |
| LI      | BERADO           |  |  |  |
| Ca      | traca liberada   |  |  |  |

Além disso, é possível marcar a opção 'Nome', que mostrará o nome da pessoa que está passando pela catraca. Marcando essa opção, a linha 2 fica reservada para exibição do nome da pessoa, de forma que nenhuma outra mensagem pode ser escrita.

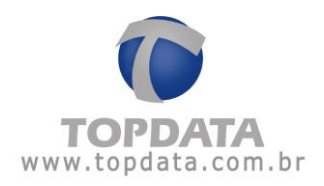

|         | Acesso Liberado |
|---------|-----------------|
| Linha 1 | LIBERADO        |
| Linha 2 |                 |
|         | ✓ Nome          |
| LI      | BERADO          |
| NO      | ME              |

• Acesso negado: representa a mensagem que será exibida quando uma pessoa tiver acesso negado na catraca.

A primeira linha já vem com a mensagem 'BLOQUEADO', e não pode ser modificada. A linha 2 pode ser preenchida com uma mensagem personalizada. Exemplo:

|         | Acesso Bloqueado |
|---------|------------------|
| Linha 1 | BLOQUEADO        |
| Linha 2 | Passar recepcao  |
|         | 🔲 Motivo         |
| BL      | OQUEADO          |
| Pa      | ssar recepcao    |

Além disso, é possível marcar a opção 'Motivo', que mostrará o motivo pelo qual a pessoa que está passando pela catraca está bloqueada. Marcando essa opção, a linha 2 fica reservada para exibição do motivo, de forma que nenhuma outra mensagem pode ser escrita.

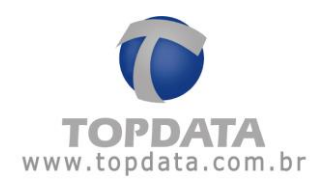

|          | Acesso Bloqueado |
|----------|------------------|
| Linha 1  | BLOQUEADO        |
| Linha 2  |                  |
|          | Motivo           |
| BL<br>MO | OQUEADO<br>TIVO  |

Os motivos pelos quais a pessoa pode estar bloqueada são os seguintes:

• SISTEMA: o cadastro dessa pessoa está com permissão 'Bloqueado'

| 8            | Pessoas              | 5    |         |             |
|--------------|----------------------|------|---------|-------------|
| )ados Pessoa | ais Permissão de Aco | esso |         |             |
| Permissão:   | Bloqueado            |      |         |             |
| Inserir      | Horário              |      | Catraca |             |
| Evoluir      |                      |      |         |             |
|              |                      |      |         |             |
|              |                      |      |         |             |
|              |                      |      |         |             |
|              |                      |      |         |             |
|              |                      |      |         |             |
|              |                      |      |         |             |
|              |                      |      |         |             |
|              |                      |      |         |             |
|              |                      |      |         |             |
|              |                      |      |         | Salvar Sair |

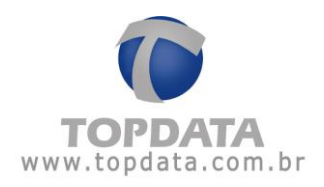

• SEM CREDITOS: a pessoa está com 'zero' créditos

|            |                     |         |              | 2 |
|------------|---------------------|---------|--------------|---|
| 2          | Decenar             | - 2     |              |   |
|            | PESSOAS             |         |              |   |
| dos Pessoa | ais Permissão de Ac | 2550    |              |   |
| ermissão:  | Crédito             | Crédito | <b>s</b> : 0 |   |
| Inserir    | Horário             |         | Catraca      |   |
| moon       | Manhã               |         | Academia     |   |
| Excluir    |                     |         |              |   |
|            |                     |         |              |   |
|            |                     |         |              |   |
|            |                     |         |              |   |
|            |                     |         |              |   |
|            |                     |         |              |   |
|            |                     |         |              |   |
|            |                     |         |              |   |
|            |                     |         |              |   |
|            |                     |         |              |   |
|            |                     |         |              |   |
|            |                     |         |              |   |

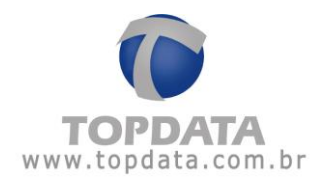

• PERIODO: a data atual está fora do período configurado no cadastro dessa pessoa

|            |                     |                                                  | _ |
|------------|---------------------|--------------------------------------------------|---|
| 2          | Beeson              | -                                                |   |
|            | PESSOA              | 5                                                |   |
| dos Pessoa | ais Permissão de Ac | cesso                                            |   |
| ermissão:  | Período             | Data Início: 01 /09 /2011 Data Fim: 10 /09 /2011 | [ |
| Inserir    | Horário             | Catraca                                          |   |
| machi      | Manhã               | Academia                                         |   |
| Excluir    |                     |                                                  |   |
|            |                     |                                                  |   |
|            |                     |                                                  |   |
|            |                     |                                                  |   |
|            |                     |                                                  |   |
|            |                     |                                                  |   |
|            |                     |                                                  |   |
|            |                     |                                                  |   |
|            |                     |                                                  |   |
|            |                     |                                                  |   |
|            |                     |                                                  |   |
|            |                     |                                                  |   |
|            |                     |                                                  |   |
|            |                     |                                                  |   |
|            |                     |                                                  |   |
|            |                     |                                                  |   |

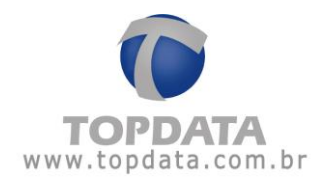

• HORARIO: o horário atual está fora do horário que foi inserido no cadastro da pessoa. Exemplo: pessoa possui horário "Manhã" e está tentando entrar na academia à tarde.

|            |                      |              | ,         |
|------------|----------------------|--------------|-----------|
| 2          | Bergane              |              |           |
|            | PESSUAS              |              |           |
| ados Pesso | ais Permissão de Ace | 022          |           |
| Permissão: | Crédito              | Créditos: 20 |           |
| Incerir    | Horário              | Catraca      |           |
| нізені     | Manhã                | Academia     |           |
| Excluir    |                      |              |           |
|            |                      |              |           |
|            |                      |              |           |
|            |                      |              |           |
|            |                      |              |           |
|            |                      |              |           |
|            |                      |              |           |
|            |                      |              |           |
|            |                      |              |           |
|            |                      |              |           |
|            |                      |              |           |
|            |                      |              | luar Cair |
|            |                      |              |           |

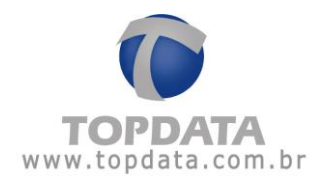

• CATRACA: a pessoa possui permissão por créditos ou por período, mas não possui um horário cadastrado para aquela catraca.

|              |                     |       |           |        | x    |
|--------------|---------------------|-------|-----------|--------|------|
| 2            | Pessoa              | 5     |           |        |      |
| Dados Pessoa | ais Permissão de Ac | xesso |           |        |      |
| Permissão:   | Crédito             | Créc  | litos: 20 |        |      |
| Inserir      | Horário             |       | Catraca   |        |      |
| Excluir      |                     |       |           |        |      |
|              |                     |       |           |        |      |
|              |                     |       |           |        |      |
|              |                     |       |           |        |      |
|              |                     |       |           |        |      |
|              |                     |       |           |        |      |
|              |                     |       |           |        |      |
|              |                     |       |           |        |      |
|              |                     |       |           |        | 7    |
|              |                     |       |           | Salvar | Sair |

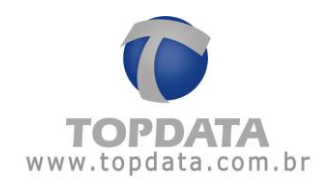

# 4.7.2 Excluir

Caso deseje excluir alguma das catracas cadastradas, basta selecionar qual catraca será apagada e em seguida clicar sobre o botão "Excluir".

|         |         | x                                                                                                    |
|---------|---------|----------------------------------------------------------------------------------------------------|
| r c     | atra    | acas                                                                                                    |
|         | Catraca | Descrição                                                                                                    |
| Eucluir | 1       | Entrada                                                                                                    |
|         | 2       | Saída                                                                                                    |
| Fechar  |         | Cadastro de Catracas.   Image: Cadastro de Catracas.   Image: Cadastro de Catracas.   Image: Cadastro de Catracas.   Image: Cadastro de Catracas.   Image: Cadastro de Catracas.   Image: Cadastro de Catracas.   Image: Cadastro de Catracas.   Image: Cadastro de Catracas.   Image: Cadastro de Catracas.   Image: Cadastro de Catracas.   Image: Cadastro de Catracas.   Image: Cadastro de Catracas.   Image: Cadastro de Catracas.   Image: Cadastro de Catracastro de Catracas.   Image: Cadastro de Catracastro de Catracastro d |

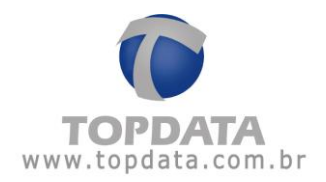

Mas a exclusão da catraca só será possível caso não haja marcações vinculadas ao equipamento. Caso já tenham sido feitos registros na catraca, o TopAcademia impedirá que ela seja excluída.

|                | x                                                                                  |
|----------------|------------------------------------------------------------------------------------|
| 1              | Catracas 🔊                                                                         |
| Incluir        | Catraca Descrição                                                                  |
| Excluir        | 1 Entrada                                                                          |
| Cadastro de Ca | atracas X                                                                          |
| i) Nã          | o foi possível excluir esse registro. Existem marcações vinculadas à esta catraca. |
| Fechar         |                                                                                    |

<u>Observação:</u> Caso seja necessário excluir uma catraca com marcações vinculadas a ela, entre em contato por telefone com o Departamento de Suporte Técnico da Topdata.

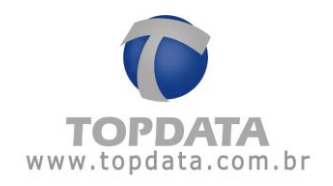

# 4.7.3 Alterar

Através da opção "Alterar" é possível realizar alterações no cadastro e na forma como a catraca irá funcionar. A única alteração que o TopAcademia não permite que seja feita é no número da catraca, deixando essa opção inativa.

| nfiguração Mensa  | tracas<br>gens       |                                         |
|-------------------|----------------------|-----------------------------------------|
| atraca:           | 1 😴                  |                                         |
| escrição:         | Entrada              |                                         |
| lodo de operação: | Somente para Entrada | 🖌 Limitar número de entradas por dia: 🗌 |
| ipo do leitor:    | Código de Barras     | 🖌 Número de dígitos: 16 🚔               |
| tiliza o teclado: |                      |                                         |
|                   |                      |                                         |

**Importante:** Após realizar mudanças nas configurações da catraca é necessário parar e iniciar novamente a comunicação no Monitoramento para que essas novas configurações passem a ser válidas.

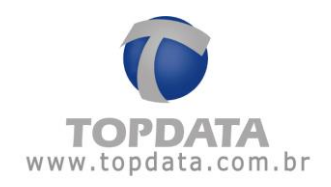

# Mensagens da Catraca

É possível também realizar alterações nas mensagens para a apresentação e resposta utilizada na catraca para acesso liberado e negado.

|                        |                               | x |
|------------------------|-------------------------------|---|
|                        |                               |   |
| Cauracas               |                               |   |
| Configuração Mensagens |                               | - |
|                        | Apresentação                  |   |
| L                      | inha 1                        |   |
| L                      | inha 2                        |   |
|                        | 🔲 Data / Hora 🛛 Dia da Semana |   |
|                        |                               |   |
|                        |                               |   |
|                        |                               |   |
|                        |                               |   |
| Acesso Libera          | do Acesso Bloqueado           |   |
| Linha 1 LIBERADO       | Linha 1 BLOQUEADO             |   |
| Linha 2                | Linha 2                       |   |
| Nome                   | Motivo                        |   |
|                        |                               |   |
| LIBERADO               | BLOQUEADO                     |   |
|                        |                               |   |
|                        |                               |   |
|                        |                               |   |
|                        | Salvai Sali                   |   |

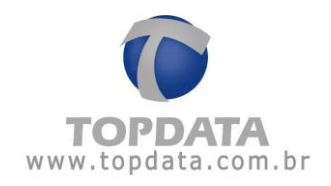

# 4.7.4 Configuração

A opção "**Configuração da quantidade de templates na comunicação**" é compatível apenas com produtos da linha Catraca 3 Bio que estejam com firmware igual ou superior a 5.16.

|                         | atra    | cas                                                                                                    | x |
|-------------------------|---------|----------------------------------------------------------------------------------------------------|---|
| Incluir<br>Excluir      | Catraca | Descrição                                                                                                    |   |
| Alterar<br>Configuração |         | Configuração X<br>Configuração da quantidade de templates na comunicação<br>Quantidade de templates: O 1 O 2<br>Essa configuração aplica-se apenas a quantidade de digitais que são<br>enviadas para os produtos da linha Catraca 3 Bio versão "5.xx" e não<br>está relacionada a quantidade de digitais cadastradas por usuário no<br>equipamento. |   |
|                         |         | OK Sair                                                                                                    |   |

Esta funcionalidade permitirá, por exemplo, que clientes que já tenham digitais em campo armazenadas em seu banco de dados, possam transmitir essas digitais para a catraca, optando pelo envio de duas digitais por usuário (padrão) ou uma digital por usuário. Se for escolhida a opção "dois templates", as placas biométricas FIM5060 e FIM6060 poderão receber 5.000 usuários. Se for escolhida a opção "um template", as placas biométricas FIM5060 e FIM6060 poderão receber 10.000 usuários.

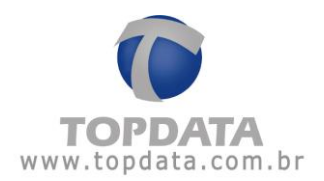

Após escolher com qual quantidade de templates deseja trabalhar, basta clicar no botão "OK" e em seguida abrir o "Monitoramento" para que a configuração seja enviada para o Inner.

| Configuração da quan     | tidade de templates na comunicação |
|--------------------------|------------------------------------|
| Quantidade de templates: | ○ 1                                |

# Quantidade de templates = 2

Opção padrão. Envia na manutenção de templates para o Inner duas digitais.

Configuração da quantidade de templates na comunicação Quantidade de templates: 💿 1 🔘 2

## Quantidade de templates = 1

Disponível para Inner v.5.16 ou superior. Envia na manutenção de templates para o Inner uma digital por usuário.

A opção de "Configuração da quantidade de templates na comunicação", está relacionada diretamente no uso das seguintes funcionalidades:

- Hamster.
- Manutenção de templates.

## Uso do Hamster

Opção 1: Ao selecionar a opção "1" digital ("Quantidade de Templates"), será enviado apenas a primeira digital cadastrada.

Opção 2: Ao selecionar a opção "2" digitais ("Quantidade de Templates"), serão enviadas as duas digitais cadastradas.

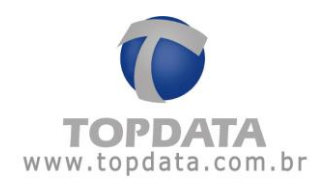

## Manutenção de templates

Opção 1: Ao selecionar a opção "1" digital ("Quantidade de Templates"), será enviado apenas a primeira digital cadastrada.

Opção 2: Ao selecionar a opção "2" digitais ("Quantidade de Templates"), serão enviadas as duas digitais cadastradas.

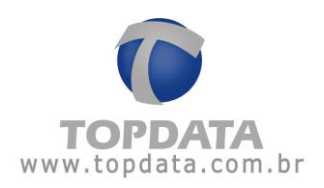

# 5 Monitoramento

### 5.1 Monitoramento

Através do Monitoramento é possível ver os eventos que estão acontecendo na catraca, ou seja, em tempo real os alunos que entram e saem ou que tenham sido bloqueados com as fotos e os respectivos motivos de bloqueios.

No TopAcademia existe integrada a funcionalidade chamada Monitoramento. Ele é o responsável por deixar as catracas on-line caso esteja iniciado ou, off-line caso esteja parado. Por fazer a comunicação com as catracas, haverá apenas um computador com o Monitoramento funcionando.

Em outros computadores pode ser instalado o TopAcademia usando o mesmo banco de dados SQL para fins de cadastro, relatórios, etc. Apenas lembrar que o Monitoramento somente funcionará em um computador. Dessa forma, a configuração local das catracas deve ter como endereço IP do servidor, o mesmo endereço IP do computador onde estiver instalado o TopAcademia com o Monitoramento.

Recomenda-se, portanto, que caso exista mais de um computador utilizando o TopAcademia, para os computadores que não comuniquem com a Catraca, seus operadores tenham desabilitados o uso do Monitoramento e Biometria.

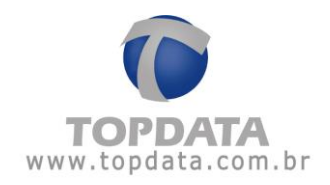

|                                                                                                    |             | X |
|----------------------------------------------------------------------------------------------------|-------------|---|
| 🔨 Permissões                                                                                                    |             |   |
| Descrição:                                                                                                    |             |   |
| <ul> <li>Geral</li> <li>Academia</li> <li>Pessoas</li> <li>Perfil de Pessoas</li> <li>Horários</li> <li>Grupo de Permissões</li> <li>Operador</li> <li>Catracas</li> <li>Monitoramento</li> <li>Biometria</li> <li>Backup</li> <li>Relatórios</li> </ul> |             |   |
|                                                                                                    | Salvar Sair |   |

| Moni            | itoramento                            | x                                                                                      |
|-----------------|---------------------------------------|----------------------------------------------------------------------------------------|
| Catraca Pessoa  | Cattão Data Hora Observação           | 1: Catraca 1 Desconectada Liberar Catraca<br>2: Catraca 2 Desconectada Liberar Catraca |
| Atualizar lista | Iniciar comunicação Parar comunicação | Sair                                                                                   |

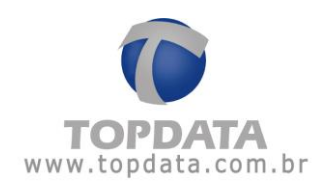

## Reinicialização do Monitoramento

No TopAcademia toda vez que ocorrer alguma alteração de configuração no cadastro de Catraca, deve-se enviar estas configurações para o equipamento. Para isto, deve-se clicar no botão "Para comunicação" e em seguida "Iniciar comunicação" para que a nova configuração com a alteração seja enviada para as catracas.

Caso alguma catraca seja criada com o Monitoramento aberto, será necessário "Parar a Comunicação" e fechar a tela do Monitoramento para exibição da nova Catraca.

### Para iniciar o Monitoramento

Para iniciar o Monitoramento clique no botão 'Iniciar comunicação'. Aguarde até que a catraca fique 'Conectada'. Certifique-se que a catraca está corretamente configurada e conectada à rede.

| Monito          | ramento                               | ×                                                                                         |
|-----------------|---------------------------------------|-------------------------------------------------------------------------------------------|
| Catraca Pessoa  | Cartão Data Hora Observação           | 1: Catraca 1 Aguarde Liberar Catraca<br>2: Catraca 2 Conectando Liberar Catraca<br>Limpar |
| Atualizar lista | Iniciar comunicação Parar comunicação | Sair                                                                                      |

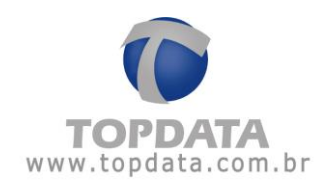

| Moni            | toramento                             | ,                                                                                          |
|-----------------|---------------------------------------|--------------------------------------------------------------------------------------------|
| Catraca Pessoa  | Cartão Data Hora Observação           | 1: Catraca 1 Conectada Liberar Catraca<br>2: Catraca 2 Conectada Liberar Catraca<br>Limpar |
| Atualizar lista | Iniciar comunicação Parar comunicação | Sair                                                                                       |

Quando a catraca estiver 'Conectada' será possível saber quem está entrando ou saindo pela mesma.

Simulação de pessoa passando pela catraca:

| 0            | 🕻 Monito           | ramento                                                       | x                                                                |
|--------------|--------------------|---------------------------------------------------------------|------------------------------------------------------------------|
| Catraca<br>1 | Pessoa<br>Pessoa 1 | Cartão Data Hora Observação<br>1 30/11/11 12:31:00 Liberado>> | 1: Catraca 1 Conectada<br>2: Catraca 2 Conectada Liberar Catraca |
| Atual        | izar lista         | Iniciar comunicação Parar comunicação                         | Sair                                                             |

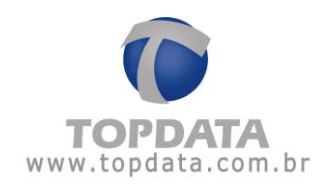

|          | Cartão Data Hora Observação          |               |
|----------|--------------------------------------|---------------|
| Pessoa ' | 1 30/11/11 12:32:18 Liberado>>Entrou | Liberar Catra |
|          | 1: Catraca 1 Conectada               |               |

Liberar catraca: esse botão deve ser utilizado para liberar a catraca para visitantes, pessoas que esqueceram o cartão, pessoas não cadastradas na catraca, entre outros.

Uma vez que se clicar nesse botão, a catraca fica liberada para ambos os lados por alguns segundos. É importante lembrar que a pessoa que tiver acesso liberado através desse botão não terá créditos descontados nem registros salvos, ou seja, essa liberação não será exibida em nenhum relatório.

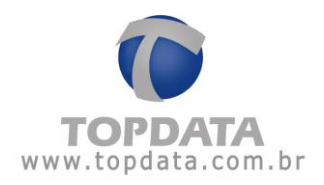

Limpar: clicando nesse botão todos os registros são apagados da tela do Monitoramento.

| Monite          | oramento                              |                                                                                                    |
|-----------------|---------------------------------------|----------------------------------------------------------------------------------------------------|
| Catraca Pessoa  | Cattão Data Hora Observação           | 1: Catraca 1 Conectada Liberar Catraca<br>2: Catraca 2 Conectada Liberar Catraca<br>Liberar Catraca |
| Atualizar lista | Iniciar comunicação Parar comunicação | Sair                                                                                                |

Atualizar lista: utilize esse botão após realizar alterações na lista de pessoas do TopAcademia. Dessa forma a lista off-line será atualizada, ou seja, mesmo que a catraca não esteja conectada no Monitoramento é possível controlar as pessoas que estão passando pela mesma por horário. No caso de pessoas controladas também por período, ao efetuar "Atualizar Lista", a lista somente é enviada para pessoas que estejam dentro do período que tem permissão, ou seja, pessoas fora do período não são enviadas, logo off-line terão acesso negado. É importante lembrar que não há controle de créditos com a catraca off-line e a lista não contempla.

**Sair**: clicando nesse botão a janela do Monitoramento será fechada, mas a comunicação continuará ativa. Para interromper a comunicação com a catraca clique no botão 'Parar comunicação'.

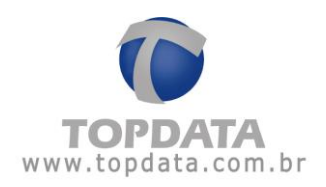

# 6 Relatórios

### 6.1 Relatórios

No TopAcademia é possível gerar os seguintes relatórios:

- Relatório de Horários
- Relatórios de Pessoas
- Relatório de Acessos
- Relatório de Presença

Acima de cada relatório haverá a seguinte barra de configurações:

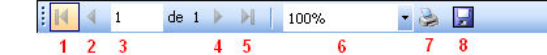

A função de cada botão é:

- 1) Ir para a primeira página
- 2) Ir para a página anterior
- 3) Página atual
- 4) Próxima página
- 5) Última página
- 6) Porcentagem de zoom
- 7) Imprimir o relatório
- 8) Exportar o relatório para o formato PDF

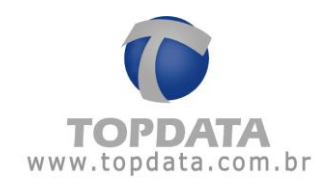

## 6.2 Relatórios de Horários

Através do relatório de horários é possível gerar uma lista com alguns ou com todos os horários que estão cadastrados no TopAcademia.

| Relatório de Horários     Descrição     Manhã   Tarde   Noite |
|---------------------------------------------------------------|
| Descrição<br>Manhã<br>Tarde<br>Noite                          |
| Manhã Tarde Noite Lizzo                                       |
| Tarde       Noite                                             |
| Noite                                                         |
| Line                                                          |
|                                                               |

Primeiramente selecione quais horários deseja visualizar. Para selecionar todos os horários, clique no retângulo ao lado esquerdo de 'Descrição':

|          | Manhã |
|----------|-------|
| <b>V</b> | Tarde |
| <b>V</b> | Noite |
| <b>V</b> | Livre |

Após selecionar os horários, clique em 'Exibir'. O relatório será gerado:

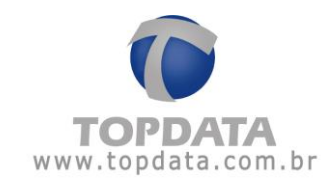

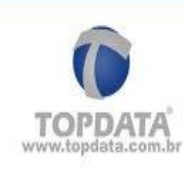

**Topdata** Rua Professora Ana de Oliveira Viana, nº 40

Vila Fanny - Curitiba - PR (41) 3213-7100

exemplo@topdata.com.br

# Relatório de Horários

| Manhã   |                   |       |    |  |  |
|---------|-------------------|-------|----|--|--|
| Segunda | gunda 08:00 12:00 | 12:00 |    |  |  |
| Terça   | 08:00             | 12:00 | 37 |  |  |
| Quarta  | 08:00             | 12:00 |    |  |  |
| Quinta  | 08:00             | 12:00 |    |  |  |
| Sexta   | 08:00             | 12:00 |    |  |  |
| Sábado  | 08:00             | 12:00 |    |  |  |

| Tarde   |       |       |  |  |
|---------|-------|-------|--|--|
| Segunda | 13:00 | 18:00 |  |  |
| Terça   | 13:00 | 18:00 |  |  |
| Quarta  | 13:00 | 18:00 |  |  |
| Quinta  | 13:00 | 18:00 |  |  |
| Sexta   | 13:00 | 18:00 |  |  |

| Noite   |       |       |  |  |
|---------|-------|-------|--|--|
| Segunda | 18:00 | 23:59 |  |  |
| Terça   | 18:00 | 23:59 |  |  |
| Quarta  | 18:00 | 23:59 |  |  |
| Quinta  | 18:00 | 23:59 |  |  |
| Sexta   | 18:00 | 23:59 |  |  |

| Livre   |       |       |   |  |
|---------|-------|-------|---|--|
| Domingo | 00:00 | 23:59 |   |  |
| Segunda | 00:00 | 23:59 |   |  |
| Terça   | 00:00 | 23:59 |   |  |
| Quarta  | 00:00 | 23:59 |   |  |
| Quinta  | 00:00 | 23:59 | 8 |  |
| Sexta   | 00:00 | 23:59 | 8 |  |
| Sábado  | 00:00 | 23:59 | 3 |  |

17/11/2011 14:23:12

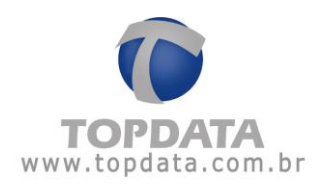

## 6.3 Relatórios de Pessoas

## 6.3.1 Relatório de Pessoas

Através do relatório de pessoas é possível gerar uma lista com os dados de algumas ou de todas as pessoas que estão cadastradas no TopAcademia filtrando-se pelo perfil, horário utilizado, tipo de permissão (liberado, bloqueado, período, crédito), entre outros.

|            | Relatório de Pessoa | 35 |
|------------|---------------------|----|
|            |                     |    |
| Nome:      | kTodos>             |    |
| Perfil:    | <todos></todos>     | +  |
| Horário:   | <todos></todos>     | •  |
| Permissão: | <todos></todos>     | -  |
| Ordenação: | Nome                |    |

Principais exemplos de relatórios de pessoas que podem ser obtidos aplicando os filtros corretos:

- Relatório de Pessoas com permissão de acesso vencido;
- Relatório de Pessoas com permissão de acesso por vencer;
- Relatório de Pessoas com permissão de acesso em dia;
- Relatório de Pessoas com permissão de acesso bloqueado;
- Relatório de Pessoas com permissão de acesso em determinado horário;
- Relatório de Pessoas com ou sem créditos.

### Geral

Primeiramente selecione os filtros que deseja utilizar.

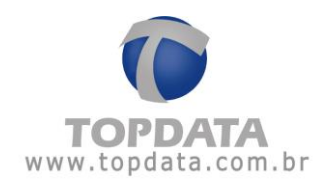

<u>Nome</u>: Filtrando o relatório por nome é possível gerar o relatório de apenas uma pessoa. Exemplo:

|            | Relatorio de Pessoas |
|------------|----------------------|
| Nome:      | Pessoa1              |
| Perfil:    | <todos></todos>      |
| Horário:   | <todos></todos>      |
| Permissão: | <todos></todos>      |
| Ordenação: | Nome                 |

**Perfil:** Através desse filtro é possível visualizar apenas as pessoas com o perfil escolhido. Exemplo:

| ==2        | Relatório de Pessoas |
|------------|----------------------|
|            |                      |
| Nome:      | <todos></todos>      |
| Perfil:    | Professor 🔹          |
| Horário:   | <todos></todos>      |
| Permissão: | <todos></todos>      |
| Ordenação: | Nome                 |

c.

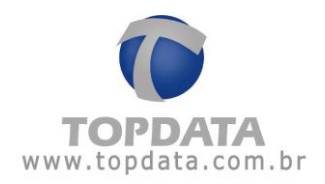

<u>Horário</u>: Filtrando o relatório por horário, serão mostradas apenas as pessoas que possuem o horário escolhido. Exemplo:

|            | >                    |
|------------|----------------------|
| <u> </u>   | Relatório de Pessoas |
| Nome:      | <todos></todos>      |
| Perfil:    | <todos></todos>      |
| Horário:   | Manhã                |
| Permissão: | <todos></todos>      |
| Ordenação: | Nome                 |

<u>Permissão</u>: Utilize esse filtro se quiser visualizar apenas as pessoas que possuem determinado tipo de permissão. Exemplo:

|            | Relatório de Pessoas    |
|------------|-------------------------|
| Nome:      | <todos></todos>         |
| Perfil:    | <todos></todos>         |
| Horário:   | <todos></todos>         |
| Permissão: | Período 🔹 Mencendo hoje |
| Ordenação: | Nome                    |

<u>Ordenação</u>: Escolha por qual item deseja que o relatório fique ordenado. Exemplo:

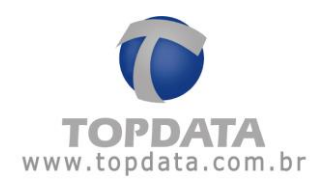

|            | Relatório de Pessoas            |   |
|------------|---------------------------------|---|
| Nome:      | <todos></todos>                 | - |
| Perfil:    | <todos></todos>                 | - |
| Horário:   | <todos></todos>                 | - |
| Permissão: | <todos> <todos></todos></todos> | + |
| Ordenação: | Nome                            | - |

No exemplo acima, o relatório será ordenado em ordem alfabética.

Se quiser exibir o relatório de todas as pessoas cadastradas basta clicar direto em 'Exibir', sem selecionar nenhum filtro. Salienta-se que é possível utilizar a combinação de um ou mais filtros para a exibição do relatório. O relatório de pessoas traz as seguintes informações:

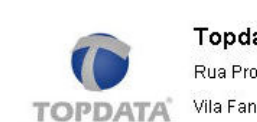

Topdata Rua Professora Ana de Oliveira Viana, nº 40 Vila Fanny - Curitiba - PR (41) 3213-7100 exemplo@topdata.com.br

#### Relatório de Pessoas

| Nome    | Cartão | Matrícula | Perfil | Permissão               | Horário |
|---------|--------|-----------|--------|-------------------------|---------|
| Pessoa1 | 1      | 1         | Aluno  | Liberado                |         |
| Pessoa2 | 2      | 2         | Aluno  | Bloqueado               |         |
| Pessoa3 | 3      | 3         | Aluno  | 01/11/2011 à 30/11/2011 | Manhã   |
| Pessoa4 | 4      | 4         | Aluno  | Crédito: 3D             | Livre   |
| Pessoa5 | 5      | 5         | Aluno  | Crédito: D              | Noite   |
|         |        |           |        |                         |         |

Total depessoas: 5

17/11/2011

14:25:11

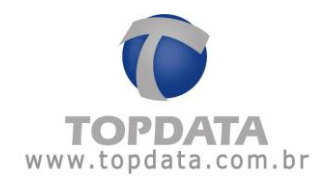

## 6.3.2 Relatório de Pessoas com filtro para permissão de acesso vencida

O relatório de pessoas tem a opção de obter os alunos com permissão por período com o status vencidos, trazendo a relação de todas as pessoas (alunos) que estão com a mensalidade atrasada, consequentemente com o acesso por período vencido.

|            |                                             | X |
|------------|---------------------------------------------|---|
|            | Relatório de Pessoas                        |   |
| Nome:      | <todos></todos>                             | Ţ |
| Perfil:    | <todos></todos>                             |   |
| Horário:   | <todos></todos>                             | - |
| Permissão: | Período 💽 KTodos>                           |   |
| Ordenação: | Nome<br>Vencidos<br>Vencendo hoje<br>Em dia |   |
|            | Exibir Sair                                 |   |

**Resultado:** Supor que o relatório foi tirado no dia 16/05/2011, logo trouxe a informação que a relação de alunos a seguir está fora do novo período de aulas do mês de maio, ou seja a partir do dia 16/05, terão acesso bloqueado.

TOPDATA www.topdata.com.br

Topdata17/11/2011Rua Professora Ana de Oliveira Viana, nº 4014:25:11Vila Fanny - Curitiba - PR(41) 3213-7100exemplo@topdata.com.br14:25:11

#### Relatório de Pessoas

| Nome       | Cartão | Matrícula | Perfil | Permissão             | Horário |
|------------|--------|-----------|--------|-----------------------|---------|
| Aluno 1    | 5099   | 5099      | Auno   | 15/04/2011 à 15/05/20 | 11      |
| Aluno 2    | 5009   | 5009      | Aluno  | 15/04/2011 à 15/05/20 | 11      |
| Aluno 1000 | 5999   | 5999      | Aluno  | 15/04/2011 à 15/05/20 | 11      |

Total depessoas: 3

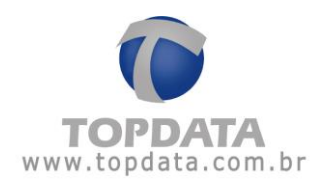

## 6.3.3 Relatório de Pessoas com filtro para permissão de acesso por vencer

O relatório de pessoas tem a opção de obter os alunos com permissão por período com o status de "mensalidades vencendo hoje", trazendo a relação de todas as pessoas (alunos) que ainda não pagaram a mensalidade até o momento e consequentemente estão com a mensalidade por vencer.

| <b></b>    | Deletésia       | de Desses                    |   |
|------------|-----------------|------------------------------|---|
|            | Relatorio       | de Pessoa                    | 5 |
| Nome:      | <todos></todos> |                              |   |
| Perfil:    | <todos></todos> |                              |   |
| Horário:   | <todos></todos> |                              | - |
| Permissão: | Período         | Vencendo hoje                |   |
| Ordenação: | Nome            | <todos><br/>Vencidos</todos> |   |
|            |                 | Em dia                       |   |

**Resultado:** Supor que o relatório foi tirado no dia 15/05/2011, logo trouxe a informação que a relação de alunos a seguir se não pagarem até a data de hoje, a partir do dia 16/05, terão acesso bloqueado.

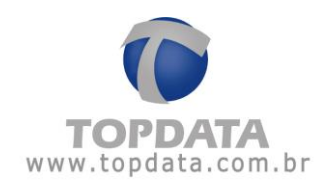

|                    | Topdata                                     | 17/11/2011 |
|--------------------|---------------------------------------------|------------|
|                    | Rua Professora Ana de Oliveira Viana, nº 40 | 14:25:11   |
| TOPDATA            | Vila Fanny - Curitiba - PR                  |            |
| www.topdata.com.br | (41) 321 3-71 00                            |            |
|                    | exemplo@topdata.com.br                      |            |
|                    |                                             |            |

#### Relatório de Pessoas

| Nome    | Cartão | Matrícula | Perfil | Permissão               | Horário |
|---------|--------|-----------|--------|-------------------------|---------|
| Aluno 1 | 5099   | 5099      | Aluno  | 15/04/2011 à 15/05/2011 |         |
| Aluno 2 | 5009   | 5009      | Aluno  | 15/04/2011 à 15/05/2011 |         |
| Auno 3  | 6001   | 6001      | Aluno  | 15/04/2011 à 15/05/2011 |         |
|         |        |           |        | Total depessoas:        | 3       |

### 6.3.4 Relatório de Pessoas com filtro para permissão de acesso em dia

O relatório de pessoas tem a opção de obter os alunos com permissão por período com o status de acesso em dia, trazendo a relação de todas as pessoas (alunos) que estão com a mensalidade em dia, consequentemente com o acesso permitido.

|            | Pelatório       | de Dessoa                                                | )E   |
|------------|-----------------|----------------------------------------------------------|------|
|            | Relatorio       |                                                          | 15   |
| Nome:      | <todos></todos> |                                                          |      |
| Perfil:    | <todos></todos> |                                                          | •    |
| Horário:   | <todos></todos> |                                                          |      |
| Permissão: | Período         | 💌 <u>Vencendo hoj</u>                                    | e] • |
| Ordenação: | Nome            | <todos><br/>Vencidos<br/>Vencendo hoj<br/>Em dia</todos> | e    |

Aluno 3

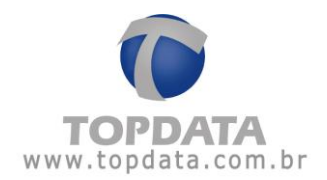

**Resultado:** Supor que o relatório foi tirado no dia 16/05/2011 a 15/06/2011, logo trouxe a informação que a relação de alunos que estão em dia e podem frequentar a academia.

| TOPDATA<br>www.topdata.com.br | Topdata<br>Rua Professora Ana d<br>Vila Fanny - Curitiba -<br>(41) 3213-7100<br>exemplo@topdata.com | e Oliveira Viana, nº 4<br>PR<br>n.br | 0      |                         |         |  |  |  |
|-------------------------------|----------------------------------------------------------------------------------------------------|--------------------------------------|--------|-------------------------|---------|--|--|--|
| Relatório de Pe               | ssoas                                                                                               |                                      |        |                         |         |  |  |  |
| Nome                          | Cartão                                                                                              | Matrícula                            | Perfil | Permissão               | Horário |  |  |  |
| Aluno 1                       | 5000                                                                                                | 5000                                 | Aluno  | 15/05/2011 à 15/12/2011 | Noite   |  |  |  |
| Aluno 1000                    | 5999                                                                                                | 5999                                 | Aluno  | 15/05/2011 à 15/06/2011 | Tarde   |  |  |  |

Aluno

15/05/2011 à 15/06/2011 Manhã Total depessoas: 3

## 6.3.5 Relatório de Pessoas com filtro para pessoas que estejam bloqueadas

6001

6001

O relatório de pessoas tem a opção de obter os alunos que foram bloqueados e que não devem ter permissão de acesso.

|            |                                         | 3 |
|------------|-----------------------------------------|---|
|            | Relatório de Pessoas                    |   |
|            |                                         |   |
| Nome:      |                                         |   |
| Perfil:    | <todos></todos>                         | - |
| Horário:   | <todos></todos>                         | - |
| Permissão: | Bloqueado                               | Ŧ |
| Ordenação: | <todos><br/>Período<br/>Crédito</todos> | - |
|            | Bloqueado                               |   |

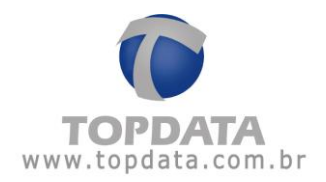

**Resultado:** traz todos os alunos que foram bloqueados no cadastro de pessoas na opção permissão de acesso.

|                    | Topdata                                     | 17/11/2011 |
|--------------------|---------------------------------------------|------------|
|                    | Rua Professora Ana de Oliveira Viana, nº 40 | 14:25:11   |
| TOPDATA            | Vila Fanny - Curitiba - PR                  |            |
| www.topdata.com.br | (41) 3213-7100                              |            |
|                    | exemplo@topdata.com.br                      |            |

#### Relatório de Pessoas

| Nome       | Cartão | Matrícula | Perfil | Permissão | Horário |  |
|------------|--------|-----------|--------|-----------|---------|--|
| Aluno 1    | 5000   | 5000      | Aluno  | Bloqueado | Noite   |  |
| Aluno 1000 | 5999   | 5999      | Aluno  | Bloqueado | Tarde   |  |
| Aluno 3    | 6001   | 6001      | Aluno  | Bloqueado | Manhã   |  |

Total depessoas: 3

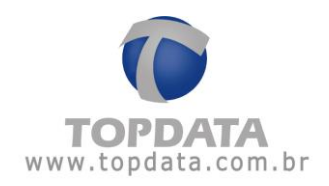

# 6.3.6 Relatório de Pessoas com filtro para determinado horário

O relatório de pessoas tem a opção de obter os alunos que utilizam a academia em determinado horário.

| Deletário de Deserro |
|----------------------|
| Relatorio de Pessoas |
| <todos></todos>      |
| <todos></todos>      |
| Tarde 🗸 🗸            |
| <todos></todos>      |
| Nome                 |
|                      |

**Resultado:** Apresenta a relação dos alunos que frequentam a academia em deteminado período, por exemplo na parte da tarde.

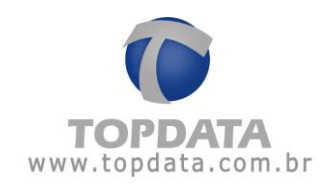

14:25:11

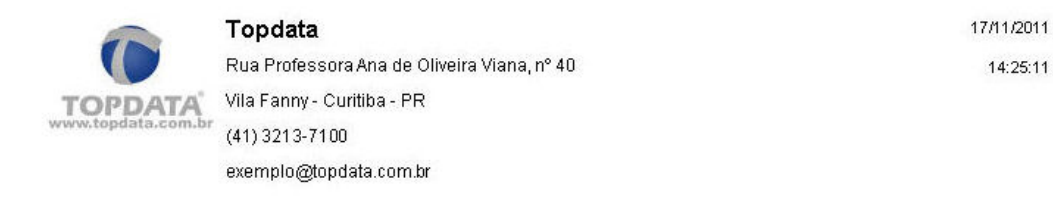

#### Relatório de Pessoas

| Nome       | Cartão | Matrícula | Perfil | Permissão               | Horário |
|------------|--------|-----------|--------|-------------------------|---------|
| Aluno 1000 | 5999   | 5999      | Auno   | 15/05/2011 à 15/06/2011 | Tarde   |
| Aluno 540  | 5400   | 5400      | Aluno  | 15/04/2011 à 15/05/2011 | Tarde   |
| Auno 6     | 6006   | 6006      | Aluno  | 15/05/2011 à 15/06/2011 | Tarde   |

Total depessoas: 3

## 6.3.7 Relatório de Pessoas com e sem credito

O relatório de pessoas tem a opção de obter os alunos que utilizam créditos e que estão com e/ou sem créditos para fazer as aulas.

## 1) Filtro de Pessoas com crédito:

|            | Delatásia (     |                                                   |
|------------|-----------------|---------------------------------------------------|
|            | Relatorio       | de Pessoas                                        |
| Nome:      | <todos></todos> |                                                   |
| Perfil:    | <todos></todos> |                                                   |
| Horário:   | <todos></todos> |                                                   |
| Permissão: | Crédito         | KTodos>                                           |
| Ordenação: | Nome            | <t odos=""><br/>Com créditos<br/>Sem créditos</t> |

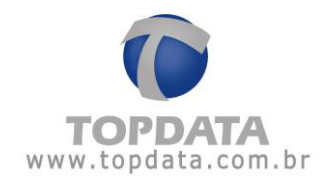

17/11/2011

14:25:11

#### Resultado:

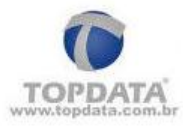

**Topdata** Rua Professora Ana de Oliveira Viana, nº 40 Vila Fanny - Curitiba - PR (41) 3213-7100 exemplo@topdata.com.br

#### Relatório de Pessoas

| Nome       | Cartão | Matrícula | Perfil    | Permissão        | Horário |
|------------|--------|-----------|-----------|------------------|---------|
| Auno 100   | 100    |           | Aluno     | Crédito: 7       | Noite   |
| Auno 10012 | 10012  |           | Professor | Crédito: 7       | Noite   |
| Auno 10045 | 10045  |           | Auno      | Crédito: 7       | Tarde   |
|            |        |           |           | Total depessoas: | 3       |

## 2) Filtro de Pessoas sem crédito:

|            | Relatório de Pessoas |
|------------|----------------------|
|            |                      |
| Nome:      |                      |
| Perfil:    | <todos></todos>      |
| Horário:   | <todos></todos>      |
| Permissão: | Crédito              |
| Ordenação: | Nome                 |

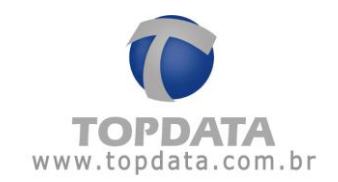

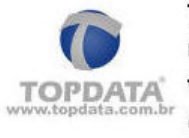

**Topdata** Rua Professora Ana de Oliveira Viana, nº 40 Vila Fanny - Curitiba - PR (41) 3213-7100 exemplo@topdata.com.br 17/11/2011

14:25:11

# Relatório de Pessoas

| Nome     | Cartão | Matrícula | Perfil | Permissão  | Horário |
|----------|--------|-----------|--------|------------|---------|
| 0101     | 101    |           | Auno   | Crédito: D | Manhã   |
| 10405    | 10405  |           | Aluno  | Crédito: D | Manhã   |
| Nuno 500 | 1126   | 1126      | Auno   | Crédito: D | Manhã   |
|          |        |           |        |            | Tarde   |

Total depessoas: 3

# 3) Filtro de Pessoas com e sem crédito:

|            | Relatório de Pessoas |
|------------|----------------------|
|            |                      |
| Nome:      | <todos></todos>      |
| Perfil:    | <todos></todos>      |
| Horário:   | <todos></todos>      |
| Permissão: | Crédito              |
| Ordenação: | Nome                 |
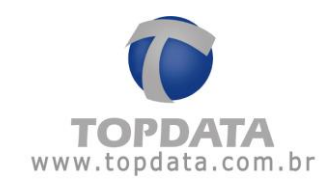

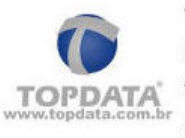

**Topdata** Rua Professora Ana de Oliveira Viana, nº 40 Vila Fanny - Curitiba - PR (41) 3213-7100 exemplo@topdata.com.br 17/11/2011

#### Relatório de Pessoas

| Cartão | Matrícula                                  | Perfil                                               | Permissão                                                                           | Horário                                                                                                    |
|--------|--------------------------------------------|------------------------------------------------------|-------------------------------------------------------------------------------------|----------------------------------------------------------------------------------------------------|
| 10045  |                                            | Aluno                                                | Crédito: 7                                                                          | Tarde                                                                                                    |
| 10067  |                                            | Aluno                                                | Crédito: 6                                                                          | Noite                                                                                                    |
| 10078  |                                            | Aluno                                                | Crédito: 5                                                                          | Noite                                                                                                    |
| 10180  |                                            | Aluno                                                | Crédito: 5                                                                          | Manhã                                                                                                    |
|        | Cartão<br>10045<br>10067<br>10078<br>10180 | Cartão Matrícula<br>10045<br>10067<br>10078<br>10180 | Cartão Matrícula Perfil<br>10045 Aluno<br>10067 Aluno<br>10078 Aluno<br>10180 Aluno | Cartão     Matrícula     Perfil     Permissão       10045     Aluno     Crédito: 7       10067     Aluno     Crédito: 6       10078     Aluno     Crédito: 5       10180     Aluno     Crédito: 5 |

Total depessoas: 4

### 6.4 Relatórios de Acessos

Através desse relatório é possível gerar uma lista com os acessos feitos às catracas por cada pessoa.

|                       | Relatório de Acessos |
|-----------------------|----------------------|
| Mana                  | (Todos)              |
| Nome.<br>Data e Hora: | 18/10/2011 13:34     |
| Perfil:               | <todos></todos>      |
| Horário:              | <todos></todos>      |
| Permissão:            | <todos></todos>      |
| Ordenação:            | Nome                 |

Primeiramente selecione os filtros que deseja utilizar.

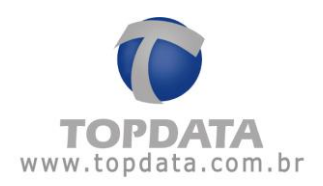

<u>Nome</u>: Gera o relatório com os acessos feitos apenas pela pessoa escolhida. Exemplo:

| Nome:        | Pessoa1                             | <u> </u> |
|--------------|-------------------------------------|----------|
| Data e Hora: | 18/10/2011 14:29 💽 17/11/2011 14:29 | -        |
| Perfil:      | <todos></todos>                     | -        |
| Horário:     | <todos></todos>                     | -        |
| Permissão:   | <todos></todos>                     | ×        |
| Ordenação:   | Nome                                | -        |

Data e Hora: Através desse filtro é possível mostrar no relatório apenas os acessos realizados dentro de um determinado período. O intervalo padrão é um mês atrás, contando a partir da data e hora atuais. No exemplo abaixo, serão mostrados apenas os acessos do dia atual:

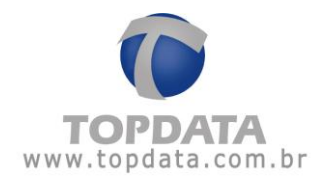

|              | Relatório de Acessos                | x |
|--------------|-------------------------------------|---|
| Nome         | <todos></todos>                     |   |
| Data e Hora: | 17/11/2011 00:00 💽 17/11/2011 23:59 | - |
| Perfil:      | <todos></todos>                     | - |
| Horário:     | <todos></todos>                     | - |
| Permissão:   | <todos></todos>                     | - |
| Ordenação:   | Nome                                | - |

<u>**Perfil</u>**: Através desse filtro é possível visualizar apenas os acessos de pessoas com o perfil escolhido. Exemplo:</u>

| Relatório de Acessos                  |
|---------------------------------------|
| (Todos)                               |
| 18/10/2011 13:37 💽 17/11/2011 13:37 💽 |
| Funcionário                           |
| <todos></todos>                       |
| <todos></todos>                       |
| Nome                                  |
| < 1<br>F < 7                          |

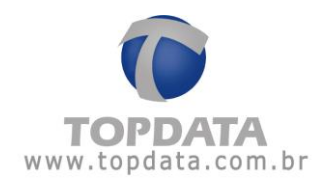

<u>Horário</u>: Filtrando o relatório por horário, serão mostrados apenas os acessos de pessoas que possuem o horário escolhido. Exemplo:

|              | Relatório de Acessos                |   |
|--------------|-------------------------------------|---|
| Nome:        | <todos></todos>                     | • |
| Data e Hora: | 18/10/2011 13:38 💽 17/11/2011 13:38 | • |
| Perfil:      | <todos></todos>                     | • |
| Horário:     | Noite                               | * |
| Permissão:   | <todos></todos>                     | * |
| Ordenação:   | Nome                                | • |

**Permissão:** Utilize esse filtro se quiser visualizar apenas os acessos de pessoas que possuem determinado tipo de permissão. Exemplo:

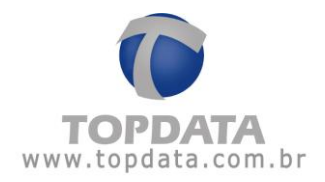

|              | Relatório de Acessos                  |
|--------------|---------------------------------------|
| Nome:        | <todos></todos>                       |
| Data e Hora: | 18/10/2011 13:39 💽 17/11/2011 13:39 💽 |
| Perfil:      | <todos></todos>                       |
| Horário:     | <todos></todos>                       |
| Permissão:   | Período  Codos>                       |
| Ordenação:   | Nome                                  |

**Ordenação:** Escolha por qual item deseja que o relatório fique ordenado. Exemplo:

|              | Relatório de Acessos                |   |
|--------------|-------------------------------------|---|
| Nome:        | <todos></todos>                     | * |
| Data e Hora: | 18/10/2011 13:40 💽 17/11/2011 13:40 | + |
| Perfil:      | <todos></todos>                     | • |
| Horário:     | <todos></todos>                     | • |
| Permissão:   | <todos></todos>                     | * |
| Ordenação:   | Nome                                | * |

No exemplo acima, o relatório será ordenado em ordem alfabética.

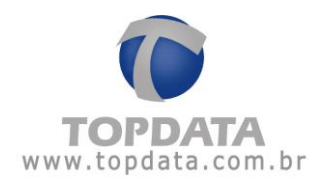

Se quiser exibir o relatório de todos os acessos realizados basta clicar direto em 'Exibir', sem selecionar nenhum filtro. Salienta-se que é possível utilizar a combinação de um ou mais filtros para a exibição do relatório.

O relatório de acessos possui o seguinte layout:

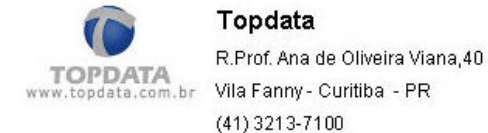

27/06/2012 17:15:53

#### Relatório de Acessos

| Nome    | Cartão | Matrícula | Catraca   | Tipo    | Data/Hora           |
|---------|--------|-----------|-----------|---------|---------------------|
| Aluno 1 | 1      | 1A        | 1         | Entrada | 27/06/2012 13:54:33 |
|         |        |           | 1         | Entrada | 27/06/2012 17:09:13 |
|         |        |           | 1         | Saída   | 27/06/2012 17:09:39 |
| Aluno 2 | 2      | 2A        | 1         | Entrada | 27/06/2012 13:54:38 |
|         |        |           | 1         | Entrada | 27/06/2012 17:09:18 |
|         |        |           | 1         | Saída   | 27/06/2012 17:09:43 |
| Aluno 3 | 3      | ЗА        | 1         | Entrada | 27/06/2012 13:54:42 |
|         |        |           | 1         | Entrada | 27/06/2012 17:09:21 |
|         |        |           | 1         | Saída   | 27/06/2012 17:09:50 |
|         |        |           | Total ace | SS05.   | 3                   |

#### 6.5 Relatórios de Presença

Esse relatório funciona de duas maneiras diferentes, de acordo com a configuração da sua catraca.

# I) Se as pessoas não fazem marcação na catraca para sair da academia (saída da catraca é liberada):

Nesse caso, o relatório de presença mostrará o nome das pessoas que entraram na academia no dia atual (contado até a meia-noite), independente se essa pessoa ainda se encontra na academia ou se

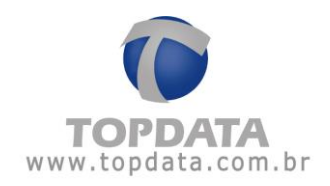

já saiu da mesma, visto que a saída é configurada como liberada e portanto não há como controla-la.

Caso nenhuma pessoa tenha entrado na academia no dia atual, a seguinte mensagem será exibida:

| Relatório | (TopAcademia)                    | x    |
|-----------|----------------------------------|------|
| (į)       | Não existem dados a serem exibio | los. |
|           | Ok                               |      |

 II) Se as pessoas fazem marcação na catraca para sair da academia (saída da catraca é controlada):

Nesse caso, o relatório de presença mostrará o nome das pessoas que estão na academia no momento. Lembrando que a lista é zerada à meia-noite, mesmo que ainda existam pessoas dentro da academia.

Caso não haja nenhuma pessoa dentro da academia, a seguinte mensagem será exibida:

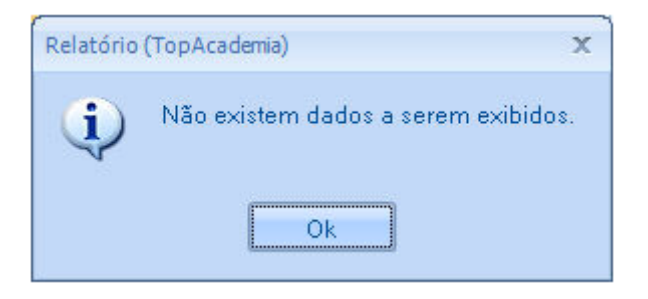

O relatório de presença possui o seguinte layout:

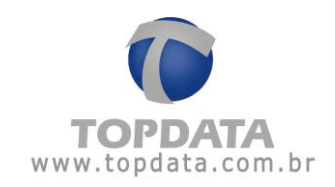

| ressuar            |                                             | Aluno  | 00.33   |          |
|--------------------|---------------------------------------------|--------|---------|----------|
| Pessoa4            |                                             | Aluno  | 08:38   |          |
| Pessoa2            | ,                                           | Aluno  | 08:38   |          |
| Nome               |                                             | Perfil | Entrada |          |
| Lista de Pre       | sença                                       |        |         |          |
|                    | exemplo@topdata.com.br                      |        |         |          |
| www.topdata.com.br | (41) 3213-7100                              |        |         |          |
| TOPDATA            | Vila Fanny - Curitiba - PR                  |        |         |          |
|                    | Rua Professora Ana de Oliveira Viana, nº 40 | )      |         | 15:29    |
|                    | Topdata                                     |        |         | 17/11/20 |

## 6.6 Relatórios de Créditos

O relatório de Créditos, apresenta o histórico de créditos da pessoa, discriminando quando um crédito foi incluído, quando foi descontado ao utilizar a catraca ou manualmente em seu cadastro, além do saldo de momento.

Exemplo:

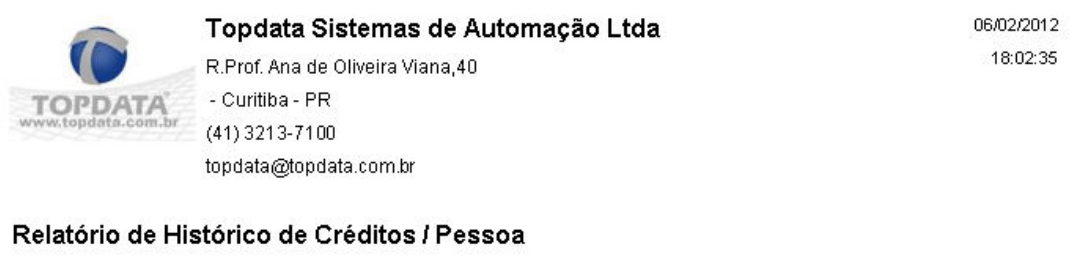

| Nome  | Cartão Matrícula | Tipo       | Qtd Data/Hora       |
|-------|------------------|------------|---------------------|
| Aluno | 1                | Manual     | 30 03/02/2012 13:13 |
|       |                  | Automática | -1 03/02/2012 14:57 |
|       |                  | Automática | -1 03/02/2012 14:57 |
|       |                  | Automática | -1 06/02/2012 15:59 |
|       |                  | Automática | -1 06/02/2012 18:00 |
|       |                  | Saldo:     | 26                  |

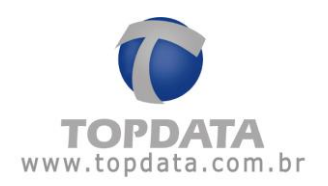

No relatório acima, observa-se que :

• No dia 03/02/12 foi inserido um crédito (manual) de 30 e descontados dois créditos ao realizar duas entradas na catraca (automática).

• No dia 06/02/12 outros dois créditos foram descontados ao realizar duas entradas na catraca (automática).

• Portanto o saldo foi 30 menos 4 entradas, igual a 26.

Onde:

**Tipo Manual:** representa a quantidade de créditos inseridos manualmente, através do cadastro de pessoa.

**Tipo Automática:** representa a quantidade de créditos descontados da pessoa ao realizar uma entrada pela catraca.

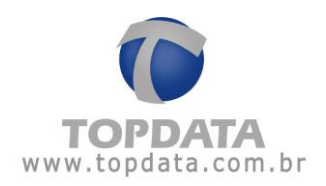

# 7 Biometria

## 7.1 Biometria

**Atenção:** A opção "Biometria" somente estará disponível caso o seu modelo de equipamento seja uma Catraca Biométrica.

Esta opção faz a transmissão e recepção das digitais permitindo a cópia para o computador. Além disso, permite enviar as digitais cadastradas via hamster e que foram salvas no banco de dados do TopAcademia para a Catraca Biométrica.

Para abrir a tela de "Biometria" é obrigatório parar e fechar o Monitoramento.

|                  |                                  |                                                                            |                       | x               |
|------------------|----------------------------------|----------------------------------------------------------------------------|-----------------------|-----------------|
| B                | Monitoram                        | ento                                                                       | _                     |                 |
| Catraca          | Pessoa                           | ( TopAcademia                                                              | x                     |                 |
| 1<br>1<br>1<br>1 | Aluna<br>Aluna<br>Aluna<br>Aluno | Para abrir a tela de biometria é necessário parar e fechar o Monitoramento |                       |                 |
|                  |                                  |                                                                            | 1: Academia Conectada | Liberar Catraca |
| -                | 44                               |                                                                            | Limpar                |                 |
| Atuali           | zar lista                        | Iniciar comunicação Parar comunicação                                      |                       | Sair            |

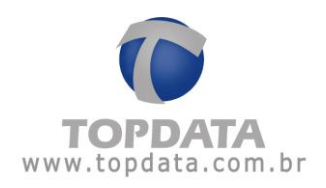

| 🜒 Biometria                           |                  |                                         |                                             |            |                  | - x                        |
|---------------------------------------|------------------|-----------------------------------------|---------------------------------------------|------------|------------------|----------------------------|
| Digitais cadastradas na base de dados | )                |                                         | Digitais cadastradas<br>Selecione a catraca | na catraca |                  | Atualizar                  |
| Nome                                  | Número do Cartão | Status                                  | Nome                                        | N          | lúmero do Cartão | Status                     |
| Pessoas com digitais na base: 0 (0).  | Ex               | nviar digitais >><br>cluir selecionados | Keceber<br>Excluir select                   | dīgītais   | Pessoas com d    | igitais na catraca: 0 (0). |
| Pessoa:<br>Cartão:                    |                  | Mostrar soment                          | e não enviados<br>e não recebidos           | Filtrar    |                  | Parar<br>Sair              |

Ao abrir a tela de "Biometria" são exibidas as seguintes opções:

Digitais cadastradas na base de dados

**Digitais cadastradas na base de dados:** Exibe as digitais cadastradas no banco de dados do TopAcademia.

| Biometria         Digitais cadastradas na base de dados         Nome       Número do Catão         Aluno       1234567890123456         Aluno       1234567890123456         Pessoas com digitais na base: 1 (0).       Enviar digitais >>         Excluir selecionados       K         Pessoas.       Mostrar somente não enviados         Filtar       Filtar |                                       |                  |                    |                |                        |                  | _ ×                           |
|----------------------------------------------------------------------------------------------------|---------------------------------------|------------------|--------------------|----------------|------------------------|------------------|-------------------------------|
| Digitais cadastradas na base de dados                                                                                                    | 🌒 Biometria                           |                  |                    |                |                        |                  |                               |
| Nome       Número do Cartão       Status         Aluno       1234567890123456       Nome       Número do Cartão       Status         Pessoas com digitais na base: 1 (0).       Enviar digitais >>       <                                                                                                    | Digitais cadastradas na base de dados | )                |                    | Digitais       | cadastradas na catraca |                  |                               |
| Nome       Número do Cartão       Status         Aluno       1234567890123456       Nome       Número do Cartão       Status         Pessoas com digitais na base: 1 (0).       Enviar digitais >>       <<                                                                                                    |                                       |                  |                    | Selec          | ione a catraca         |                  | <ul> <li>Atualizar</li> </ul> |
| Aluno       1234567890123456         Pessoas com digitais na base: 1 (0).       Enviar digitais >>         Excluir selecionados       essoas com digitais na catraca: 0 (0).         Excluir selecionados       Excluir selecionados         Pessoa:       Mostrar somente não enviados         Cartão:       Mostrar somente não encebidos                     | Nome                                  | Número do Cartão | Status             |                | Nome                   | Número do Cartão | Status                        |
| Pessoas com digitais na base: 1 (0). Enviar digitais >><br>Excluir selecionados<br>Pessoa:<br>Cartão:<br>Mostrar somente não enviados<br>Filtrar<br>Sair                                                                                                    | Aluno                                 | 1234567890123456 |                    |                |                        |                  |                               |
| Pessoas com digitais na base: 1 (0). Enviar digitais >><br>Excluir selecionados<br>Pessoa:<br>Cartão:<br>Mostrar somente não enviados<br>Filtrar<br>Sair                                                                                                    |                                       |                  |                    |                |                        |                  |                               |
| Pessoas com digitais na base: 1 (0). Enviar digitais >><br>Excluir selecionados<br>Pessoa:<br>Cartão:<br>Mostrar somente não enviados<br>Filtrar<br>Sair                                                                                                    |                                       |                  |                    |                |                        |                  |                               |
| Pessoas com digitais na base: 1 (0). Enviar digitais >><br>Excluir selecionados<br>Pessoa:<br>Cartão:<br>Mostrar somente não enviados<br>Filtrar<br>Sair                                                                                                    |                                       |                  |                    |                |                        |                  |                               |
| Pessoas com digitais na base: 1 (0). Enviar digitais >><br>Excluir selecionados<br>Pessoa:<br>Cartão:<br>Mostrar somente não enviados<br>Filtrar<br>Sair                                                                                                    |                                       |                  |                    |                |                        |                  |                               |
| Pessoas com digitais na base: 1 (0). Enviar digitais >><br>Excluir selecionados<br>Pessoa:<br>Cartão:<br>Mostrar somente não enviados<br>Filtrar<br>Sair                                                                                                    |                                       |                  |                    |                |                        |                  |                               |
| Pessoas com digitais na base: 1 (0). Enviar digitais >><br>Excluir selecionados Excluir selecionados Pessoas com digitais na catraca: 0 (0).<br>Excluir selecionados Excluir selecionados Parar<br>Cartão: Mostrar somente não enviados Filtrar                                                                                                    |                                       |                  |                    |                |                        |                  |                               |
| Pessoas com digitais na base: 1 (0). Enviar digitais >><br>Excluir selecionados Excluir selecionados Pessoas com digitais na catraca: 0 (0).<br>Excluir selecionados Parar<br>Cartão: Mostrar somente não enviados Filtrar                                                                                                    |                                       |                  |                    |                |                        |                  |                               |
| Pessoas com digitais na base: 1 (0). Enviar digitais >><br>Excluir selecionados Excluir selecionados Pessoas com digitais na catraca: 0 (0).<br>Excluir selecionados Parar<br>Cartão: Mostrar somente não enviados Filtrar                                                                                                    |                                       |                  |                    |                |                        |                  |                               |
| Pessoas com digitais na base: 1 (0). Enviar digitais >><br>Excluir selecionados Excluir selecionados Pessoas com digitais na catraca: 0 (0).<br>Excluir selecionados Excluir selecionados Parar<br>Pessoa: Mostrar somente não enviados Filtrar Sair                                                                                                    |                                       |                  |                    |                |                        |                  |                               |
| Pessoas com digitais na base: 1 (0).  Excluir selecionados  Pessoa:  Pessoa:  Mostrar somente não enviados  Filtrar  Sair                                                                                                    |                                       |                  |                    |                |                        |                  |                               |
| Pessoas com digitais na base: 1 (0). Enviar digitais >> (< Receber digitais Pessoas com digitais na catraca: 0 (0). Excluir selecionados Pessoa: Mostrar somente não enviados Cartão: Mostrar somente não recebidos Filtrar                                                                                                    |                                       |                  |                    |                |                        |                  |                               |
| Excluir selecionados     Excluir selecionados       Pessoa:        Mostrar somente não enviados       Cartão:       Mostrar somente não recebidos                                                                                                    | Pessoas com digitais na base: 1 (0).  | E                | nviar digitais >>  |                | << Receber digitais    | Pessoas con      | n digitais na catraca: 0 (0). |
| Pessoa: Mostrar somente não enviados Filtrar Sair                                                                                                    |                                       | Ex               | cluir selecionados |                | Excluir selecionados   |                  |                               |
| Pessoa: Mostrar somente não enviados Filtrar Parar                                                                                                    |                                       |                  |                    |                |                        |                  |                               |
| Cartão: Mostrar somente não recebidos Filtrar Sair                                                                                                    | Pessoa:                               |                  | Mostrar some       | nte não enviad | los                    |                  | Parar                         |
|                                                                                                    | Cartão:                               |                  | Mostrar some       | nte não recebi | dos                    |                  | Sair                          |

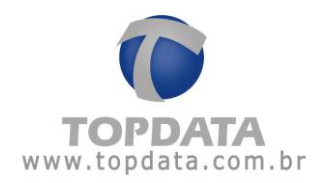

**Enviar digitais** : Para enviar as digitais na base de dados para a catraca selecione as digitais que você deseja e clique no botão "Enviar Digitais>>". O software TopAcademia fará o envio da digital para a Catraca Biométrica. Caso você queira selecionar todos os pessoas você pode clicar na coluna ao lado do campo "Nome".

**Excluir selecionados:** Para apagar uma digital no banco de dados do TopAcademia você deve selecionar uma ou mais digitais e depois clicar no botão "Excluir selecionados".

#### Digitais cadastradas na catraca

**Atualizar** : Selecione a Catraca e clicar no botão "Atualizar". São exibidas as digitais cadastradas no Catraca escolhida.

|                                       |                         |                                 | - ×                                         |
|---------------------------------------|-------------------------|---------------------------------|---------------------------------------------|
| 🌒 Biometria                           |                         |                                 |                                             |
| Digitais cadastradas na base de dados |                         | Digitais cadastradas na catraca |                                             |
|                                       |                         | 1: Academia                     | Atualizar                                   |
| Nome                                  | Número do Cartão Status | Nome<br>Aluno                   | Número do Cartão Status<br>1234567890123456 |
|                                       |                         |                                 |                                             |
|                                       |                         |                                 |                                             |
|                                       |                         |                                 |                                             |
|                                       |                         |                                 |                                             |
|                                       |                         |                                 |                                             |
| Pessoas com digitais na base: 0 (0).  | Enviar digitais >>      | Keceber digitais                | Pessoas com digitais na catraca: 1 (0).     |
|                                       | Excluir selecionados    | Excluir selecionados            |                                             |
| Pessoa:                               | Mostrar soment          | e não enviados                  | Parar                                       |
| Cartão:                               | Mostrar soment          | e não recebidos                 | Sair                                        |

**Receber digitais**: Para gravar as digitais na base de dados do TopAcademia selecione as digitais que você deseja e clique no botão "<< Receber Digitais". O software TopAcademia fará a importação da digital da Catraca Biométrica e irá gravá-la na sua base de dados. Caso você queira selecionar todas as pessoas você pode clicar na coluna ao lado do campo "Nome".

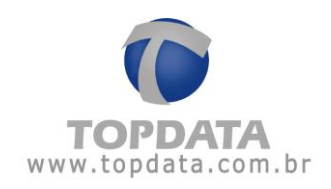

| 🜒 Bio               | metria              |                                           |                                                     |                                        |                  | - x                         |
|---------------------|---------------------|-------------------------------------------|-----------------------------------------------------|----------------------------------------|------------------|-----------------------------|
| Digitais cadastrada | is na base de dados |                                           | Digitais cad                                        | lastradas na catraca ]                 |                  |                             |
| Nome                | Número do           | Cartão Status                             | 1: Acade                                            | nia<br>Iome                            | Número do Cartão | Atualizar     Status        |
|                     |                     |                                           |                                                     |                                        | т.<br>5.         |                             |
| Pessoas com digita  | is na base: 1 (0).  | Enviar digitais >><br>Excluir selecionado | vs Ex                                               | Receber digitais<br>cluir selecionados | Pessoas com      | ligitais na catraca: 1 (1). |
| Pessoa:<br>Cartão:  |                     | Mostra                                    | ar somente não enviados<br>ar somente não recebidos | Filtrar                                |                  | Parar<br>Sair               |

**Excluir selecionados:** Para apagar uma digital na Catraca você deve selecionar uma ou mais digitais e depois clicar no botão "Excluir selecionados".

## Filtros

É possível realizar filtros no TopAcademia para buscar digitais de pessoas ou detectar quais digitais encontram-se na Catraca ou no banco de dados.

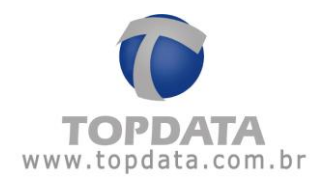

**Pessoas:** Filtra a pessoa pelo nome. Exemplo: No campo Pessoa, colocar "Aluno 5" e clicar em "Filtrar".

| Digitais | Biometria                    |                                         |                   | (Digitais | s cadastradas na catraca |                                         |                               |
|----------|------------------------------|-----------------------------------------|-------------------|-----------|--------------------------|-----------------------------------------|-------------------------------|
|          |                              |                                         |                   | 1: Ac     | ademia                   |                                         | <ul> <li>Atualizar</li> </ul> |
|          | Nome                         | Número do Cartão                        | Status            |           | Nome                     | Número do Cartão                        | Status                        |
|          | Aluno 1                      | 1234567890123456                        |                   |           | Aluno 1                  | 1234567890123456                        |                               |
|          | Aluno 2                      | 222222222222222222                      |                   |           | Aluno 2                  | 222222222222222222                      |                               |
|          | Aluno 3                      | 3333333333333333333                     |                   |           | Aluno 3                  | 333333333333333333                      |                               |
|          | Aluno 4                      | 444444444444444                         |                   |           | Aluno 4                  | 4444444444444444                        |                               |
|          | Aluno 5                      | 555555555555555555555555555555555555555 |                   |           | Aluno 5                  | 555555555555555555555555555555555555555 |                               |
|          |                              |                                         |                   |           |                          |                                         |                               |
| *55085   | com digitais na base: 5 (0). | E                                       | nviar digitais >> |           | << Receber digitais      | Pessoas com                             | digitais na catraca: 5 (      |

| tais cadastradas na base | e de dados                              |        | Digitai | s cadastradas na catraca | }                                       |                             |
|--------------------------|-----------------------------------------|--------|---------|--------------------------|-----------------------------------------|-----------------------------|
|                          |                                         |        | 1: A    | cademia                  |                                         | <ul> <li>Atuali:</li> </ul> |
| Nome                     | Número do Cartão                        | Status |         | Nome                     | Número do Cartão                        | Status                      |
| Aluno 5                  | 555555555555555555555555555555555555555 |        |         | Aluno 5                  | 555555555555555555555555555555555555555 |                             |
|                          |                                         |        |         |                          |                                         |                             |

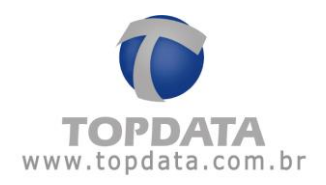

**Cartão:** Filtra a pessoa pelo número do cartão. Exemplo: No campo Cartão, colocar "2" e clicar em "Filtrar".

| Biometri                      | a                                       |        | Disita |                                     |                    |                              |
|-------------------------------|-----------------------------------------|--------|--------|-------------------------------------|--------------------|------------------------------|
| gitais cadastradas na base de | dados                                   |        | 1: A   | s cadastradas na catraca<br>cademia |                    | <ul> <li>Atualiza</li> </ul> |
| Nome                          | Número do Cartão                        | Status |        | Nome                                | Número do Cartão   | Status                       |
| Aluno 1                       | 1234567890123456                        |        |        | Aluno 1                             | 1234567890123456   |                              |
| Aluno 2                       | 222222222222222222                      |        |        | Aluno 2                             | 222222222222222222 |                              |
| Aluno 3                       | 3333333333333333333                     |        |        | Aluno 3                             | 333333333333333333 |                              |
| Aluno 4                       | 44444444444444444                       |        |        | Aluno 4                             | 4444444444444444   |                              |
| Aluno 5                       | 555555555555555555555555555555555555555 |        |        | Aluno 5                             | 5555555555555555   |                              |
|                               |                                         |        |        |                                     |                    |                              |
| roos con disitio as bass 5    | 0                                       |        |        | c Danka fakiri                      | Bargara and        | inibia angetang E            |

|         |                                 |                     |                    |             |                           |                   | _ >                         |
|---------|---------------------------------|---------------------|--------------------|-------------|---------------------------|-------------------|-----------------------------|
|         |                                 |                     |                    |             |                           |                   |                             |
|         | Biometria                       |                     |                    |             |                           |                   |                             |
| Digitai | s cadastradas na base de dados  | ]                   |                    | Digitai     | is cadastradas na catraca |                   |                             |
|         |                                 |                     |                    | 1: A        | cademia                   |                   | Atualizar                   |
|         | Nome                            | Número do Cartão    | Status             |             | Nome                      | Número do Cartão  | Status                      |
|         | Aluno 1                         | 1234567890123456    |                    |             | Aluno 1                   | 1234567890123456  |                             |
|         | Aluno 2                         | 2222222222222222222 |                    |             | Aluno 2                   | 22222222222222222 |                             |
|         |                                 |                     | 100                |             |                           |                   |                             |
|         |                                 |                     |                    |             |                           |                   |                             |
|         |                                 |                     |                    |             |                           |                   |                             |
|         |                                 |                     |                    |             |                           |                   |                             |
|         |                                 |                     |                    |             |                           |                   |                             |
|         |                                 |                     |                    |             |                           |                   |                             |
|         |                                 |                     |                    |             |                           |                   |                             |
|         |                                 |                     |                    |             |                           |                   |                             |
|         |                                 |                     |                    |             |                           |                   |                             |
|         |                                 |                     |                    |             |                           |                   |                             |
|         |                                 |                     |                    |             |                           |                   |                             |
| Pessoa  | is com digitais na base: 2 (0). | E                   | inviar digitais >> |             | << Receber digitais       | Pessoas com o     | ligitais na catraca: 2 (0). |
|         |                                 | Ex                  | cluir selecionados |             | Excluir selecionados      |                   |                             |
|         |                                 |                     |                    |             |                           |                   |                             |
| Passag  |                                 | 1                   | Mashar annad       |             |                           |                   | Parar                       |
| Castão  | 2                               |                     | i mustrar somen    | e nao envia | Filtrar                   |                   |                             |
| Cartao: | 2                               |                     | Mostrar somen      | e nao recel |                           |                   | Sair                        |

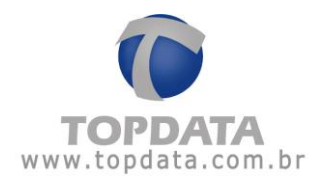

**Mostrar somente não enviados:** filtra as pessoas que estão no banco de dados do TopAcademia mas que não foram enviadas para a Catraca. Marcar a opção "Mostrar somente não enviados" e clicar em "Filtrar".

| 🜒 Biometr                   | ria                |                   |                        |                      |                          |
|-----------------------------|--------------------|-------------------|------------------------|----------------------|--------------------------|
| igitais cadastradas na base | de dados           |                   | Digitais cadastradas r | na catraca )         |                          |
|                             | 1                  |                   | 1: Academia            |                      | Atualizar                |
| Nome                        | Número do Cartão   | Status            | Nome                   | Número do Cartão     | Status                   |
| Aluno 1                     | 1234567890123456   |                   | Aluno 1                | 1234567890123456     |                          |
| Aluno 2                     | 22222222222222222  |                   | Aluno 2                | 22222222222222222    |                          |
| 🔲 Aluno 3                   | 333333333333333333 |                   | Aluno 4                | 44444444444444444    |                          |
| Aluno 4                     | 4444444444444444   |                   | Aluno 5                | 555555555555555555   |                          |
| Aluno 5                     | 5555555555555555   |                   |                        |                      |                          |
|                             |                    |                   |                        |                      |                          |
| ssoas com digitais na base  | : 5 (0). E         | nviar digitais >> | << Receber             | digitais Pessoas con | n digitais na catraca: 4 |

| Biometria                            |                                         |                               | Dinitain | radaetradae na catrana )                         |                                                                                 |                               |
|--------------------------------------|-----------------------------------------|-------------------------------|----------|--------------------------------------------------|---------------------------------------------------------------------------------|-------------------------------|
|                                      |                                         |                               | 1: Aca   | idemia                                           |                                                                                 | <ul> <li>Atualizar</li> </ul> |
| Nome<br>Aluno 3                      | Número do Cartão 5<br>333333333333333 8 | Status                        |          | Nome<br>Aluno 1<br>Aluno 2<br>Aluno 4<br>Aluno 5 | Número do Cartão<br>1234567890123456<br>2222222222222<br>4444444444444444444444 | Status                        |
| Pessoas com digitais na base: 1 (0). | Envia<br>Excluir                        | r digitais >><br>selecionados |          | << Receber digitais                              | Pessoas com d                                                                   | igitais na catraca: 4 (0)     |

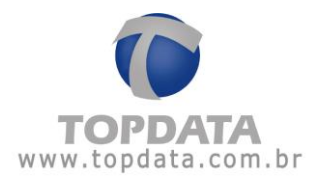

**Mostrar somente não recebidos:** filtra as pessoas que estão na Catraca mas que não foram enviadas para o TopAcademia. Marcar a opção "Mostrar somente não recebidos" e clicar em "Filtrar".

| Biometria                         |                                         |                   |          |                          |                                                                                                    |                      |
|-----------------------------------|-----------------------------------------|-------------------|----------|--------------------------|----------------------------------------------------------------------------------------------------|----------------------|
| itais cadastradas na base de dado | 5                                       |                   | Digitais | cadastradas na catraca } |                                                                                                    |                      |
|                                   | 1                                       |                   | 1: Ac    | ademia                   | The second second second second second second second second second second second second second second second s | Atualiz              |
| Nome                              | Número do Cartão                        | Status            |          | Nome                     | Número do Cartão                                                                                               | Status               |
| ] Usuário importado biometria     | 222222222222222222                      |                   |          | Aluno 1                  | 1234567890123456                                                                                               |                      |
| Usuário importado biometria       | 333333333333333333                      |                   |          | Aluno 2                  | 22222222222222222                                                                                              |                      |
| Usuário importado biometria       | 4444444444444444                        |                   |          | Aluno 3                  | 333333333333333333                                                                                             |                      |
| 1 11. 22. Same in the Research    | EFFEFEEEEEEEE                           |                   |          | Aluno 4                  | 44444444444444444                                                                                              |                      |
| J Usuario importado biometria     | 000000000000000000000000000000000000000 |                   |          | 1.1000.000.1             |                                                                                                    |                      |
| Usuario importado biometria       |                                         |                   |          | Aluno 5                  | 555555555555555555555555555555555555555                                                                        |                      |
| usuano importado biomerna         | E                                       | nviar digitais >> |          | Aluno 5                  | 55555555555555555555555555555555555555                                                                         | digitais na catraca: |

|          |                                |                                         |                   |                 |                      |                  | _ ×                       |
|----------|--------------------------------|-----------------------------------------|-------------------|-----------------|----------------------|------------------|---------------------------|
|          |                                |                                         |                   |                 |                      |                  |                           |
|          | Biometria                      |                                         |                   |                 |                      |                  |                           |
| Digitais | cadastradas na base de dados   | 1                                       |                   | Digitais ca     | dastradas na catraca |                  |                           |
|          |                                |                                         |                   | 1: Acade        | emia                 |                  | ✓ Atualizar               |
|          | Nome                           | Número do Cartão                        | Status            |                 | Nome                 | Número do Cartão | Status                    |
|          | Aluno 2                        | 22222222222222222                       |                   | A               | Aluno 1              | 1234567890123456 |                           |
|          | Aluno 3                        | 333333333333333333                      |                   |                 |                      |                  | 100                       |
|          | Aluno 4                        | 444444444444444                         |                   |                 |                      |                  |                           |
|          | Aluno 5                        | 555555555555555555555555555555555555555 |                   |                 |                      |                  |                           |
| Pessoa   | s com digitais na base: 4 (0). | E                                       | nviar digitais >> |                 | < Receber digitais   | Pessoas com d    | igitais na catraca: 1 (0) |
|          |                                | Exc                                     | luir selecionados |                 | kcluir selecionados  |                  |                           |
| Pessoa   |                                |                                         | Mostrar soment    | e não enviados  | []                   |                  | Parar                     |
| Cartão:  |                                |                                         | Mostrar soment    | e não recebido: | s                    |                  | Sair                      |

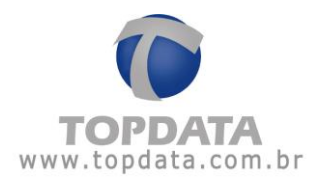

Para saber mais detalhes sobre como cadastrar digitais via hamster, consulte o capítulo 4.2.2 deste manual.

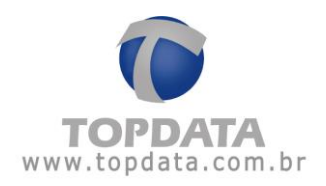

# 8 Registro

### 8.1 Registro

Para o funcionamento do software TopAcademia, é necessário fazer o seu registro do software junto a Topdata.

Caso o registro não seja realizado, todas as janelas ficam bloqueadas, exceto o cadastro de empresa e a opção de Registrar.

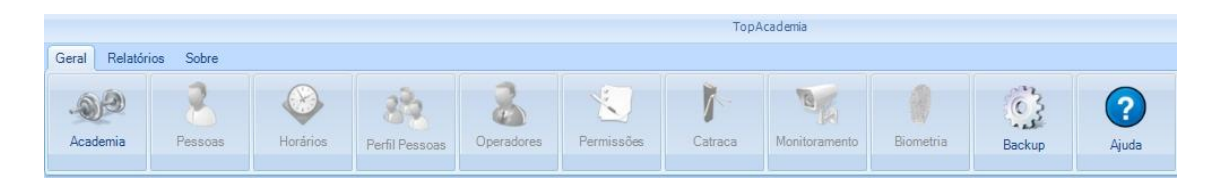

Para registrar proceda da seguinte maneira:

a) Cadastar a Academia:

| 66          | Academia              |
|-------------|-----------------------|
|             | Logotipo              |
| Empresa:    |                       |
| CNPJ/CPF:   |                       |
| Endereço:   |                       |
| Compl:      |                       |
| Bairro:     |                       |
| Cidade:     | UF: Remover Novo Logo |
| CEP:        | Telefone: () Fax: ()  |
| Email:      |                       |
| Observação: |                       |
|             |                       |
| Registrar   | Salvar Sair           |

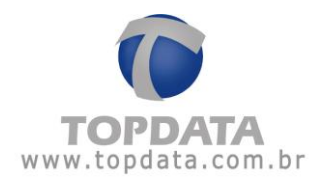

b) Clicar no botão "Registrar" e entre em contato por telefone com o Departamento de Suporte Técnico da Topdata informando:

- Dados da Academia
- Quantidade de pontos: 1 ou 2 catracas
- •Código da Requisição

| 🖄 р                                     | Reaistro           |                             |
|-----------------------------------------|--------------------|-----------------------------|
| ••••••••••••••••••••••••••••••••••••••• |                    |                             |
| lúmero Série:                           | 126081590          |                             |
| cademia:                                | TOPDATA            |                             |
| NPJ:                                    | 72.041.049/0001-01 | Quantidade de Catracas: 2 🚔 |
| lequisição                              | 25164              | Gerar                       |
| have                                    |                    |                             |

Coloque a chave informada pela Topdata e clique em registrar:

| E F           | Registro           |                             |
|---------------|--------------------|-----------------------------|
|               |                    |                             |
| lúmero Série: | 126081590          |                             |
| cademia:      | TOPDATA            |                             |
| NPJ:          | 72.041.049/0001-01 | Quantidade de Catracas: 2 🚔 |
| lequisição    | 25164              | Gerar                       |
| have          | ***********        |                             |

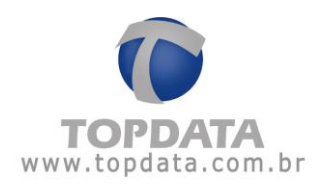

Será exibida uma mensagem confirmando o sucesso registro:

| x                                                  |                |
|----------------------------------------------------|----------------|
| 🎽 Registro                                         |                |
|                                                    | Logotipo       |
| Número Liberação. X                                |                |
| Academ (1) Seu sistema foi registrado com sucesso. |                |
| CNPJ: 5: 2 ਦ                                       |                |
| Requisio                                           |                |
| Chave                                              | over Novo Logo |
| Registrar Sair                                     | <u>)</u>       |
| Observação:                                        |                |
| Registrar                                          | Salvar Sair    |

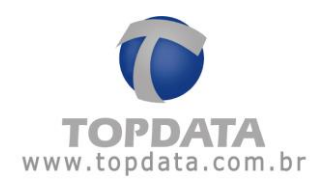

## 9 Backup

### 9.1 Backup

A funcionalidade de "Backup" permite efetuar o backup do banco de dados do TopAcademia, bem como a sua restauração.

|                    |                                                | -     | х |
|--------------------|------------------------------------------------|-------|---|
| 🔅 Ba               | ckup                                           |       |   |
| Criar Restaurar    |                                                |       |   |
| 🗷 Autenticação d   | o Windows.                                     |       |   |
| Usuário            |                                                |       |   |
| Senha              |                                                |       |   |
| Local de destin    | o do arquivo de backup no servidor Sql Server: |       |   |
|                    |                                                | Local |   |
|                    |                                                |       |   |
| Servidor: localhos | t\sqlexpress Criar Sair                        |       |   |

Condições para uso do backup:

- Para trabalhar com backup é necessário fechar todas as telas.
- Para trabalhar com backup é necessário fechar e parar o monitoramento.

• Fechar todos os outros computadores que utilizam o mesmo banco de dados do TopAcademia antes de fazer o backup.

Criar

Permite criar o backup do TopAcademia. Pode ser utilizado o usuário "sa" ou com "Autenticação do Windows".

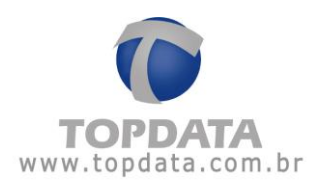

### Backup com usuário "sa" ou Autenticação do Windows

**Usuário**: campo reservado para colocar o nome do usuário "sa" . Se marcar a opção "Autenticação do Windows", não é preciso preencher este campo.

Senha: campo reservado para colocar a senha do usuário "sa". Se marcar a opção "Autenticação do Windows", não é preciso preencher este campo.

Local de destino do arquivo de backup no servidor SQL Server: Local de destino para armazenar o arquivo de backup do TopAcademia. Os caminhos padrões utilizados são os mesmos adotados por cada versão de SQL Server.

SQL 2000: C:\Arquivos de programas\Microsoft SQL Server\MSSQL

SQL 2005: C:\Arquivos de programas\Microsoft SQL Server\MSSQL.1\MSSQL\Backup

SQL 2008: C:\Arquivos de programas\Microsoft SQL Server\MSSQL.1\MSSQL\Backup

| Criar backup no servidor SQL Server como: 🗙 |                           |          |  |
|---------------------------------------------|---------------------------|----------|--|
| 🚞 Backup                                    |                           | - 🏂      |  |
|                                             |                           |          |  |
|                                             |                           |          |  |
|                                             |                           |          |  |
|                                             |                           |          |  |
|                                             |                           |          |  |
|                                             |                           |          |  |
| Nome do Arquivo                             | TopAcademia1509011742.bak | Criar    |  |
| Tipo de Arquivo                             | *.bak                     | Cancelar |  |

Lembre-se, caso o TopAcademia esteja instalado no computador 1, mas o servidor SQL Server instalado no computador 2, ao efetuar um backup através do computador 1, os dados são sempre salvos na pasta padrão do SQL Server do computador 2, ou seja, sempre no diretório do servidor SQL..

Os nomes de arquivo de backup sugeridos pelo TopAcademia composto da seguinte forma : "TopAcademiaAAMMDDHHMM.bak", onde,

AA = Ano

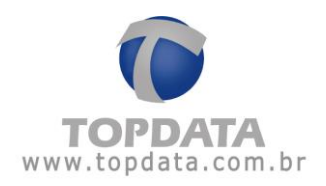

MM = Mês

DD = Dia

HH: Hora

MM = Minuto

Exemplo: "TopAcademia1201301119.bak", significa backup do TopAcademia realizado em 30 de janeiro de 2012 às 11:19.

Backup com usuário "sa":

| Ba                 | ckup                        |                                          | - ×  |
|--------------------|-----------------------------|------------------------------------------|------|
| Criar Restaurar    |                             |                                          |      |
| Autenticação d     | lo Windows.                 |                                          |      |
| Usuário            | sa                          |                                          |      |
| Senha              | Joldobbok                   |                                          |      |
| Local de destin    | o do arquivo de backup no s | servidor Sql Server:                     |      |
| C:\Arquivos de     | e programas\Microsoft SQ    | L Server\MSSQL.1\MSSQL\Backup\TopAcademi | ocal |
|                    |                             |                                          |      |
| Servidor: localhos | st\sqlexpress               | Criar Sair                               |      |

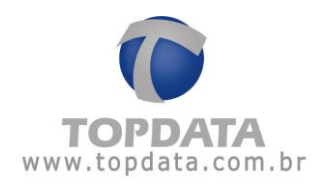

Backup com "Autenticação do Windows":

| Ba                 | ckup                                                             | - x   |
|--------------------|------------------------------------------------------------------|-------|
| Criar Restaurar    |                                                                  |       |
| Autenticação o     | do Windows.                                                      |       |
| Usuário            |                                                                  |       |
| Senha              |                                                                  |       |
| Local de destin    | io do arquivo de backup no servidor Sql Server:                  |       |
| C:\Arquivos de     | e programas\Microsoft SQL Server\MSSQL.1\MSSQL\Backup\TopAcademi | Local |
|                    |                                                                  |       |
| Servidor: localhos | Sair Sair                                                        |       |

# Clicar no botão "Criar":

|                                                                               | -    | x |
|-------------------------------------------------------------------------------|------|---|
| Backup                                                                        |      |   |
| Criar Restaurar                                                               |      |   |
| Autenticação do Windows. Por favor, aguarde a criação do backup               |      |   |
| Usuário                                                                       |      |   |
| Senha                                                                         |      |   |
| Local de destino do arquivo de backup no servidor Sql Server:                 |      |   |
| C:\Arquivos de programas\Microsoft SQL Server\MSSQL.1\MSSQL\Backup\TopAcademi | Loca |   |
|                                                                               |      |   |
| Servidor: localhost\sqlexpress Criar Sair                                     |      |   |

5

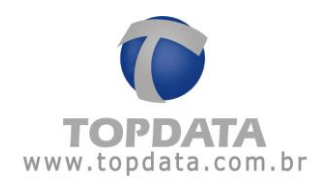

Backup realizado:

| Backup                         |                                                            |
|--------------------------------|------------------------------------------------------------|
| Criar Restaurar                | Backup X                                                   |
| Autenticação do Windows.       | Backup criado com sucesso.                                 |
| Senha                          | Ok                                                         |
| Local de destino do arquivo de | backup no servidor Sql Server:                             |
| C:\Arquivos de programas\M     | ficrosoft SQL Server(MSSQL.1\MSSQL\Backup\TopAcademi Local |
| Servidor: localhost\sqlexpress | Criar Sair                                                 |

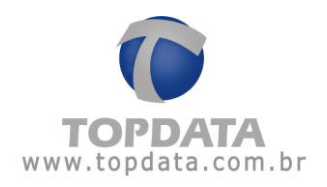

## 9.2 Restaurar

A funcionalidade de "Restaurar" permite restaurar um backup do banco de dados do TopAcademia.

|                    | _ X                                            |
|--------------------|------------------------------------------------|
| 🔅 Ba               | ckup                                           |
| Criar Restaurar    |                                                |
| 🛛 Autenticação d   | lo Windows.                                    |
| Usuário            |                                                |
| Senha              |                                                |
| Local de origen    | n do arquivo de backup no servidor Sql Server: |
|                    | Local                                          |
|                    |                                                |
| Servidor: localhos | t\sqlexpress Restaurar Sair                    |

Condições para uso da restauração de backup:

- Para trabalhar com a restauração é necessário fechar todas as telas.
- Para trabalhar com a restauração é necessário fechar e parar o monitoramento.
- Fechar todos os outros computadores que utilizam o mesmo banco de dados do TopAcademia antes de restaurar.

## Restaurar

Permite restaurar um backup do TopAcademia. Pode ser utilizado o usuário "sa" ou com "Autenticação do Windows".

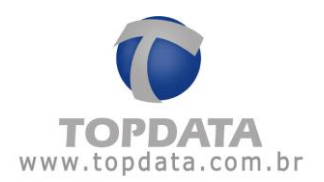

### Restaurar backup com usuário "sa" ou Autenticação do Windows

**Usuário**: campo reservado para colocar o nome do usuário "sa". Se marcar a opção "Autenticação do Windows", não é preciso preencher este campo.

**Senha**: campo reservado para colocar a senha do usuário "sa". Se marcar a opção "Autenticação do Windows", não é preciso preencher este campo.

Local de destino do arquivo de backup no servidor SQL Server: Local de destino onde deve-se escolher o arquivo de backup do TopAcademia para ser restaurado. Os caminhos padrões utilizados são os mesmos adotados por cada versão de SQL Server.

SQL 2000: C:\Arquivos de programas\Microsoft SQL Server\MSSQL

SQL 2005: C:\Arquivos de programas\Microsoft SQL Server\MSSQL.1\MSSQL\Backup

SQL 2008: C:\Arquivos de programas\Microsoft SQL Server\MSSQL.1\MSSQL\Backup

| Abrir backup no se | rvidor SQL Server:        | х        |
|--------------------|---------------------------|----------|
| 🚞 Backup           |                           | - 🏂      |
| TopAcade           | mia1509011742.bak         |          |
|                    |                           |          |
| Nome do Arquivo    | TopAcademia1509011742.bak | Abrir    |
| Tipo de Arquivo    | *.bak                     | Cancelar |

Lembre-se, caso o TopAcademia esteja instalado no computador 1, mas o servidor SQL Server instalado no computador 2, ao efetuar uma restauração a partir do computador 1, os dados do banco dados são sempre obtidos na pasta padrão do SQL Server do computador 2, ou seja, sempre no diretório do servidor SQL.

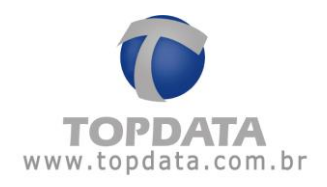

Restaurar backup com usuário "sa":

| Ba                 | - ×                                                                    |
|--------------------|------------------------------------------------------------------------|
| Criar Restaurar    |                                                                        |
| Autenticação d     | do Windows.                                                            |
| Usuário            | sa                                                                     |
| Senha              |                                                                        |
| Local de origen    | n do arquivo de backup no servidor Sql Server:                         |
| C:\Arquivos de     | e programas\Microsoft SQL Server\MSSQL.1\MSSQL\Backup\TopAcademi Local |
|                    |                                                                        |
| Servidor: localhos | st\sqlexpress Restaurar Sair                                           |

Restaurar backup com "Autenticação do Windows":

|                    |                                                                | -     | x |
|--------------------|----------------------------------------------------------------|-------|---|
| 🔅 Ba               | :kup                                                           |       |   |
| Criar Restaurar    |                                                                |       |   |
| 🗹 Autenticação d   | o Windows.                                                     |       |   |
| Usuário            |                                                                |       |   |
| Senha              |                                                                |       |   |
| Local de origem    | do arquivo de backup no servidor Sql Server:                   |       |   |
| C:\Arquivos de     | programas\Microsoft SQL Server\MSSQL.1\MSSQL\Backup\TopAcademi | Local |   |
|                    |                                                                |       |   |
| Servidor: localhos | t\sqlexpress Restaurar Sair                                    |       |   |

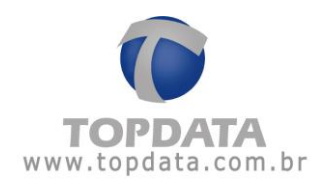

Clicar no botão "Restaurar":

|                                 |                                                             | . x |
|---------------------------------|-------------------------------------------------------------|-----|
| Back                            | шр                                                          |     |
| Criar Restaurar                 |                                                             |     |
| Autenticação do W Usuário Senha | indows. Por favor, aguarde a restauração do backup          |     |
| Local de origem do              | arquivo de backup no servidor Sql Server:                   |     |
| C:\Arquivos de pr               | ogramas\Microsoft SQL Server\MSSQL1\MSSQL\Backup\TopAcademi | cal |
| Servidor: localhost\s           | lexpress Restaurar Sair                                     |     |

Ao término do processo de restauração do backup, o TopAcademia será reiniciado automaticamente.

| ar Restaurar           | Backup                                           |                                             |                               | x              |  |
|------------------------|--------------------------------------------------|---------------------------------------------|-------------------------------|----------------|--|
| Autenticaçã<br>Usuário | <ul> <li>Backup</li> <li>O aplication</li> </ul> | estaurado com suce<br>ivo será reiniciado p | sso.<br>ara que as mudanças ' | tenham efeito! |  |
| Senna                  |                                                  | 0                                           |                               |                |  |

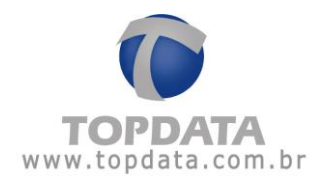

# 10 Especificação do Produto

Quantidade de Catracas no TopAcademia

Até duas catracas Topdata.

Quantidade de Academias

Permite o cadastro de uma academia.

Quantidade de alunos: indicado para até 1500 alunos

Comunicação

TCP/IP

#### Banco de dados

**MS SQL Server** 

É recomendado o uso do MS SQL Server 2008 Express (versão free), que é instalado junto com o TopAcademia.

Exceto para Windows 8, pois o mesmo não funciona no Windows em questão, sendo necessário a instalação do SQL Server 2008 ou superior manualmente.

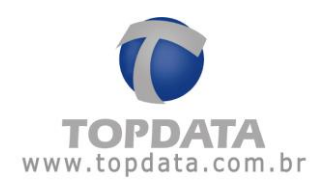

## Pacote de instalação

O pacote de instalação do TopAcademia, verifica e instala os seguintes componentes em seu computador:

- Microsoft .NET Framework 3.5 SP1;
- Microsoft SQL Server 2008 (X86 ou x64);
- TopAcademia.

## **Equipamentos Compatíveis**

O TopAcademia é destinado para o controle de acesso somente de academias, logo NÃO PODEM SER UTILIZADOS coletores de dados com esta aplicação. Disponível apenas para comunicação TCP/IP. Verifique a seguir a relação de catracas disponíveis para uso com o TopAcademia:

## Linha de Catracas 3:

• Catraca Top 3 Barras, para cartões padrão 2 de 5 intercalado e 3 de 9 intercalado, de 4 até 16 dígitos. Não disponível para cartão padrão Topdata e T1000. Válido apenas para catracas com firmware igual ou superior a 5.17.

• Catraca Top 3 Prox, para cartões 125 KHz, sendo aceitos os protocolos de comunicação para os leitores ABA TRACK, Wiegand (com ou sem Facility Code).

• Catraca Top 3 Smart Card, para cartões 13,56 MHz.

• Catraca Top 3 Bio, para 5.000 ou 10.000 pessoas. Válido apenas para catracas com firmware igual ou superior a 5.16.

• Catraca Revolution 3 Barras, para cartões padrão 2 de 5 intercalado e 3 de 9 intercalado, de 4 até 16 dígitos. Não disponível para cartão padrão Topdata e T1000. Válido apenas para catracas com firmware igual ou superior a 5.17.

• Catraca Revolution 3 Prox, para cartões 125 KHz, sendo aceitos os protocolos de comunicação para os leitores ABA TRACK, Wiegand (com ou sem Facility Code).

• Catraca Revolution 3 Smart Card, para cartões 13,56 MHz.

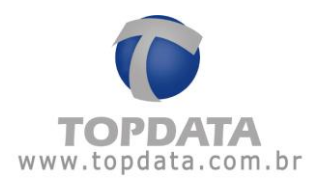

• Catraca Revolution 3 Bio, para 5.000 ou 10.000 pessoas. Válido apenas para catracas com firmware igual ou superior a 5.16.

\* Catracas 3 com urna NÃO tem seu uso liberado com o TopAcademia. Idem catraca Box 3 e Flex 3 que NÃO podem ser usadas com o TopAcademia nesta versão.

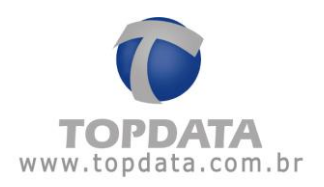

### Catracas Linha Inner Net:

- Catraca Top Net Barras, para cartões padrão 2 de 5 intercalado, de 4 até 14 dígitos. Não disponível para cartão 3 de 9, cartão padrão Topdata e T1000.
- Catraca Top Net Prox, para cartões 125 KHz, sendo aceitos os protocolos de comunicação para os leitores ABA TRACK, Wiegand (com ou sem Facility Code).
- Catraca Top Net Smart Card, para cartões 13,56 MHz.
- Catraca Top Net Bio, para 100 ou 4.000 pessoas.
- Catraca Revolution Black Net Barras, para cartões padrão 2 de 5 intercalado, de 4 até 14 dígitos. Não disponível para cartão 3 de 9, cartão padrão Topdata e T1000.
- Catraca Revolution Black Net Prox, para cartões 125 KHz, sendo aceitos os protocolos de comunicação para os leitores ABA TRACK, Wiegand (com ou sem Facility Code).
- Catraca Revolution Black Net Smart Card, para cartões 13,56 MHz.
- Catraca Revolution Black Net Bio, para 100 ou 4.000 pessoas.

\* Catracas com urna NÃO tem seu uso liberado com o TopAcademia. Idem catraca Box e Flex que NÃO podem ser usadas com o TopAcademia nesta versão.

#### **Recursos Disponíveis**

- Controle de acesso on-line e em tempo real com comunicação TCP/IP;
- Facilidade de instalação e configuração do programa TopAcademia com banco de dados SQL Server, com a criação do banco pelo próprio aplicativo;
- Ferramentas para fazer e restaurar backup;
- Mudança automática para o modo off-line caso haja uma interrupção da comunicação entre o TopAcademia e a(s)Catraca(s);
- Cadastros completos de alunos, professores, funcionários com foto;

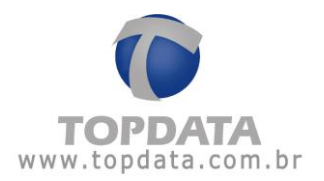

 Importação/Exportação de lista de alunos para tornar o processo cadastral muito mais rápido;

• Cadastro de empresa com logotipo de cada cliente, para impressão de relatórios personalizados;

• Cadastro das digitais dos alunos através do computador com hamster instalado e envio direto para a Catraca;

• Controle de acesso por créditos nas catracas, para o aluno fazer somente a quantidade de aulas que ele comprou em seu plano;

• Controle de acesso por entradas nas catracas, para o aluno fazer somente a quantidade de entradas que forem determinadas por dia de treino.

• Controle de acesso por horários, para o aluno somente ter acesso nos horários a que seu plano dá direito;

• Controle de acesso por período, bloqueia automaticamente o aluno após vencer o período de sua mensalidade e não ocorrer a renovação;

• Monitoramento de eventos na catraca em tempo real, mostrando os alunos que entram e saem ou que tenham sido bloqueados, exibindo a foto e o respectivo motivo de bloqueio;

• Liberação da catraca pelo operador através de um simples clique no mouse, para alunos de aulas experimentais ou também para utilização em situações de emergência;

 Personalização das mensagens da catraca com o nome da sua academia no display do equipamento;

• Catraca com acionamento configurável para controlar entradas, saídas, ou situações de entradas e saídas liberadas, úteis para dias de confraternização em sua academia, onde convidados terão acesso livre somente neste dia comemorativo conforme a configuração da catraca;

 Permite a configuração de até duas catracas com tipos de configuração diferentes entre os equipamentos.

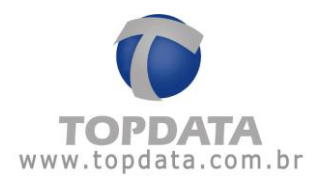

• As digitais cadastradas em uma catraca biométrica 4.000 podem ser enviadas para outra catraca biométrica Light e vice-versa.

#### Operadores e Níveis de acesso

Podem ser cadastrados operadores com diferentes níveis de acesso ao sistema.

#### Relatórios

- Relatório de horários
- Relatório de Pessoas com permissão de acesso por vencer
- Relatório de Pessoas com permissão de acesso por vencido
- Relatório de Pessoas com permissão de acesso em dia
- Relatório de Pessoas com permissão de acesso bloqueados
- Relatório de Pessoas com permissão de acesso em determinado horário de aula
- Relatório de Pessoas com ou sem créditos
- Relatório de Acessos
- Relatório de Presença
- Relatório de Histórico de Créditos

#### Biometria

• As digitais cadastradas em uma catraca biométrica 4.000 podem ser enviadas para outra catraca biométrica Light e vice-versa.
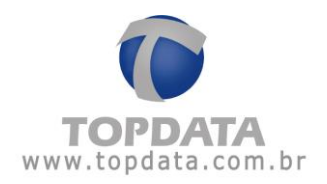

## Opcionais

• Webcam : para capturar fotos dos alunos, professores e funcionários;

• Hamster : para captura da digital através do computador e enviar para a catraca. Modelos: Hamster HFDU01/04 e Hamster DX HFDU06.

## Aplicações:

• Controle de acesso em Academias

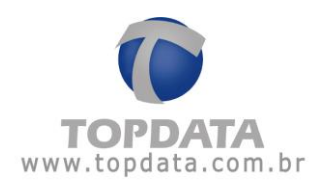

10.1 Glossário

Hamster: Dispositivo USB comercializado pela Topdata com a finalidade de cadastrar as digitais diretamente do computador e enviá-la a Catraca.

Inner: Neste documento, onde for citado Inner, entender o mesmo que Catraca.

**Modo on-line:** Quando uma pessoa entra com informações na Catraca via leitor, teclado ou biometria os dados são transmitidos a um computador. Este faz uma análise consultando seu banco de dados e responde baseado na configuração aplicada com o devido comando de controle para a Catraca. Ou seja, o controle está no computador.

**Modo off-line:** As catracas são configuradas com todas as informações necessárias para tomada de decisão e passam a funcionar independentemente de estarem conectados a um computador.

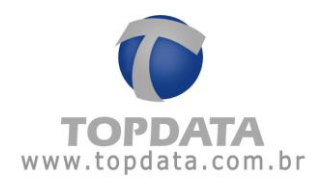

## 10.2 Sobre

Última atualização: 12/01/2017. Documentação válida para o software TopAcademia.

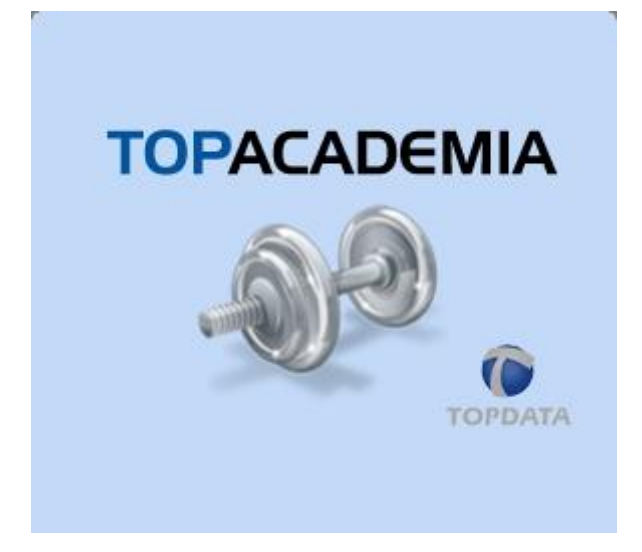

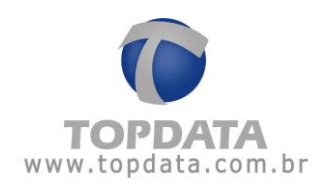

| 11 | Histórico | de | revisões | deste | manual |
|----|-----------|----|----------|-------|--------|
|----|-----------|----|----------|-------|--------|

| Revisão    | Data       | Alterações                                          |
|------------|------------|-----------------------------------------------------|
| Revisão 01 | 08/05/13   | Esta é a primeira versão do manual do software      |
|            |            | TopAcademia.                                        |
| Revisão 02 | 24/03/14   | - Alteração no cadastro de pessoas com a remoção    |
|            |            | da informação que a pessoa não pode ser excluída.   |
|            |            | - Acréscimo de Sistema Operacional que o sistema    |
|            |            | pode ser usado.                                     |
|            |            | - Mudança na configuração de operadores             |
|            |            | - Incluída a Catraca 3 nos modelos de catraca       |
|            |            | compatíveis com o TopAcademia.                      |
| Revisão 03 | 21/01/15   | - Implementação do score nas biometrias inseridas   |
|            |            | via Hamster                                         |
|            |            | - Atualização de imagens sobre a versão.            |
| Revisão 04 | 20/02/15   | - Implementação do totalizador nos relatórios de    |
|            |            | "Pessoa", "Acesso" e "Presença".                    |
|            |            | - Implementação da leitura dos cartões padrão       |
|            |            | DMP.                                                |
|            |            | - Acrescentado um dígito a mais no espaço telefone  |
|            |            | e fax, possibilitando números em cidades com 11     |
|            |            | dígitos.                                            |
| Revisão 05 | 06/04/15   | - Implementado nova permissão para operador.        |
|            |            |                                                     |
| Revisão 06 | 02/09/15   | - Funcionalidade para o uso de 1 ou 2 templates por |
|            |            | usuário.                                            |
|            |            | - Cadastro biométrico permitindo até 16 dígitos.    |
|            |            | - Funcionalidade para leitura de cartões Wiegand    |
|            |            | com FacilityCode sem Separador.                     |
|            |            | - Retirada da marca d'água do manual.               |
| Revisão 07 | 29/06/16   | - Implementado compatibilidade com novo módulo      |
|            |            | biométrico.                                         |
| Revisão 08 | 12/01/2017 | - Alteração do instalador SQL 2005 para SQL 2008.   |